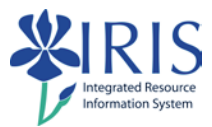

# BW Web Reporting BEX\_SLCM\_300 Practice Guide

This Practice Guide is a copy of the slides presented in the course and as such will help you follow and practice what is shown.

This is not a requirement for completing this course.

You will be completing these exercises in the BW Training Area in Production.

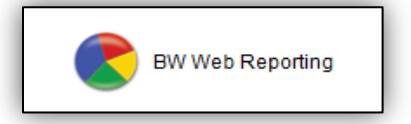

If you do not have the BW Web Reporting link, you do not have the access required to practice this course.

Please submit the BW Web Reporting Access Request form for appropriate access.

If you have any questions, please send an e-mail to <u>IRISTraining@email.uky.edu</u>.

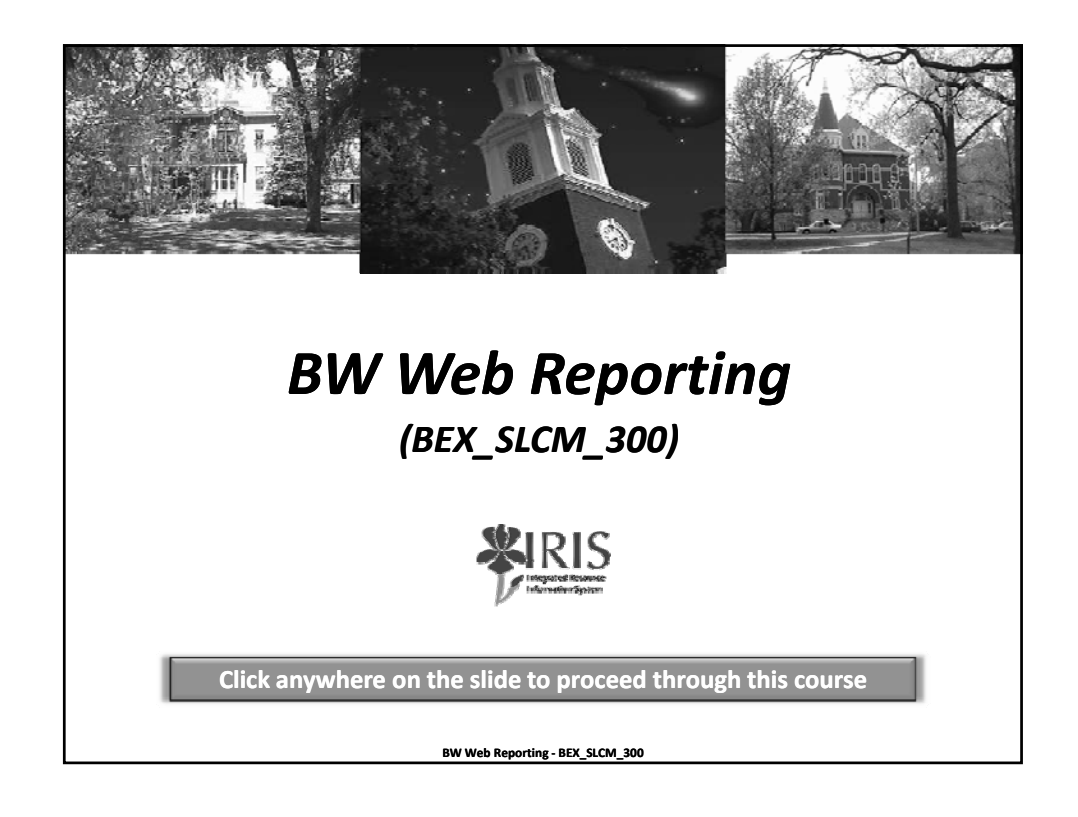

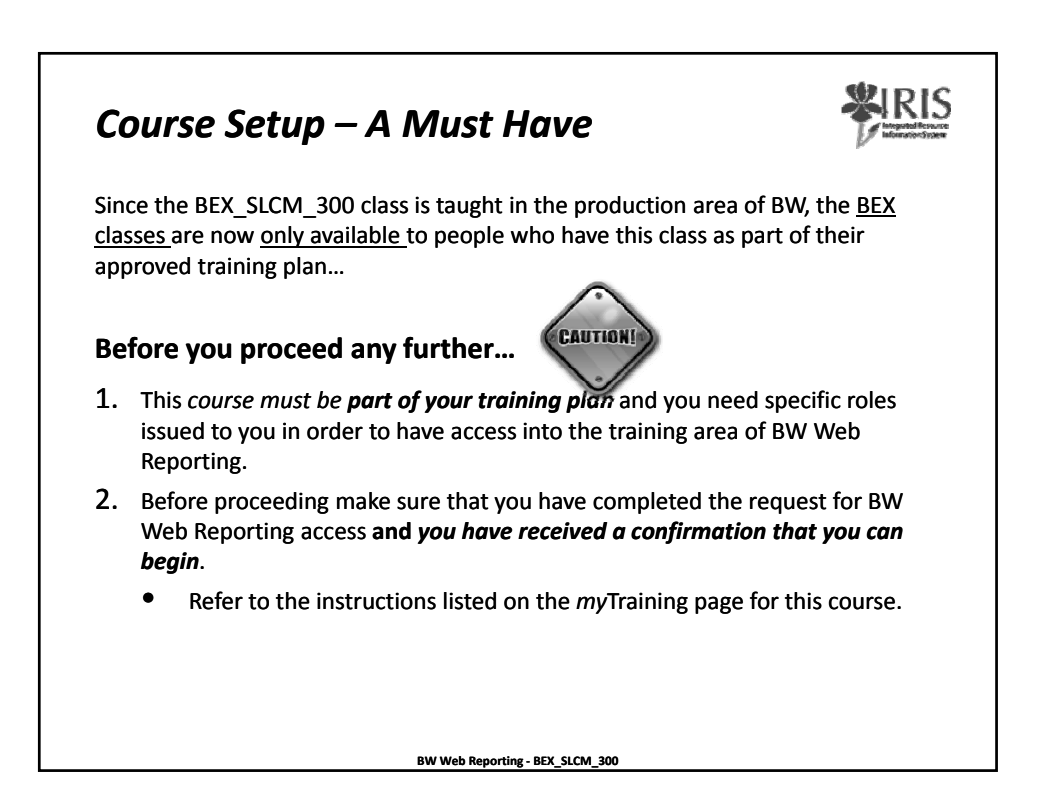

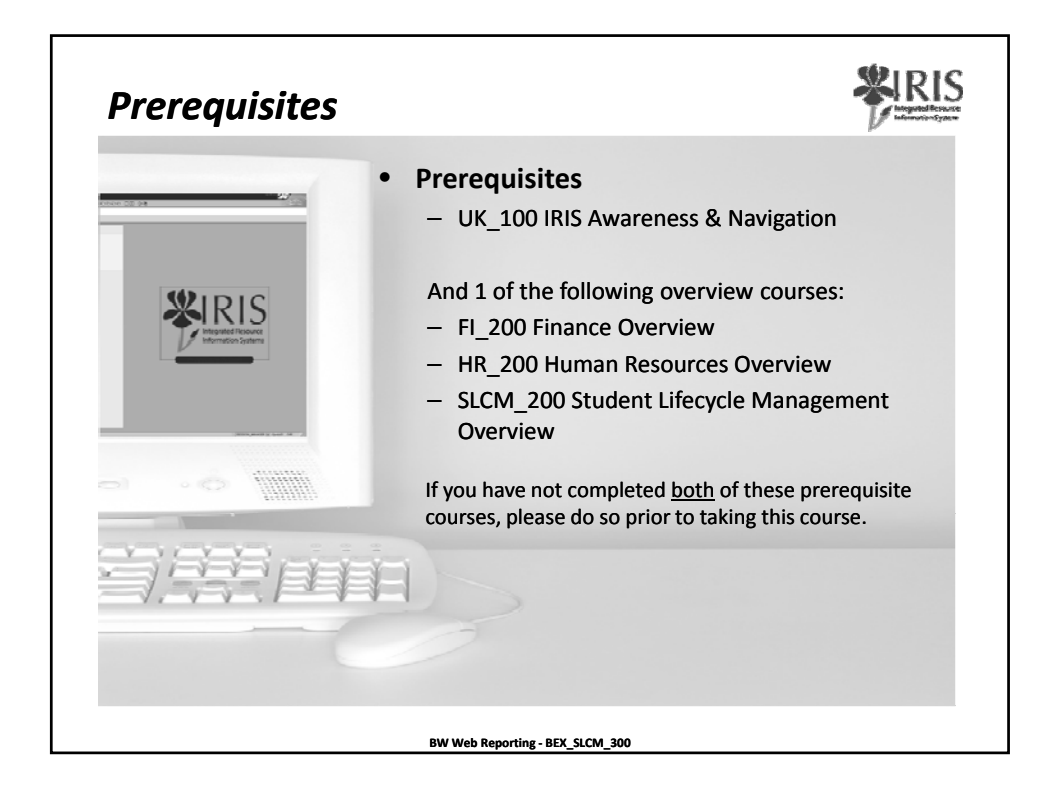

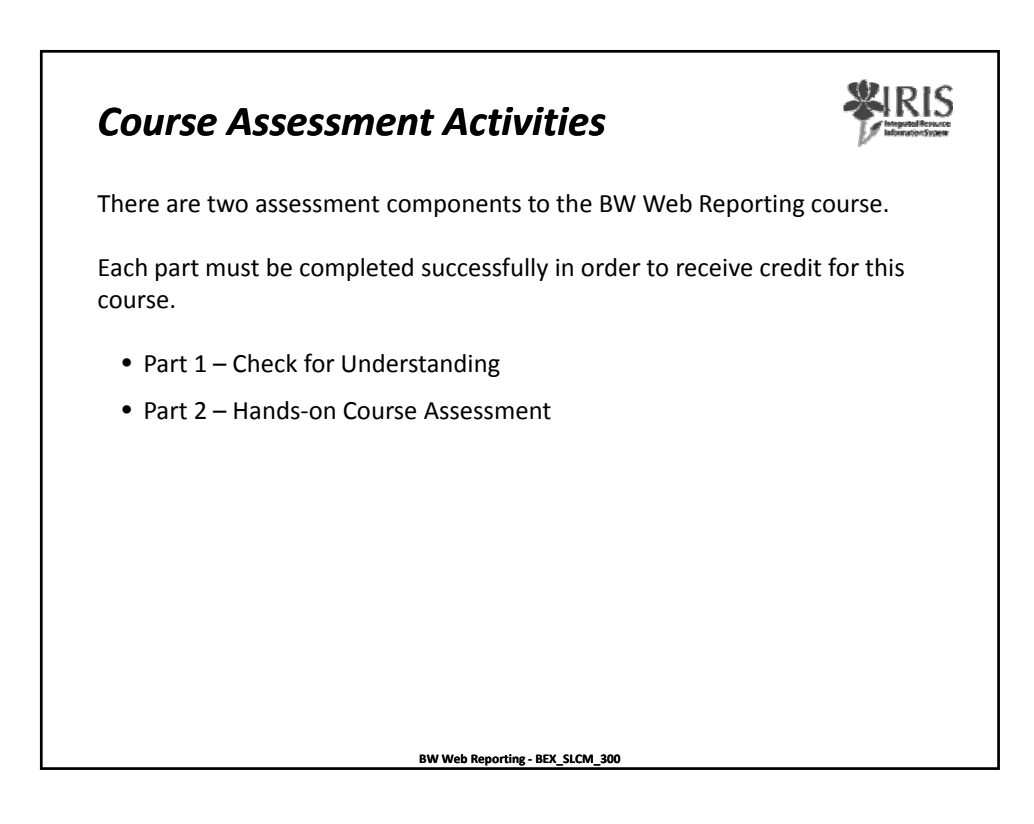

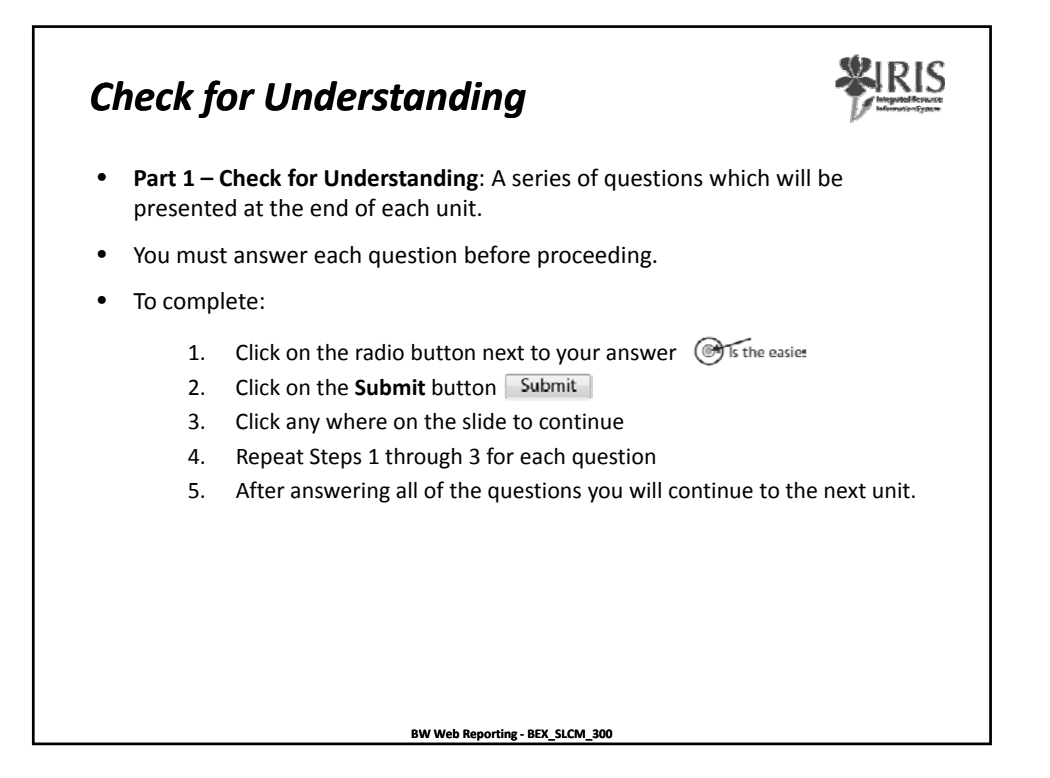

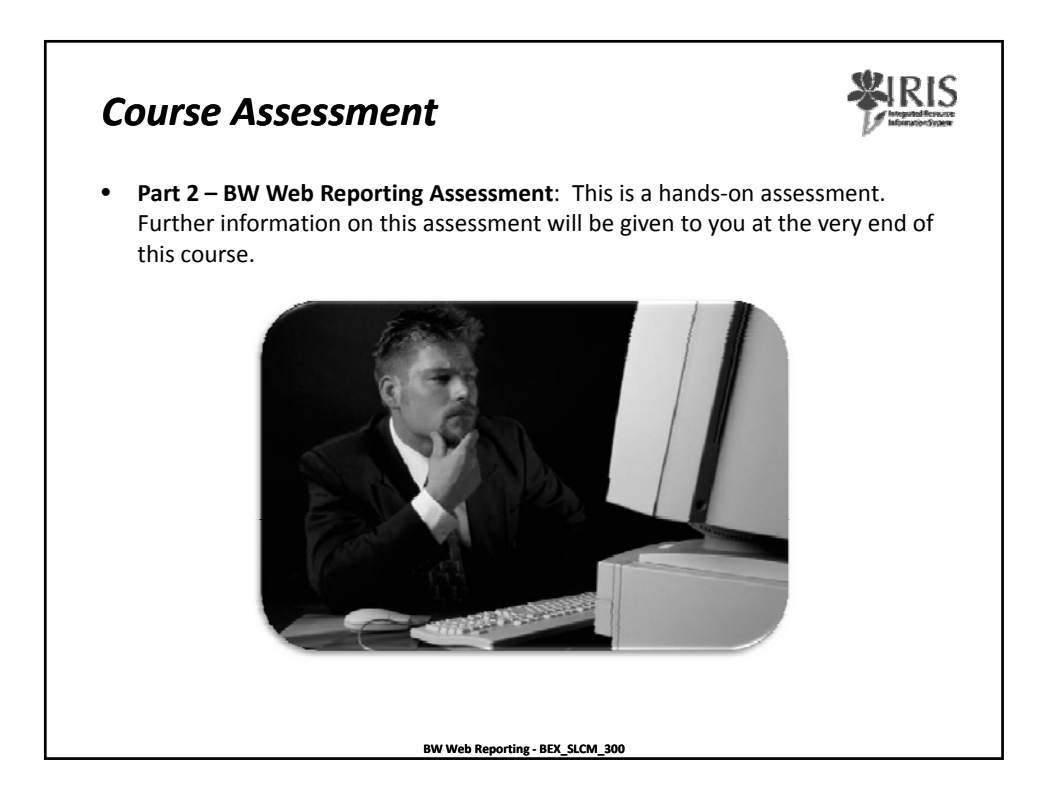

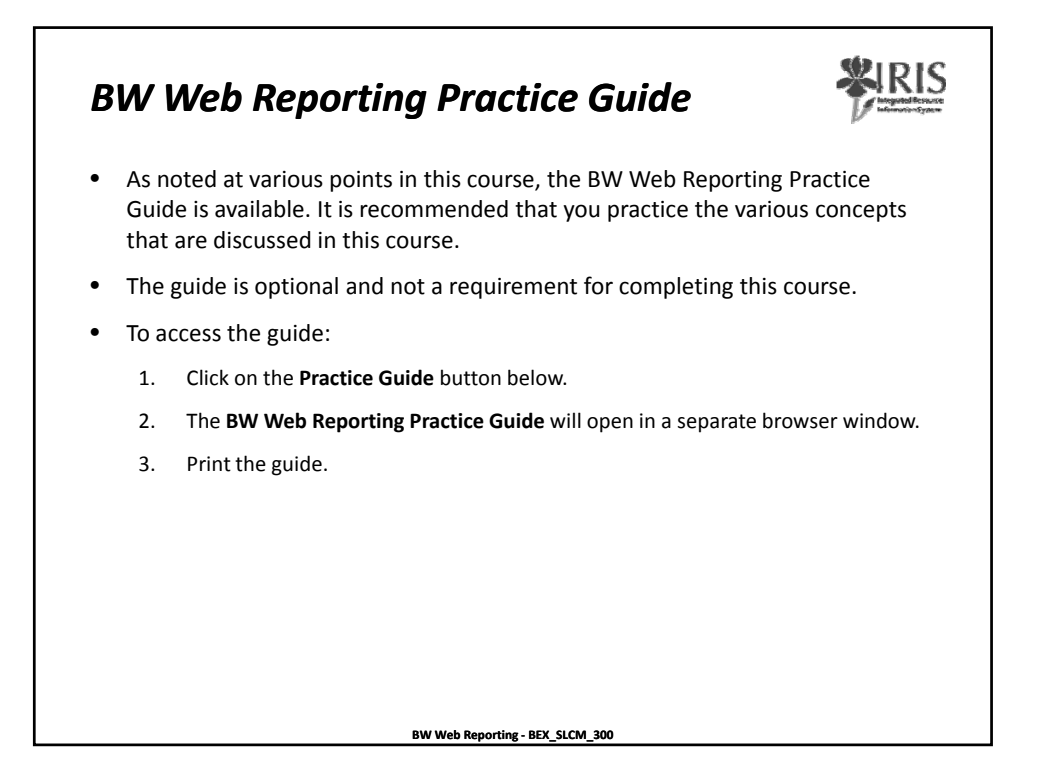

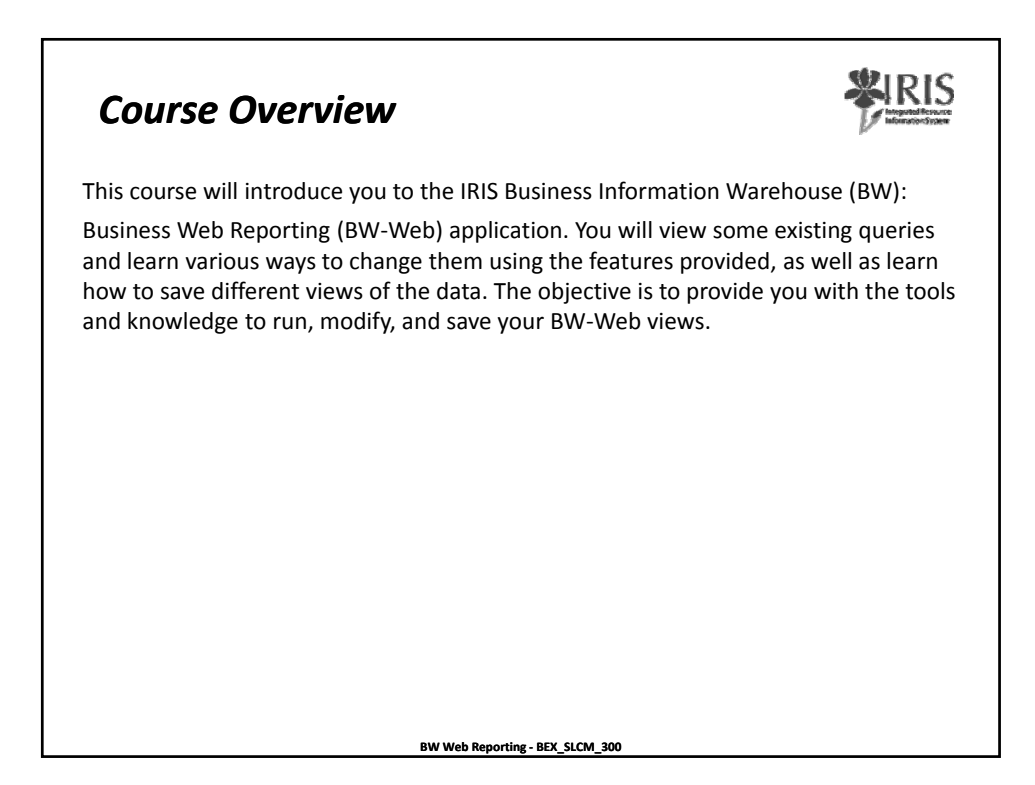

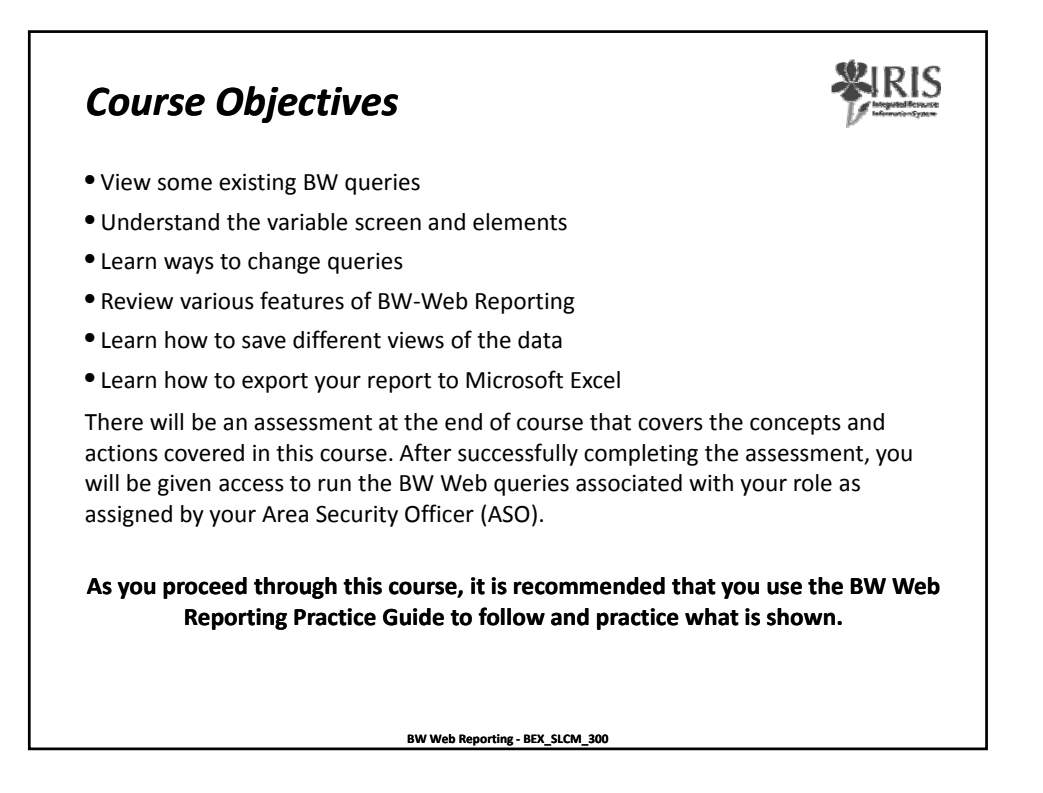

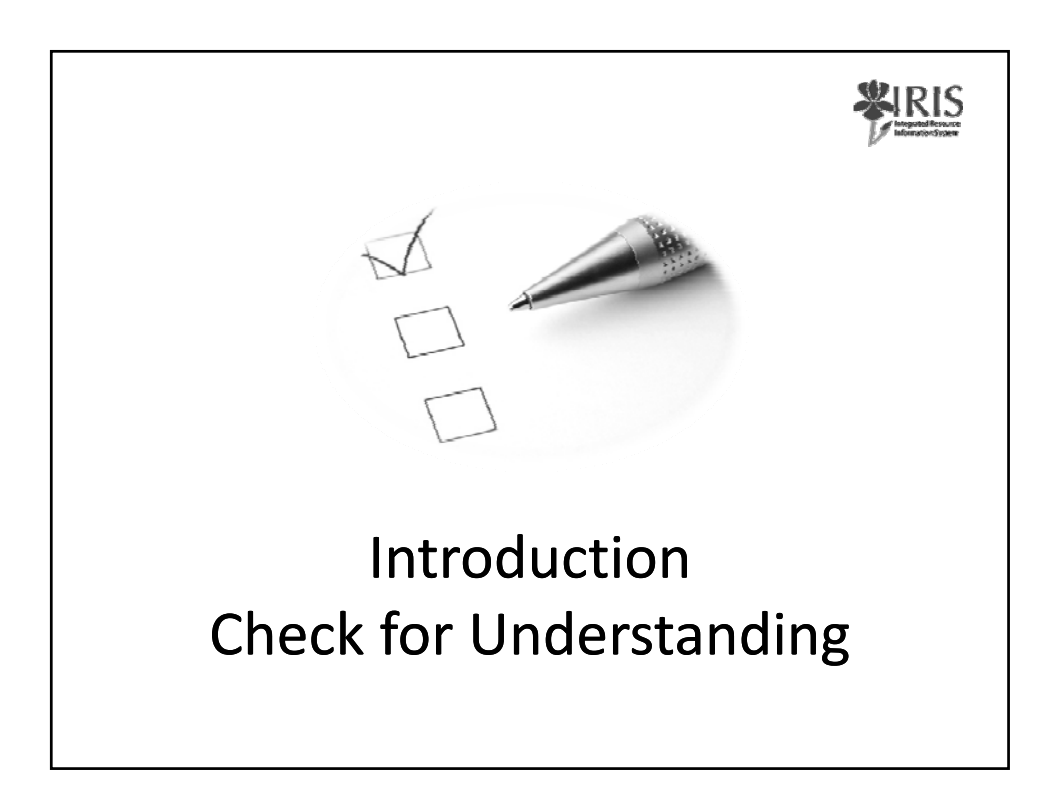

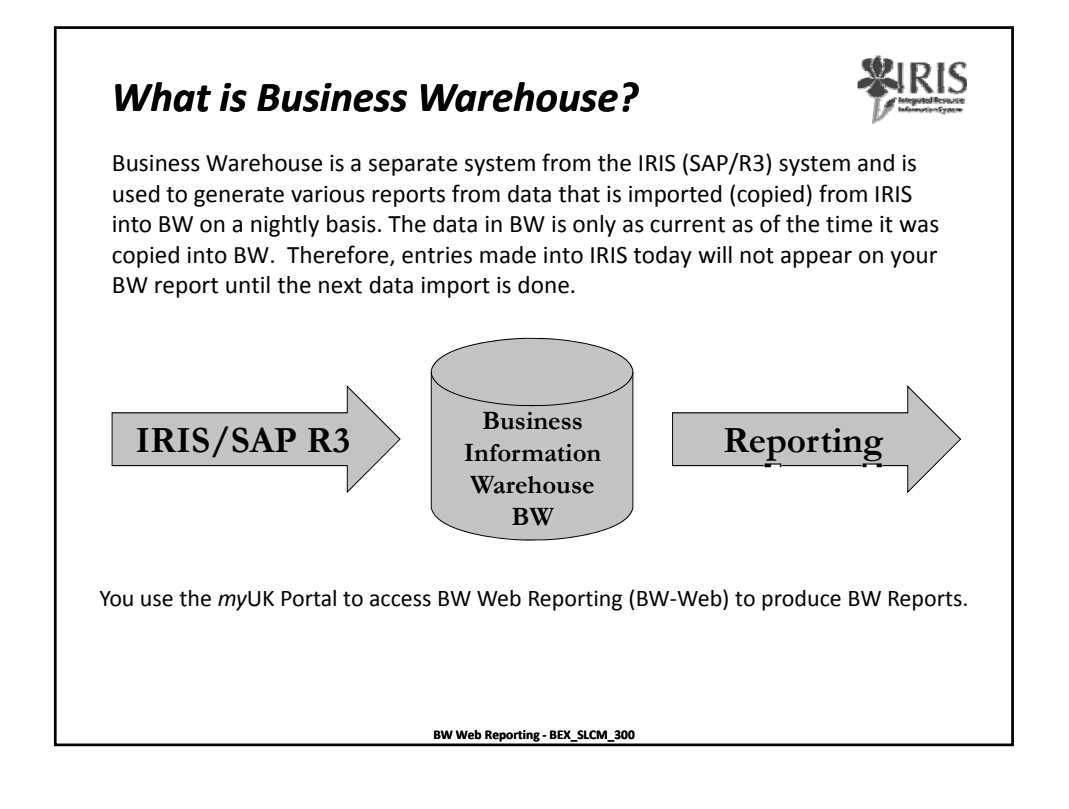

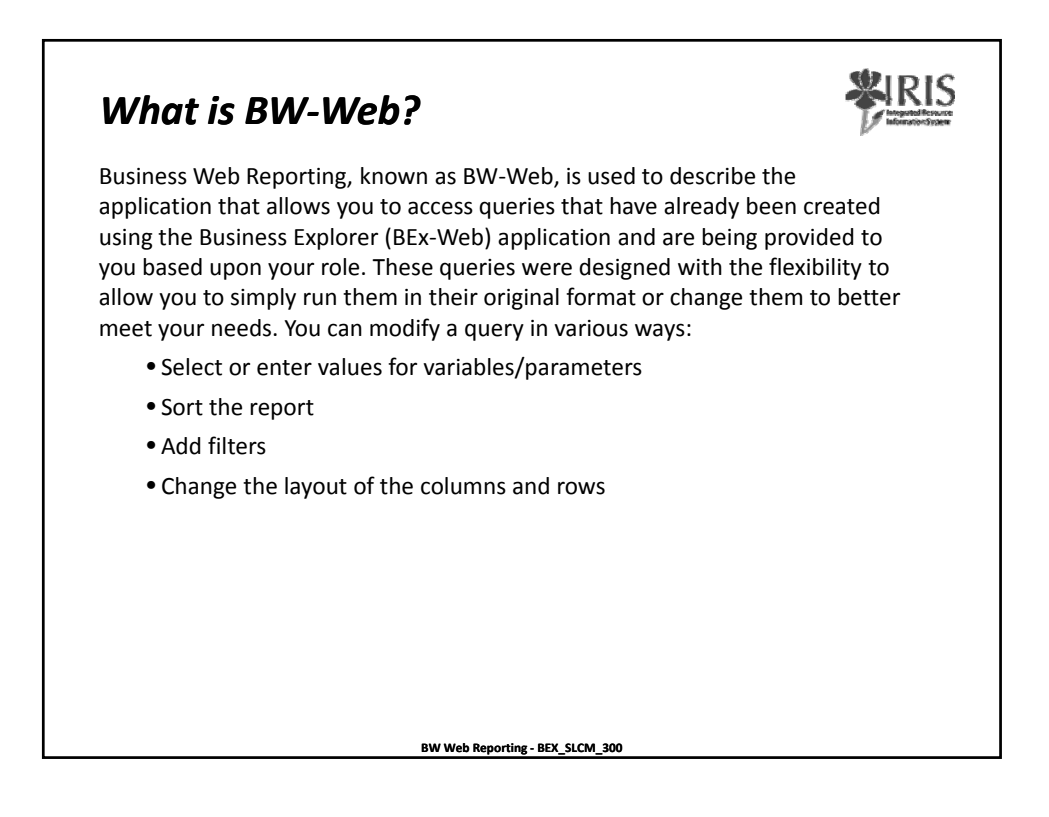

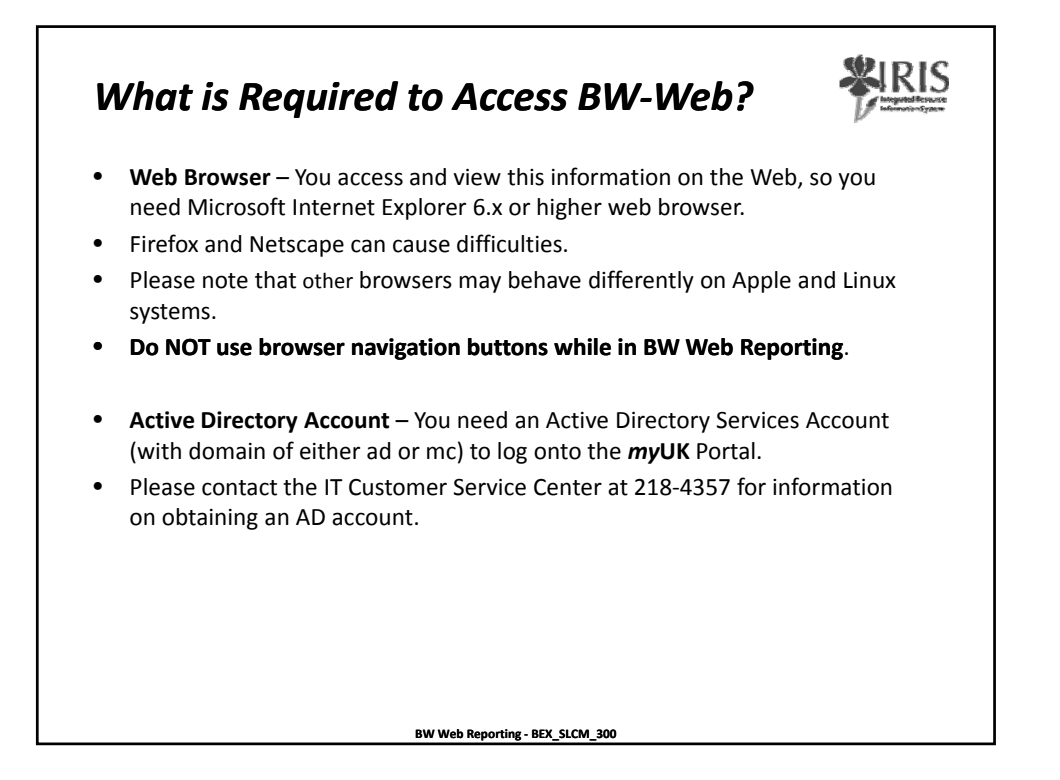

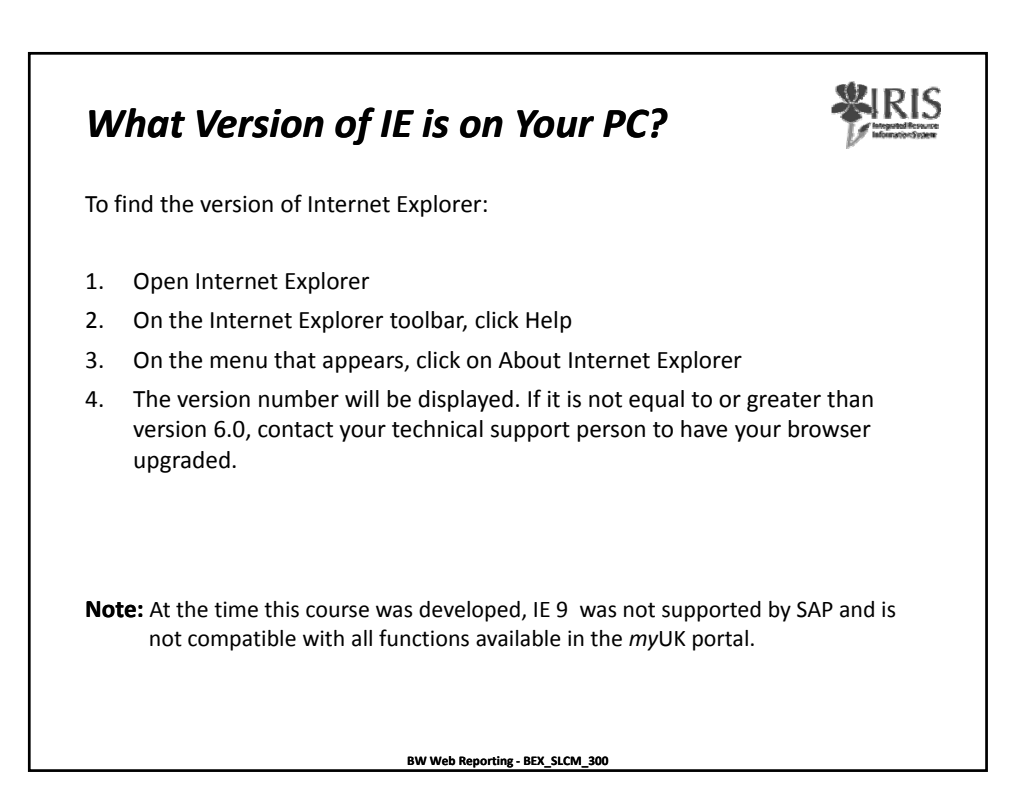

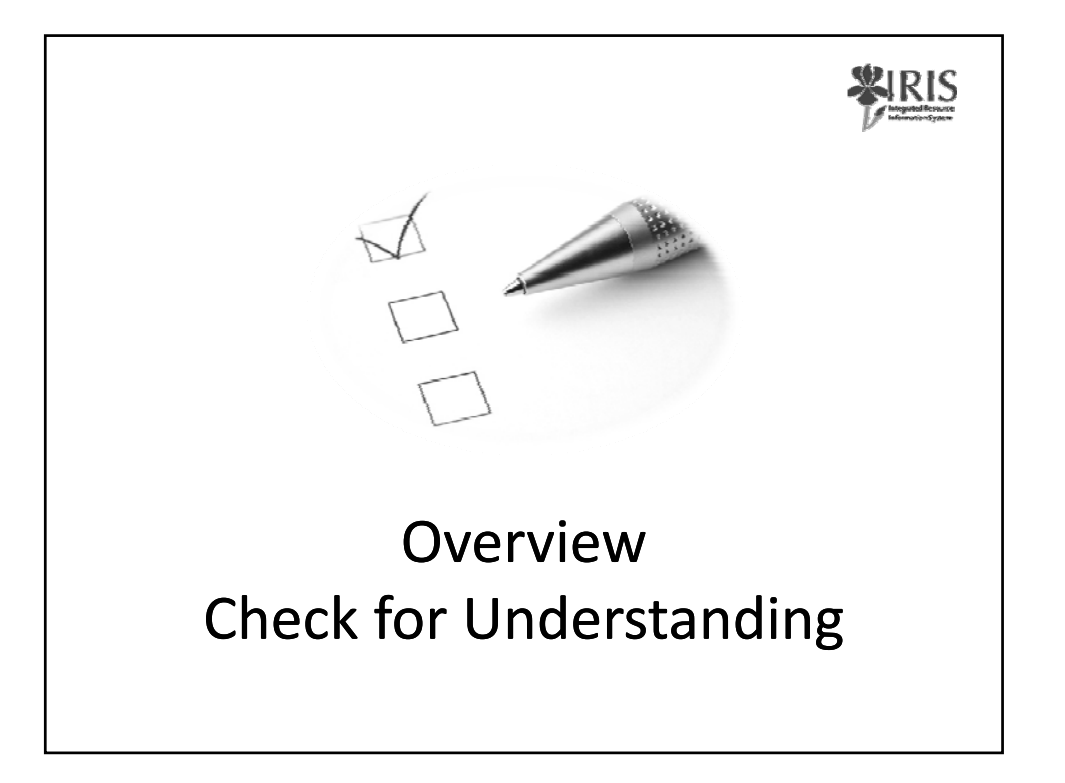

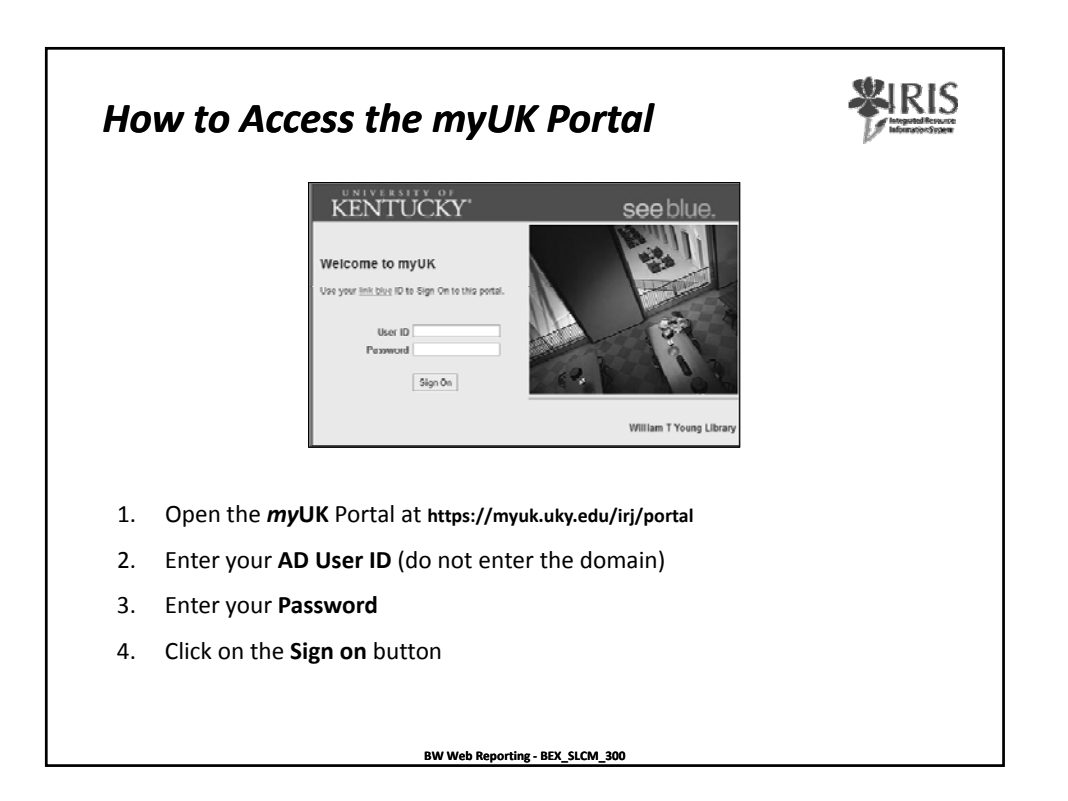

| Using the myUK Portal                                                                                                    |                                                                                                |
|----------------------------------------------------------------------------------------------------|------------------------------------------------------------------------------------------------|
| I Janes fræd Anten Services States Anteniakolsten Praerial Akt M<br>I States Systems<br>IRIS Systems<br>IRIS Launch Pad<br>From here yos can select a system to launch.<br>IRIS<br>IRIS | www.stfStudent/Prinspiner.Services.<br>W Web Reporting<br>RW BEX Reporting<br>RW DEX Reporting |
| <ul> <li>Your portal screen might look different – w<br/>IRIS access or role</li> </ul>                                                                                                    | hat you see is determined by your                                                              |
| <ul> <li>The portal itself is a work in progress and w</li> </ul>                                                                                                    | vill change                                                                                    |
| <ul> <li>To start click on <b>BW Web Reporting</b></li> </ul>                                                                                                    |                                                                                                |
| <ul> <li>If you do not have the BW Web Reporting<br/>required to take this course. Please submit<br/>Request form for appropriate access.</li> </ul>                                                                                                    | link you do not have the access<br>the <b>BW Web Reporting Access</b>                          |
| BW Web Reporting - BEX_SLCM_                                                                                                    | 300                                                                                            |

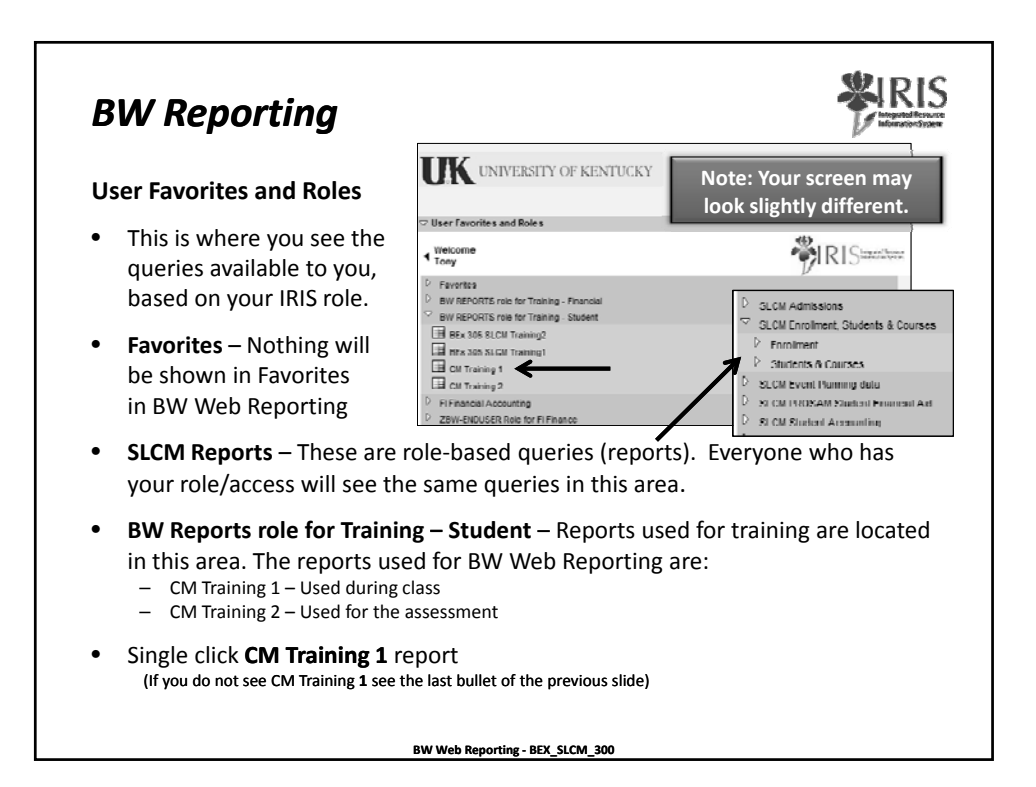

| Variables for Ad Hoc Report                                                                                                    |                                                                                                  |                                                                                                    |                                                                                                    |                         |
|----------------------------------------------------------------------------------------------------|--------------------------------------------------------------------------------------------------|----------------------------------------------------------------------------------------------------|----------------------------------------------------------------------------------------------------|-------------------------|
| Academic Year (Required) (*)                                                                                                    | : •                                                                                              | ٥                                                                                                    | Include 👻 Inst                                                                                                    | ert Row                 |
| (DAcademic Session (Required) (*)                                                                                                    | •                                                                                                | ٦                                                                                                    | include - Inst                                                                                                    | ert Row                 |
| Enr by Last Day to Add Class                                                                                                    | #                                                                                                | Ó                                                                                                    |                                                                                                    |                         |
| 🗇 Organizational unit                                                                                                    | - •                                                                                              |                                                                                                    | include 👻 inse                                                                                                    | ert Row                 |
| 🗇 Program ( Main )                                                                                                    | - •                                                                                              | n -                                                                                                    | Include 👻 Insi                                                                                                    | ed Row                  |
| D Student Number                                                                                                    | - +                                                                                              | ٥                                                                                                    | Include 👻 Ins                                                                                                    | ert Row                 |
| Ethnic Origin                                                                                                    | - •                                                                                              | ٥                                                                                                    | Include 👻 Inc                                                                                                    | ert Row                 |
| Gender (Single, Optional)                                                                                                    |                                                                                                  | Ō                                                                                                    |                                                                                                    |                         |
| Exceute Cheek                                                                                                    |                                                                                                  |                                                                                                    |                                                                                                    |                         |
| The Variables for Ad-He<br>harameters) for a partic<br>ou can narrow down the<br>lisplay on your report.<br>or Sessions or ALL Orga<br>riteria to select one or | <b>oc Report</b> so<br>cular query.<br>he data sele<br>For example<br>nizational u<br>more value | creen gives you a list<br>By completing these<br>ected to include exac<br>e, you may not want<br>nits, etc. This screen | of the variables (avail<br>variables or parame<br>ty what you what to<br>to see ALL Academic<br>allows you to enter | ilable<br>ters,<br>Year |

| riables for Ad Hoc Report                                            |                                                                        |                          |                        |
|----------------------------------------------------------------------|------------------------------------------------------------------------|--------------------------|------------------------|
| Academic Year (Required) (*)                                         |                                                                        | đ                        | Include • Insert Roy   |
| Academic Session (Required)                                          | (*) = 🔻                                                                | 0                        | Include 👻 Insert Rov   |
| Enr by Last Day to Add Class للبل                                    | #                                                                      | Π                        |                        |
| ப் Organizational unit                                               | • •                                                                    | 0                        | Include - Insert Rov   |
| DProgram (Muin)                                                      | • •                                                                    | 0                        | Include 👻 Insert Roy   |
| DStudent Number                                                      | = <b>v</b>                                                             | ה                        | Include 👻   Insert Rov |
| 🗇 Filimic: Origin                                                    | - •                                                                    |                          | Include 👻 Insert Roy   |
| Gender (Single, Uptional)                                            |                                                                        |                          |                        |
| xecute Check                                                         |                                                                        |                          |                        |
| ere are two ways t<br>Type the data dir<br>Click on the <b>Selec</b> | o enter a variable:<br>ectly into the field, o<br>tion button to the r | or<br>right of the field | to display a           |

| arlables for Ad Hoc Report                                                        |                                                |                                                            |                                             |
|-----------------------------------------------------------------------------------|------------------------------------------------|------------------------------------------------------------|---------------------------------------------|
| Academic Year (Required) (*)                                                      | > -                                            | 0                                                          | Include 👻 Insert Row                        |
| (DAcademic Session (Requied)                                                      |                                                |                                                            | include - Insert How                        |
| Enr by Last Day to Add Class                                                      | #                                              | Ø                                                          |                                             |
| 🗇 Organizational unit                                                             |                                                | ī                                                          | Include 🕞 Insert Row                        |
| 🗇 Program ( Main )                                                                |                                                | n -                                                        | Include 🔻 Insert Row                        |
| D Student Number                                                                  |                                                | ٥                                                          | Include 👻 Insert Row                        |
| (DEthnic Origin                                                                   |                                                | ٥                                                          | Include 👻 Insert Row                        |
| Gender (Single, Optional)                                                         |                                                | ٥                                                          |                                             |
| Exceute Cheek                                                                     |                                                |                                                            |                                             |
| <b>IPORTANT</b> : Variable<br>you <b>MUST</b> enter info<br>or example, the requi | names follow<br>ormation into<br>red variables | red by an asterisk (<br>these fields!<br>shown above are A | *) are <b>required</b><br>Academic Year and |

| iteria                          |     |          |                      |
|---------------------------------|-----|----------|----------------------|
| anables for Ad lioc Report      |     |          |                      |
| LUAcademic Year (Required) (*)  | - • | <u> </u> | Include • Insert Row |
| Academic Session (Required) (*) | = • | Ŭ.       | Include 📼 Insert Row |
| Enr by Last Day to Add Class    | #   | ٥        |                      |
| Urgenizational unit             | • • | 0        | Include 👻 Insert Row |
| (Hrogram ( Main )               | • • | ٥        | Include 👻 Insert Row |
| (DStudent Number                | - • | ī        | include 🕞 insert Row |
| (Di Filmic: Origin              |     | IT       | Include 👻 Insert Row |
| (Bender (Single, Optional)      |     | ٦        | T Exclude            |
| Execute Check                   |     |          |                      |
|                                 |     |          |                      |

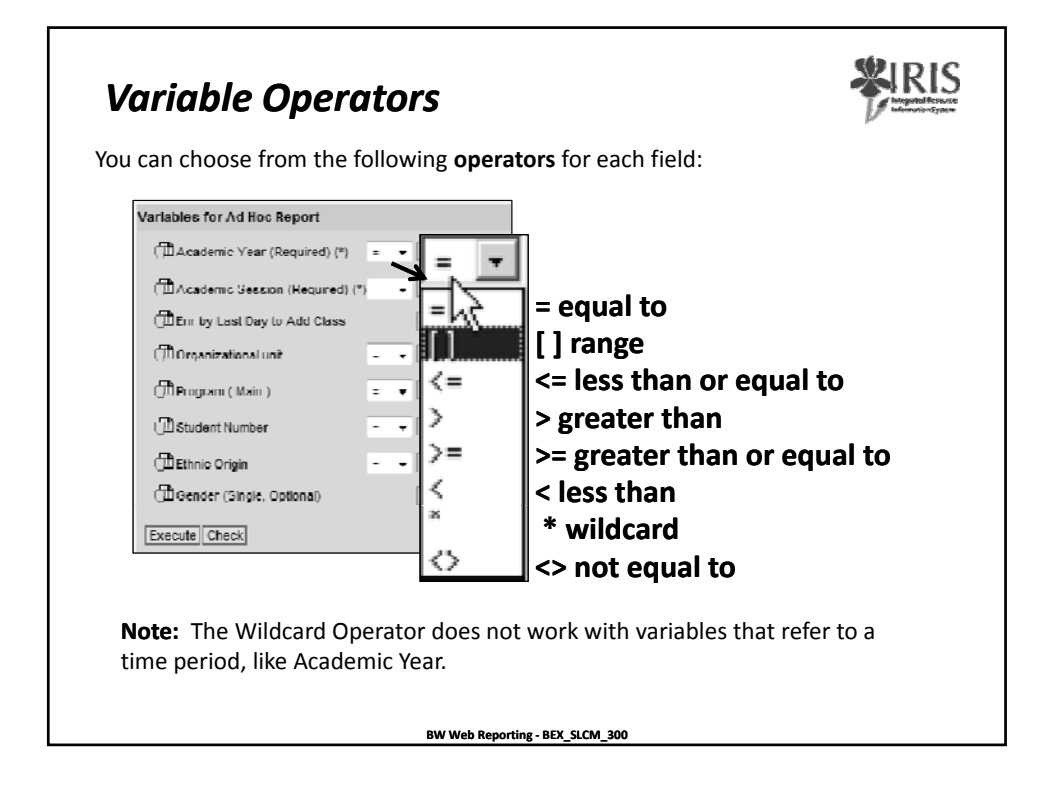

| Variables for Ad Hoc Report        | <u> </u>     |                        |                           |
|------------------------------------|--------------|------------------------|---------------------------|
| Academic Year (Required) (*)       | ••           | ٥                      | Include 👻 Inacrt Row      |
| (D)Academic Seasion (Required) (*) | • •          | 1                      | helude 👻 [Insert Row]     |
| HILE IN Last Uay to Add Class      | #            | 0                      |                           |
| 🗇 Organizational unit              | = •          | 0                      | Include 👻 Insert Row      |
| Hrogram ( Main )                   | = •          | 0                      | Include 👻 Insert Row      |
| CD Student Number                  | • •          | 1                      | Include 🔻 Inaert Row      |
| Ethnic Origin                      | - •          |                        | Include 👻 Insert Row      |
| (🖽 Gender (Single, Optional)       |              | 0                      |                           |
| Execute Check                      |              |                        |                           |
| ange selection has a "             | 'from" area  | a and a "to" area with | a Selection Button for ea |
| ou have the same valu              | ie in hoth a | areas you can use th   | is as a single selection  |

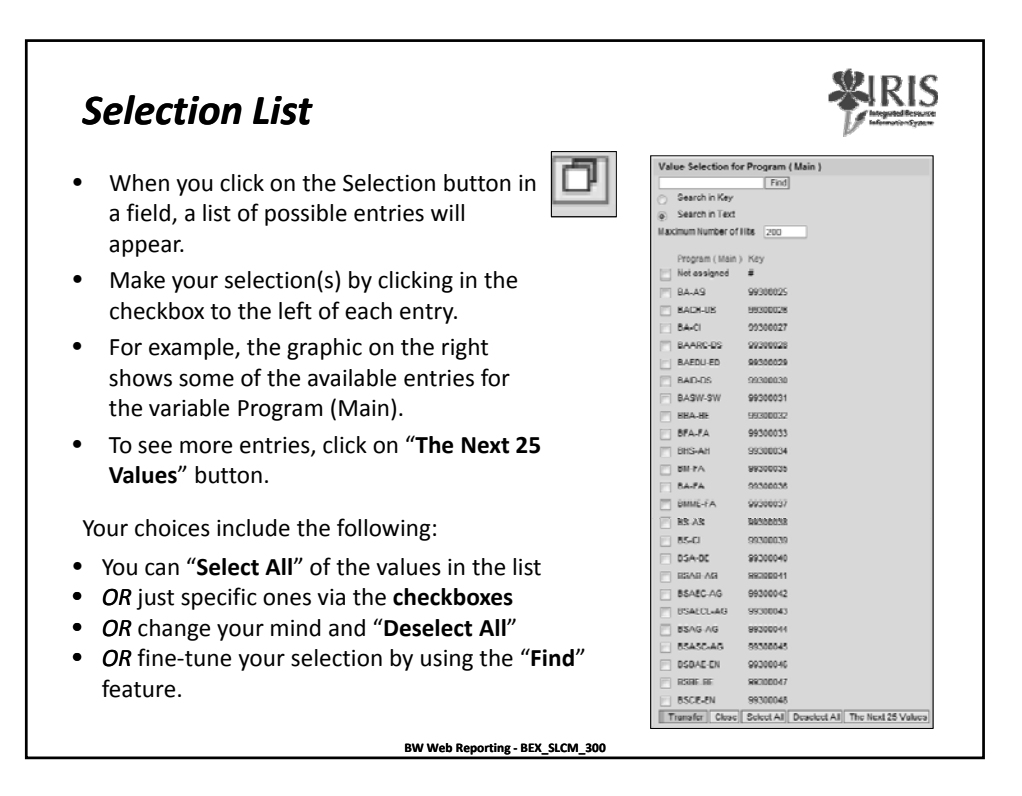

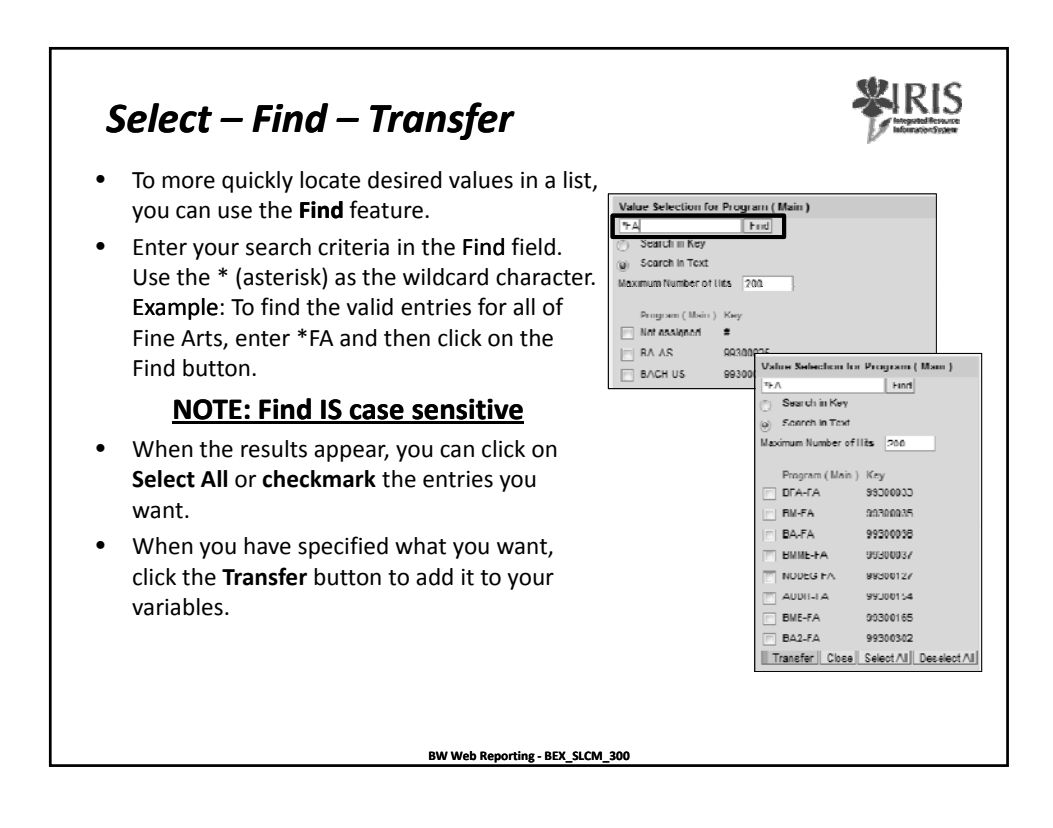

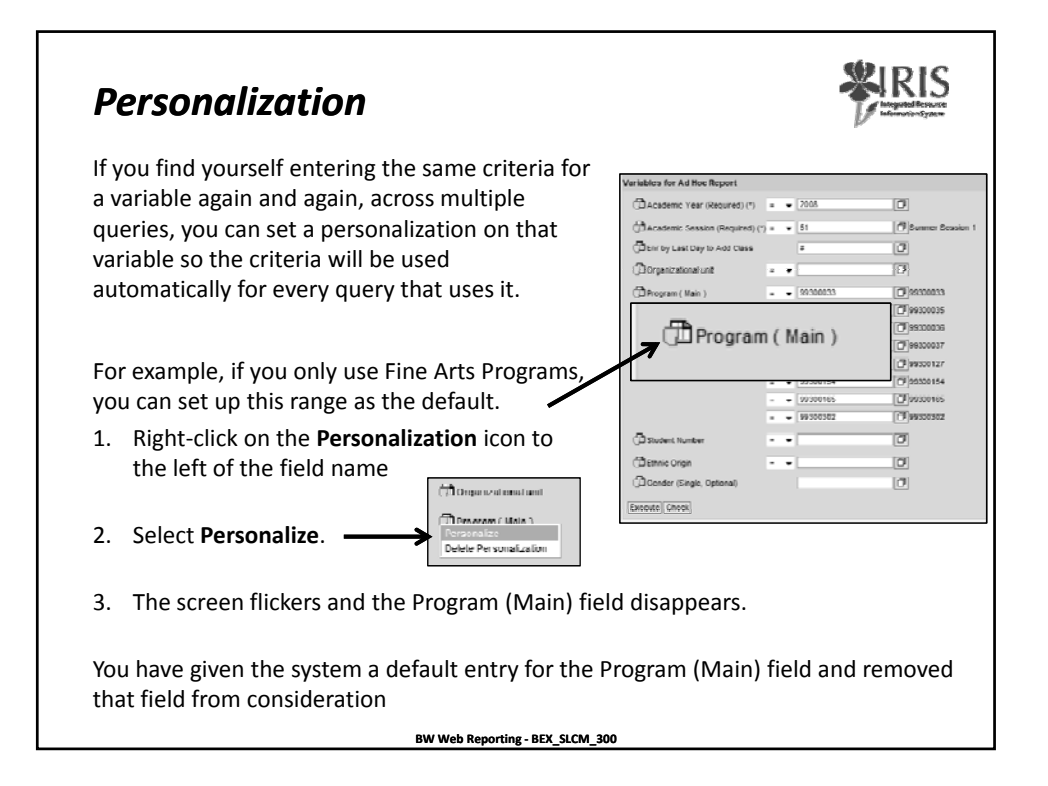

| CD Assessed Year (He                                                          | uner: - 208                                                            |                                                                         |                                                                                                    |
|-------------------------------------------------------------------------------|------------------------------------------------------------------------|-------------------------------------------------------------------------|----------------------------------------------------------------------------------------------------|
| Санкавляе Базала                                                              | AN CANA 2                                                              | [3]                                                                     | Variables for Ad Boc Report                                                                                                    |
| Conservations and                                                             |                                                                        | 3                                                                       | (DAcademic Year (Required) (*) • • 2008                                                                                                    |
| (DPopram(Nain)                                                                | • • (99200032                                                          | D 96300023                                                              | Academic Session (Required) (*) 51                                                                                                    |
|                                                                               | <ul> <li>• 20300030</li> <li>• 20300030</li> </ul>                     |                                                                         | Enr by Last Day to Add Class                                                                                                    |
|                                                                               | 99000007                                                               | 759900007                                                               | (B) Comparational and                                                                                                    |
|                                                                               | • • 9830354                                                            | (T)warra                                                                |                                                                                                    |
|                                                                               | · · · · · · · · · · · · · · · · · · ·                                  | (C) 94100185                                                            | (DStudent Number = V                                                                                                    |
| () Thurbort Number                                                            | 1.1                                                                    | 179                                                                     | (DEthnic Origin                                                                                                    |
| (Pena cap                                                                     |                                                                        |                                                                         | (DiGender (Single, Optional)                                                                                                    |
| Contenter (Sinde, Oak                                                         | Defeue                                                                 | 0                                                                       |                                                                                                    |
| Coscute    Check                                                              | Before                                                                 |                                                                         |                                                                                                    |
|                                                                               |                                                                        |                                                                         |                                                                                                    |
| To soo what                                                                   | is ontorod                                                             | in a norconali                                                          | red field click the All button                                                                                                    |
| To see what                                                                   | is entered                                                             | in a personali                                                          | zed field, click the All button                                                                                                    |
| To see what                                                                   | is entered                                                             | in a personali                                                          | zed field, click the <b>All</b> button                                                                                                    |
| To see what<br>The icon has                                                   | is entered                                                             | in a personali                                                          | zed field, click the <b>All</b> button<br>to indicate that the variable is                                                                                                  |
| To see what<br>The icon has                                                   | is entered<br>changed                                                  | in a personali                                                          | zed field, click the <b>All</b> button<br>to indicate that the variable is                                                                                                  |
| To see what<br>The icon has<br>personalized                                   | is entered<br>s changed<br>I. You can n                                | in a personali<br>Program ( Man ) How change th                         | zed field, click the <b>All</b> button<br>to indicate that the variable is<br>ne variable for this execution of the report                                                  |
| To see what<br>The icon has<br>personalized                                   | is entered<br>s changed<br>d. You can n                                | in a personali.                                                         | zed field, click the <b>All</b> button<br>to indicate that the variable is<br>he variable for this execution of the report                                                  |
| Το see what<br>Γhe icon has<br>personalized<br>Γο re-hide tl                  | is entered<br>s changed<br>d. You can n<br>ne variable,                | in a personali.                                                         | zed field, click the <b>All</b> button<br>to indicate that the variable is<br>he variable for this execution of the report<br><b>Free</b> button                            |
| To see what<br>The icon has<br>personalized<br>To re-hide th                  | is entered<br>s changed<br>d. You can n<br>ne variable,                | in a personali.<br>데마gam (Man )<br>now change th<br>click the new       | zed field, click the <b>All</b> button<br>to indicate that the variable is<br>he variable for this execution of the report<br><b>Free</b> button <b>Free</b> at the bottom  |
| To see what<br>The icon has<br>personalized<br>To re-hide tl<br>of the Varial | is entered<br>s changed<br>d. You can n<br>ne variable,<br>ples screen | in a personali:<br>(해Program (Man.)<br>now change th<br>click the new   | zed field, click the <b>All</b> button<br>to indicate that the variable is<br>the variable for this execution of the report<br><b>Free</b> button <b>Free</b> at the bottom |
| To see what<br>The icon has<br>personalized<br>To re-hide tl<br>of the Varial | is entered<br>s changed<br>d. You can n<br>ne variable,<br>ples screen | in a personali.<br>(한 Program ( Man )<br>iow change th<br>click the new | zed field, click the <b>All</b> button<br>to indicate that the variable is<br>the variable for this execution of the report<br><b>Free</b> button <b>Free</b> at the bottom |

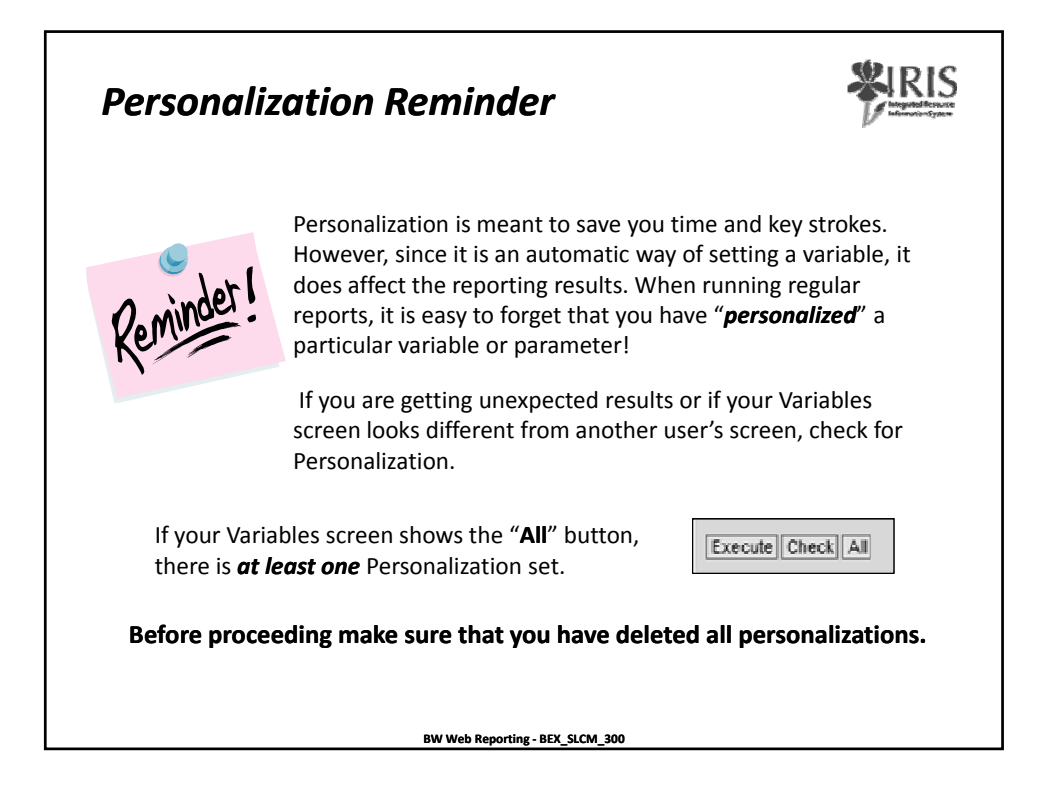

|                                   |            |                   |                      |                                                                                                    |                                          |                       |   | 1 Information |
|-----------------------------------|------------|-------------------|----------------------|----------------------------------------------------------------------------------------------------|------------------------------------------|-----------------------|---|---------------|
| Before pr<br>sure tha             | oc<br>t il | eedi<br>: con     | ng, cheo<br>tains or | ck yo<br>nly t                                                                                                    | our variable screer<br>he variables show | n and make<br>n below |   |               |
| Variables for Ad Hoc Report       |            |                   |                      |                                                                                                    |                                          |                       |   |               |
| DAcademic Year (Required) (*)     | •          | ÷ 2008            |                      | 17                                                                                                    | ]                                        | indude                | - | Inacrt Row    |
| (DAcademic Session (Required) (*) | -          | <del>-</del> 51   |                      |                                                                                                    | Summer Seccion 1                         | Include               | - | Insert Roy    |
| differing to Add Class            |            | 4                 |                      |                                                                                                    | -                                        |                       |   |               |
| ل الله Organizational unit        | -          | -                 |                      | 0                                                                                                    | -<br>                                    | Include               | - | Insert Rov    |
| (D Program ( Main )               | -          | ▼ 9930            | 0033                 | 1                                                                                                    | 99300033                                 | Include               | - |               |
|                                   | •          | - 9930            | 0035                 | 1                                                                                                    | ,<br>]98300035                           | buchack               | • | 1             |
|                                   | •          | - 9930            | 0036                 | ٦                                                                                                    | -<br> 99300036                           | Include               | - | 1             |
|                                   | -          | <del>y</del> 9930 | 0037                 | a de la compañía de la compañía de la | 99300037                                 | Include               | - |               |
|                                   | -          | ÷ 9930            | M27                  | 0                                                                                                    | 99300127                                 | has done be           | - |               |
|                                   | -          | • 9930            | 0154                 |                                                                                                    | 99300154                                 | include               | - |               |
|                                   |            | • 9930            | 0185                 | D D                                                                                                    | 99300185                                 | Include               | - |               |
|                                   | -          | <del>-</del> 9930 | 0302                 | 0                                                                                                    | 99300302                                 | Include               | Ŧ | Insert Rov    |
| 🖽 Student Number                  | -          | •                 |                      | Ø                                                                                                    | ]                                        | Include               | • | Insert Roy    |
| (비Lthnic Ungin                    | -          | -                 |                      | ٥                                                                                                    | J                                        | Include               | - | Insert Row    |
| Conder (Sinele, Ontonol)          |            |                   |                      | T                                                                                                    | 1                                        |                       |   |               |

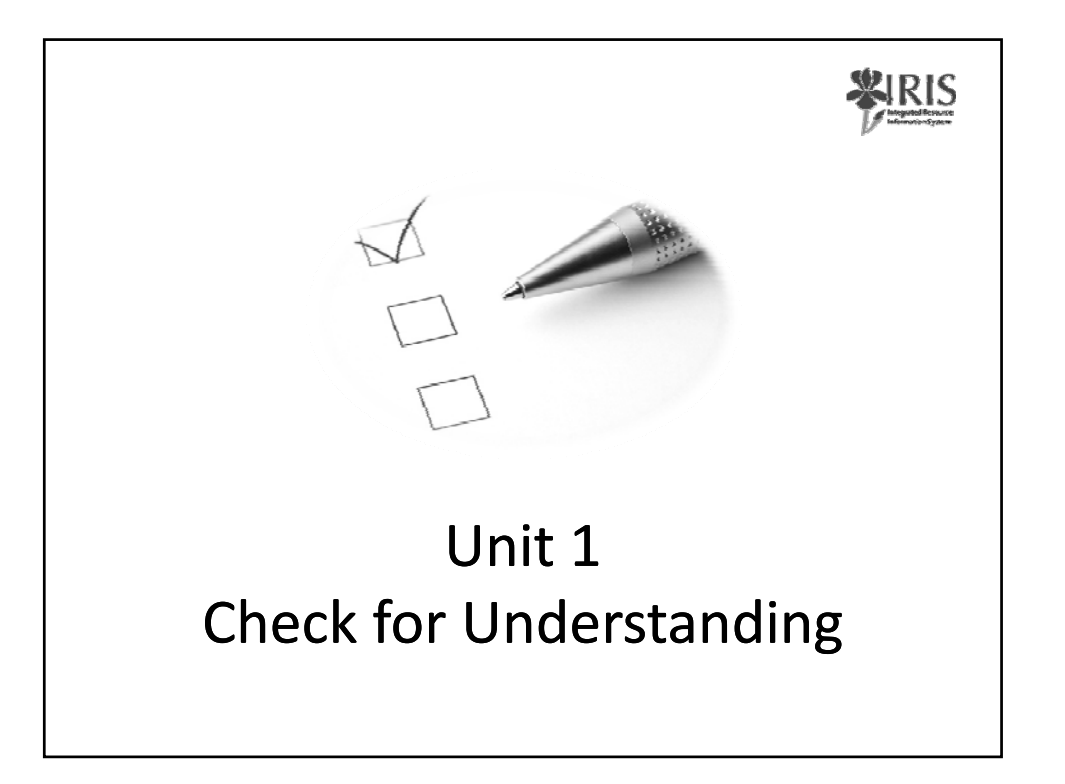

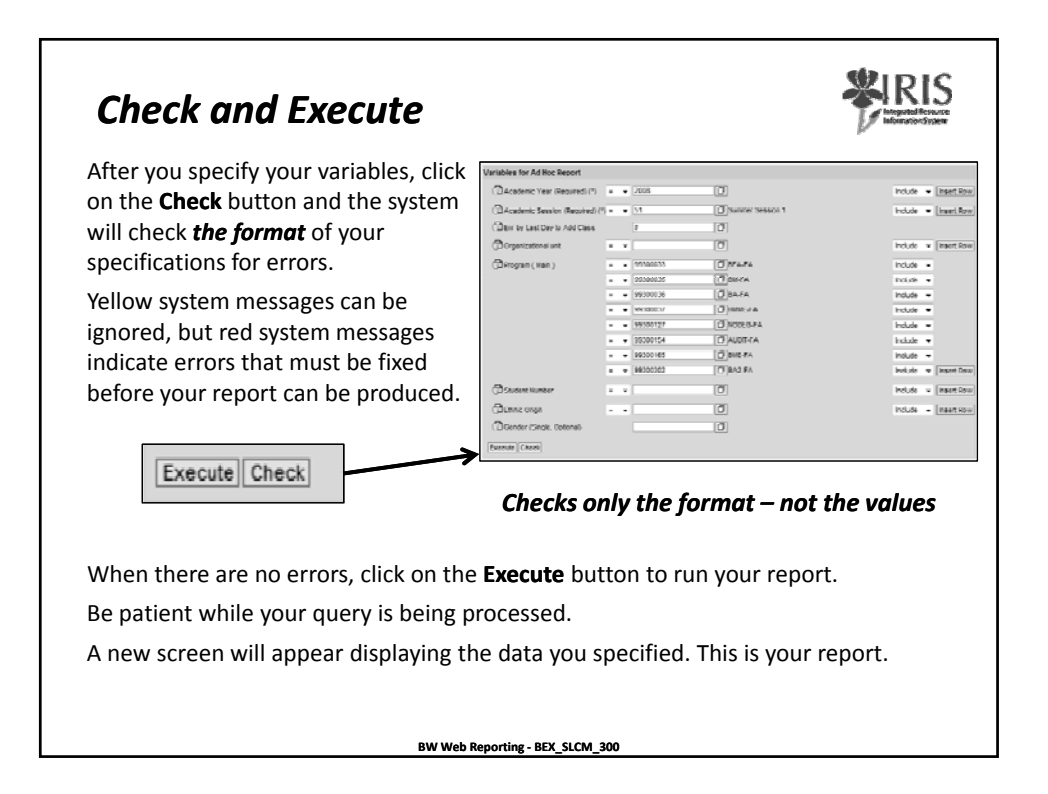

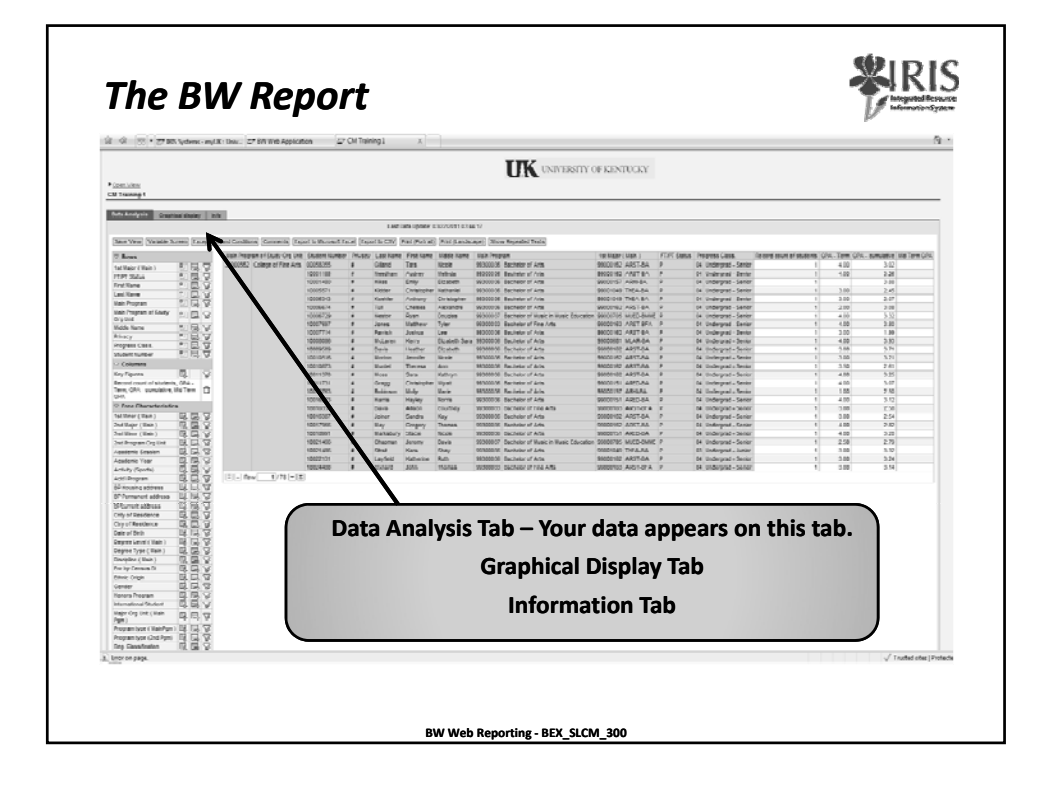

| Open View                             |                                   |                   |              |                |              |                        |                     | UK UNIVERSITY (                             | F KENTUCKY              |                       |                                                |                            |             |                           |
|---------------------------------------|-----------------------------------|-------------------|--------------|----------------|--------------|------------------------|---------------------|---------------------------------------------|-------------------------|-----------------------|------------------------------------------------|----------------------------|-------------|---------------------------|
| St Training I                         | _                                 |                   |              |                |              |                        |                     |                                             |                         |                       |                                                |                            |             |                           |
| ANY ANY DESCRIPTION                   | * ]                               |                   |              | Let            | Deta Nodelia | 1202011112             | 4.17                |                                             |                         |                       |                                                |                            |             |                           |
| Tale Vew (Variable Spreet) (Scooplant | s and Conditional Commercial (Sci | port to the local | sider (se    | portini citevi | PNE (1979)   | t) (mini pundu         | 18(FE) (374         | w repeated Texts                            |                         |                       |                                                |                            |             |                           |
| ⊘ kows                                | Nein Program of Study Org Unit    | t Student Num     | er Pivac     | y Last Name    | First fam    | Mdde Name              | Nain Prog           | ran                                         | 1st Major ( Main )      | FTIPT Status          | Prograss Class.                                | Record court of students 0 | A - Tum GPA | - cumulative Mid Term GPA |
| Tel Hape (Hate) 👛 🛄 😼                 | Table 100 College of First Life   | Internet into     |              | Glass          | Ten          | North Contraction      | 003446.00           | Ranksley of Lets.<br>Technics of Adm        | ALTICA CHARGE           |                       | M. Undergrad., Serier<br>M. Underseally Serier |                            | 4.00        | 5.42                      |
| PTPT Salue C La G                     |                                   | 10001400          | ÷            | TIRAL          | Lilly        | CLARE                  | 10,2000.00          | Decively of Alba                            | BIODITAT ARIBOA         |                       | 04 Undergrad - Senar                           | i                          |             | 2.00                      |
| Last Name E E S                       |                                   | 10000001          | :            | Kather .       | Christophe   | Ratharial<br>Acidenter | 00%MA.V.            | Rachabor of Lots<br>Reclusion of Arts       | STATUTE THE AL          |                       | M Undergrad - Garier                           |                            | 7.88        | 5.0                       |
| Bale Program R. 🔜 😪                   |                                   | 10000274          |              | 1.4            | Challens     | Assaudte               | 10,5000.00          | Sachally of Alfa                            | SIGDING ARTICA          | ;                     | N Undergrad - Sector                           | 1                          | 2.55        | 3.85                      |
| orgona Cody E G V                     |                                   | 10008/29          |              | Sector         | ыуал         | coupas                 | W100017             | Nameor IT SUBJE IN SUBJE HOURSES            | ARCING RECORDS          |                       | of underprotuneer                              | 1                          | 4 00        | 8.92                      |
| more name TEL T                       |                                   | 10007714          | 1            | Darrad         | Jashur       | Les .                  | 101 March 11        | Tacheler III File arts<br>Tacheler III John | DISCOUNT AND LOT &      | 1                     | 55 Undergrad - Senar                           | 1                          | 4 10        | 1.00                      |
| Pliacy DBT                            |                                   | 1000808           |              | T-Lares        | Raty         | NUMPER THE             | WURDOOD UR          | Ballhelar ST ARE                            | WODDNET SALAK BA        | ÷.                    | of undergrad tange                             |                            | 1.00        | 2.82                      |
| Propensi Casa C. Call V.              |                                   | 10000549          | •            | 2019           | risetter     | CIDADUTT               | 10,2009-25          | DECISION OF ARE                             | WWWTEL AND LOA          | *                     | s4 understad - sener                           | 1                          | 0.09        | 2/1                       |
| V COUNS                               |                                   | 10010616          |              | Barban         | January      | Neek                   | 903000.00           | Bacheler of Arts                            | DIDDDH2 ART BA          | -                     | 04 Undergrad - Senier                          | 1                          | 3.00        | 3.21                      |
| rectiones DL 12                       |                                   | 10010210          |              | 11000          | Dete         | NEOD                   | 10,2000.20          | DECISION OF ARTS                            | WINTER AGTOR            | ÷                     | 14 Understad - Sener                           |                            | 4.00        | 2.0                       |
| Decord court of students, CDA -       |                                   | 10011731          |              | Graes          | Christophe   | r West                 | 903000.00           | Bacheler of Arts                            | 00000151 A2ED-8A        | ¢                     | 04 Understad - Senier                          | 4                          | 4.00        | 3.47                      |
| CPA                                   |                                   | 10013763          |              | Failth April   | Linky        | Uara                   | 003000.06           | Residence of June                           | DECOVET JUNEAU          | -                     | OL UNBHOPHIA . Canizo                          | 4                          | 1.00        | 2.62                      |
| · free Gharacteriaties                |                                   | 10010423          |              | 2013           | AMON         | CILUTINE V             | 95300030<br>W200712 | BECHEDY OF AND                              | WOUTHLARD ARE UNK       | -                     | 14 Undergrad - Sener                           |                            | 2.02        | 2.12                      |
| haldberr (Main) 🔣 🗔 🖓                 |                                   | 10016367          |              | Joher          | Sercha       | Kay                    | 942000.06           | Bechelor of Arts                            | 99000162 ARST-8A        |                       | 04 Undergrad - Senier                          |                            | 3.00        | 2.54                      |
| Seature (Kate)                        |                                   | 10017965          |              | liey.          | Gregory      | Transs                 | 00000000            | Besiteler of Aria                           | A8 T3611 581 00008      | *                     | 01 Undergrad - Denter                          | 1                          | <.00        | 2.42                      |
| Stationer (Rep.)                      |                                   | 10070991          |              | Changer        | 1000         | (m.m.                  | W300034             | BECHEOF OF ARM.                             | WODINI AND BA           |                       | or undergrad - senar                           |                            | 2.68        | 2.20                      |
| Anatomic Session B. C. V              |                                   | +042++484         |              | Loui           | Hara         | liney                  | 445404-34           | Besiteier of Aria                           |                         | 4                     | 45 Undergrad Junior                            |                            | 3.64        | 5.32                      |
| Acatemic Year BL D. D                 |                                   | 10022131          |              | Layfield       | Kaberne      | Ruth                   | 993000-06           | Bachelor of Arts                            | AB T2RA, CR-00989       | 2                     | 04 Undergrad Senior                            | 1                          | 3.55        | 5.34                      |
| Anternitiente Liebert                 | 212 mar 1/17 PC                   | 10004400          |              | Control        | 10m          | 100100                 |                     | DECISION OF THE POLE                        | (Become) (Registers)    |                       | 0.00004-200                                    | 1                          | 3.00        | 2.04                      |
| When your<br>screen. Thi              | report a<br>is is the o           | appe<br>date      | ear<br>e ar  | s, c<br>nd t   | hec<br>im    | ck th<br>e of          | e <b>L</b><br>the   | <b>.ast Data</b><br>e last data             | <b>Upda</b> t<br>a upda | t <b>e</b> d<br>ite i | ate at<br>n BW.                                | the top                    | o of        | the                       |
| f you are lo<br>ecent BW              | ooking fo<br>update,              | or in<br>it w     | for<br>ill ı | ma<br>not      | tio<br>be    | n th<br>incl           | at v<br>ud          | was enter<br>ed in the                      | red int<br>report       | o SA<br>t.            | AP afte                                        | er the r                   | nost        | Ī                         |

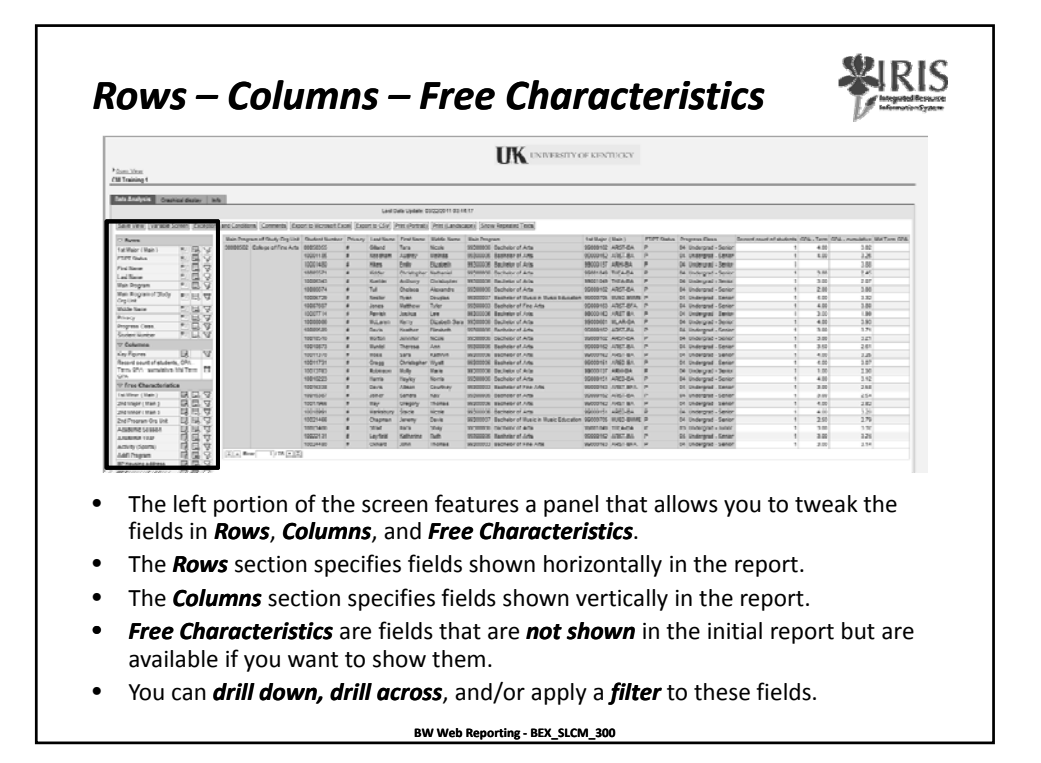

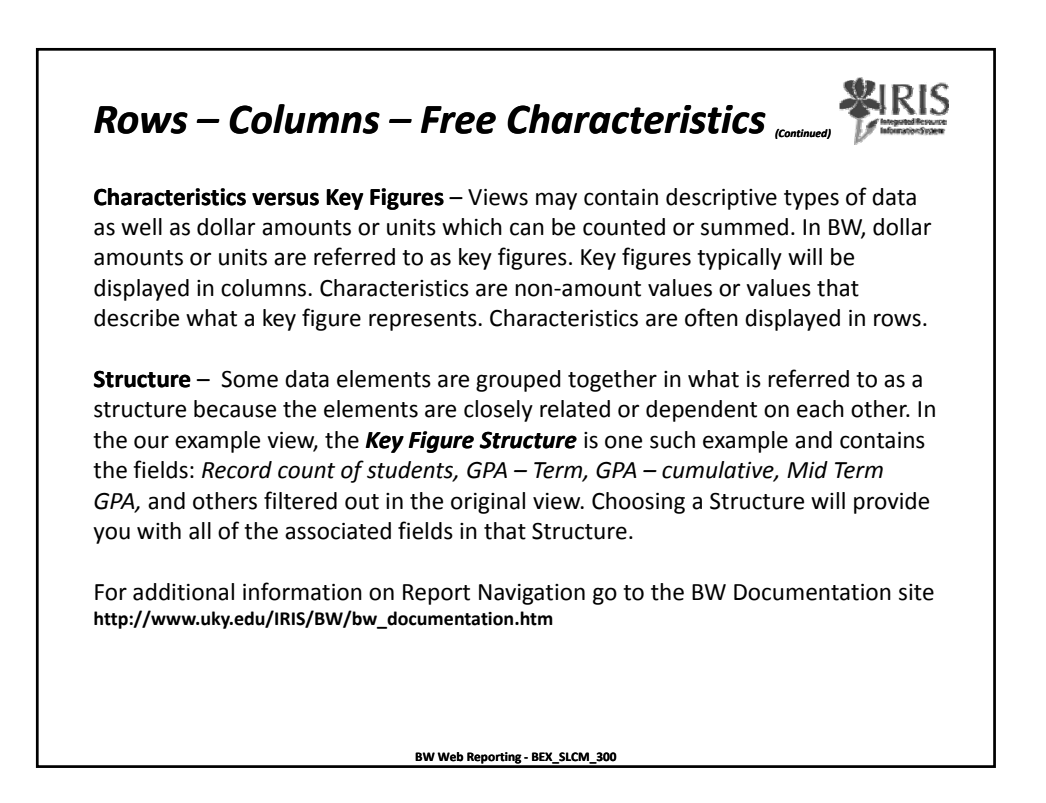

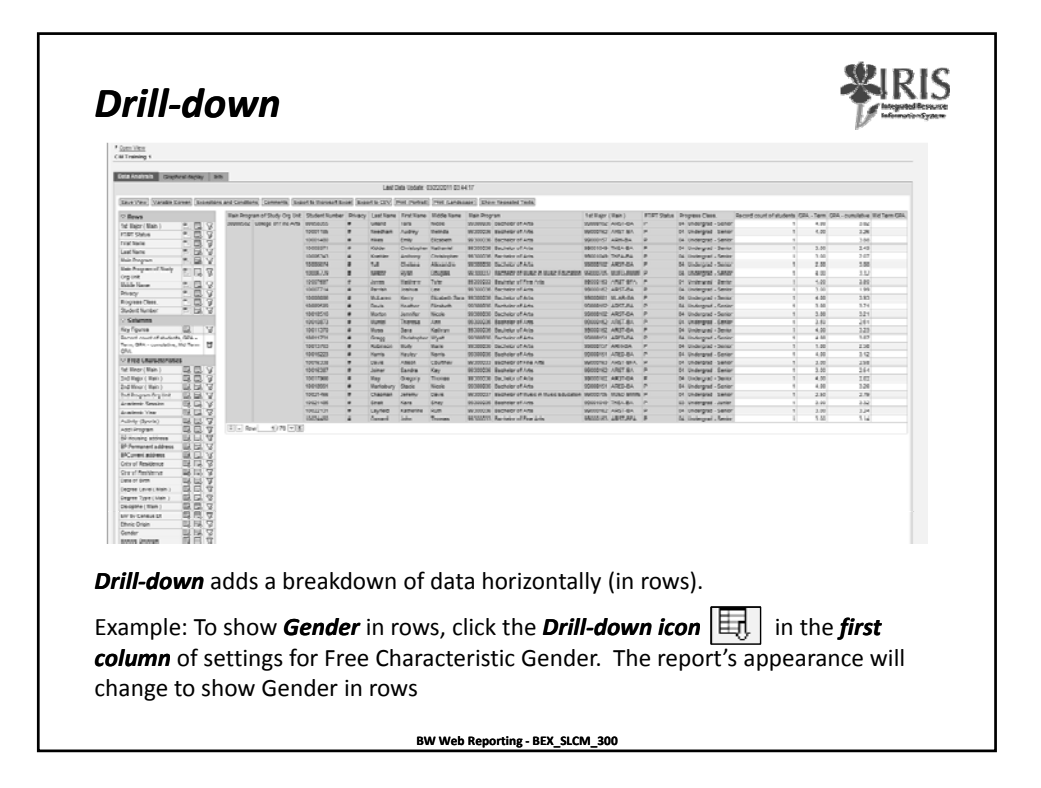

|                                                                                                    | calance Community Experi<br>Imagement of Standard and International<br>Conference on the Conference on the<br>Conference on the Conference on the Conference on the<br>Conference on the Conference on the Conference on the<br>Conference on the Conference on the Conference on the<br>Conference on the Conference on the Conference on the<br>Conference on the Conference on the Conference on the Conference on the<br>Conference on the Conference on the Conference on the Conference on the<br>Conference on the Conference on the C | In Worker Success     Thinker Success     Thinker Success                                                                                                    | Li<br>Rivery Let 12<br>Capert is C3<br>Rivery Let 18<br>Capert A<br>Rivery Let 18<br>Rivery Let 18<br>Rivery L                                                                                                    | <ul> <li>And Tasks Tipologic</li> <li>Fritz (Parzaka</li> <li>Petz (Parzaka</li> <li>Petz (Parzaka</li> <li>P</li></ul>                                                                                                    | alutioders als -<br>E Print Lander<br>Nexte<br>Rende<br>Nexte<br>Rende<br>Chalader<br>Assaulte<br>Deutas<br>Calabeth Sers<br>Calabeth Sers<br>Calabeth Sers<br>Notice<br>Notice                                                                                                    | art See Separate Tools<br>See Separate Sector Sector                                                                                                    | 14/16/00 (2000)<br>19/00/00 20/071-0-<br>19/00/00 20/071-0-<br>19/00/00 20/071-0-<br>10/00/07 20/07-0-<br>10/00/07 20/07-0-<br>10/00/07-0-<br>10/00/07-0-<br>10/00/0 | PDBT Status         Person           P         04           P         04           P         04           P         04           B         04           B         04           P         04           P         04           P         04           P         04           P         04           P         04           P         04           P         04           P         04           P         04 | pres Cass<br>Veterarel - Ser<br>Veterarel - Ser<br>Veterarel - Ser<br>Veterarel - Ser<br>Veterarel - Ser<br>Veterarel - Ser<br>Veterarel - Ser<br>Veterarel - Ser       | Ometer<br>2 Frende<br>2 Frende<br>1 Eale<br>2 Frende<br>2 Frende<br>1 Elle<br>1 Elle<br>1 | and cost of statetics (20), Tee<br>1 41<br>1 42<br>1 51<br>1 51<br>1 5   | 0<br>0<br>0<br>0<br>0<br>0<br>0<br>0<br>0<br>0<br>0<br>0<br>0<br>0<br>0<br>0<br>0<br>0<br>0 | alather May Terrori<br>3-42<br>3-33<br>2-44<br>3-10<br>3-10<br>3-10<br>3-10<br>3-10<br>3-10<br>3-10<br>3-10                                                  |
|----------------------------------------------------------------------------------------------------|----------------------------------------------------------------------------------------------------|----------------------------------------------------------------------------------------------------|----------------------------------------------------------------------------------------------------|----------------------------------------------------------------------------------------------------|----------------------------------------------------------------------------------------------------|----------------------------------------------------------------------------------------------------|----------------------------------------------------------------------------------------------------|----------------------------------------------------------------------------------------------------|----------------------------------------------------------------------------------------------------|----------------------------------------------------------------------------------------------------|----------------------------------------------------------------------------------------------------|---------------------------------------------------------------------------------------------|----------------------------------------------------------------------------------------------------|
|                                                                                                    | olices Committe Experi-<br>Inspector States of the Loss                                                                                                    | the Microset Exce<br>Torchest Excelor<br>Torchest Excelor                                                                                                    | L<br>Cli Experit is CS<br>Privery Levi II<br>Conference<br>Conference<br>Con                                                                                                    | ed Tals Elpide<br>(Fell Party)<br>(Fell Party)                                                                                                    | ELCODOLI EL<br>E Part Landy<br>Valor Landy<br>Nove<br>Nove<br>Nove<br>Second<br>Chalante<br>Chalante                                                                                                    | 10         There Toppers Texts           1000000000000000000000000000000000000                                                                                                    | Terlinger (Hash.)<br>1998-192 AV87-8A<br>1998-192 AV87-8A<br>1998-192 AV87-8A<br>1998-192 AV87-8A<br>1998-192 AV87-8A<br>1998-192 AV87-8A<br>1998-192 AV87-8A<br>1998-192 AV87-8A<br>1998-1920 AV87-8A<br>1998-1920 AV87-8A                                                                                                    | PDIFT Status         Bro           P         01           P         02           P         04           P         04           P         04           P         04           P         04           P         04           P         04           P         04           P         04           P         04           P         04           P         04                                                 | pres Cass<br>Viderard - Ser<br>Underard - Ser<br>Underard - Ser<br>Underard - Ser<br>Underard - Ser<br>Underard - Ser<br>Underard - Ser                                 | Convin<br>2 Fonde<br>2 Fonde<br>1 Eale<br>1 Eale<br>2 Fonde<br>2 Fonde<br>1 Eale<br>1 Eale<br>1 Eale<br>1 Eale                                                                                                    | n med causel of standards, 20% - Sec<br>4 4 4<br>1 5 1<br>1 5 1<br>1 5 2<br>1 5 2                                                                                                    | 000 A                                                                                       | alathar Birl Taron (<br>3-42<br>3-28<br>3-28<br>3-28<br>3-28<br>3-28<br>3-28<br>3-29<br>3-29<br>3-20<br>3-20<br>3-20<br>3-20<br>3-20<br>3-20<br>3-20<br>3-20 |
| $\begin{array}{ c c c c c c c c c c c c c c c c c c c$                                                                                                    | siters Commits Exer<br>Proyect Product States of Provide<br>B3 Calege of Provide<br>States of Provide<br>States of Provide<br>States States States States States<br>States States States States States<br>States States States States States<br>States States States States States States<br>States States Sta                                                    | the Microsoft Soc     Societary Number     Societary Number     Societary     Societary                                                                                                    | Baper to CS     Depert to CS     Depert to CS     College     South South                                                                                                    | Pris: Parsel<br>Pris: Pars'<br>Tara<br>Tara                                                                                                    | E Per Lands<br>Next The Next<br>Pands<br>Pands<br>National<br>Cinited<br>Cinited<br>Daster<br>Daster<br>Daster<br>Statet<br>Statet<br>Statet<br>Statet<br>National<br>Statet<br>National<br>National<br>N | agel Stork Repaired Texas<br>texa Repaired<br>SEGELSE Researce strice<br>SEGELSE Researce strice<br>SEGELSE Researce strice<br>SEGELSE Researce strice<br>SEGELSE Researce strice<br>SEGELSE Researce strice<br>SEGELSE Researce strice<br>SEGELSE Researce strice<br>SEGELSE Researce strice<br>SEGELSE Researce strice<br>SEGELSE Researce strice<br>SEGELSE Researce strice<br>SEGELSE Researce strice<br>SEGELSE Researce strice<br>SEGELSE RESEARCE strice<br>SEGELSE RESEARCE<br>SEGELSE RESEARCE strice<br>SEGELSE RESEARCE strice<br>SEGELSE RES | Ter Heper (Henh)<br>19480-162 AVIET-BA<br>19980-162 AVIET-BA<br>19980-162 AVIET-BA<br>19980-162 AVIET-BA<br>19980-163 AVIET-BA<br>19980-163 AVIET-BA<br>19980-163 AVIET-BA<br>19980-163 AVIET-BA<br>19980-163 AVIET-BA                                                                                                    | PDIF Status         Bro           P         01           P         02           P         04           P         04           P         04           P         04           P         04           P         04           P         04           P         04           P         04           P         04           P         04           P         04           P         04                           | pres Cess<br>Uniterpri - Ees<br>Uniterpri - Ees<br>Uniterpri - Ses<br>Uniterpri - Ses<br>Uniterpri - Ses<br>Uniterpri - Ses<br>Uniterpri - Ses<br>Uniterpri - Ses       | Omerie<br>2 Frende<br>2 Frende<br>1 Eale<br>1 Eale<br>2 Frende<br>1 Eale<br>1 Eale<br>1 Eale<br>1 Eale                                                                                                    | roof world stateds (26), 76<br>1 43<br>1 43<br>1 33<br>1 33<br>1 34<br>1 34<br>1 44<br>1 34<br>1 34<br>1 34<br>1 34<br>1 44<br>1 44<br>1 | 0004com<br>10<br>10<br>10<br>10<br>10<br>10<br>10                                           | 10000000 0001 Terren (<br>3-42<br>3-25<br>3-26<br>2-24<br>2-27<br>3-26<br>3-25<br>3-26<br>3-12                                                               |
| Total         Total         Total <th< td=""><td>Angement Staty Stat Link<br/>183 Sedang et Pine Ang<br/>1<br/>1<br/>1<br/>1<br/>1<br/>1<br/>1<br/>1<br/>1<br/>1<br/>1<br/>1<br/>1<br/>1<br/>1<br/>1<br/>1<br/>1<br/>1</td><td>Survey lawter<br/>2005/26<br/>2005/26<br/>2007/26<br/>2007/26<br/>2007/26<br/>2005/27<br/>2005/27<br/>2005/2</td><td>Phoney Lend N<br/>Clares<br/>Colored<br/>Colored</td><td>ere Prolitione<br/>Ters<br/>Addra<br/>Fady<br/>Construction<br/>Addra<br/>Construction<br/>Construction<br/>Constru</td><td>e Listite Kauer<br/>Neeks<br/>Finaluth<br/>Einlands<br/>Cinalothe<br/>Alexandre<br/>Usubar<br/>Listite<br/>Cinalothe<br/>Alexandre<br/>Usubar<br/>Listite<br/>Studieth<br/>Neces<br/>Alt<br/>Neces<br/>Alt<br/>Neces<br/>Alt<br/>Neces</td><td>Basis Angun     BIOCOLO Research of A Ang     BIOCOLO Research of A Ang     BIOCOLO Research A Ang     BIOCOLO Research A Ang     BIOCOLO Research A Ang     BIOCOLO Research A Ang     BIOCOLO RESEARCH A Angung A Angung     BIOCOLO RESEARCH A Angung     BIOCOLO RESEARCH A Angung     BIOCOLO RESEARCH A Angung     BIOCOLO RESEARCH A Angung     BIOCOLO RESEARCH A Angung     BIOCOLO     BIOCHAET A Angung     BIOCOLO     BIOCHAET A Angung     BIOCOLO     BIOCHAET A Angung     BIOCOLO     BIOCHAET A Angung     BIOCOLO     BIOCHAET     BIOCOLO     BIOCHAET     ANGUNG     BIOCHAET     ANGUNG     BIOCHAET     BIOCHAET     ANGUNG     BIOCHAET     ANGUN</td><td>Int Depte ( Keen )<br/>19900 192 AVET-BA<br/>19900 192 AVET-BA<br/>19900 192 AVET-BA<br/>19900 192 AVET-BA<br/>19900 192 AVET-BA<br/>19900 193 AVET-BA<br/>19900 193 AVET-BA<br/>19900 192 AVET-BA<br/>19900 192 AVET-BA</td><td>POST Status         Br           P         01           P         02           P         03           B         04           B         04           D         04           P         04           P         04           P         04           P         04           P         04           P         04           P         04           P         04           P         04           P         04</td><td>undergraf - Sen<br/>Undergraf - Sen<br/>Undergraf - Sen<br/>Undergraf - Sen<br/>Undergraf - Sen<br/>Undergraf - Sen<br/>Undergraf - Sen<br/>Undergraf - Sen<br/>Undergraf - Sen</td><td>Canctor<br/>2 Fermin<br/>2 Fermin<br/>1 East<br/>1 East<br/>2 Fermin<br/>1 East<br/>1 East</td><td>roof court of states (DE - De<br/>1 4.)<br/>1 4.0<br/>1 5.0<br/>1 5.0<br/>1 5.0<br/>1 5.0<br/>1 4.0<br/>1 4.0</td><td>0074</td><td>3.42<br/>3.23<br/>3.25<br/>5.45<br/>5.45<br/>5.45<br/>3.84<br/>3.32<br/>3.45<br/>5.47<br/>3.44<br/>3.32</td></th<> | Angement Staty Stat Link<br>183 Sedang et Pine Ang<br>1<br>1<br>1<br>1<br>1<br>1<br>1<br>1<br>1<br>1<br>1<br>1<br>1<br>1<br>1<br>1<br>1<br>1<br>1                                                                                                    | Survey lawter<br>2005/26<br>2005/26<br>2007/26<br>2007/26<br>2007/26<br>2005/27<br>2005/27<br>2005/2 | Phoney Lend N<br>Clares<br>Colored<br>Colored | ere Prolitione<br>Ters<br>Addra<br>Fady<br>Construction<br>Addra<br>Construction<br>Construction<br>Constru                                                                                                    | e Listite Kauer<br>Neeks<br>Finaluth<br>Einlands<br>Cinalothe<br>Alexandre<br>Usubar<br>Listite<br>Cinalothe<br>Alexandre<br>Usubar<br>Listite<br>Studieth<br>Neces<br>Alt<br>Neces<br>Alt<br>Neces<br>Alt<br>Neces                                                                                                    | Basis Angun     BIOCOLO Research of A Ang     BIOCOLO Research of A Ang     BIOCOLO Research A Ang     BIOCOLO Research A Ang     BIOCOLO Research A Ang     BIOCOLO Research A Ang     BIOCOLO RESEARCH A Angung A Angung     BIOCOLO RESEARCH A Angung     BIOCOLO RESEARCH A Angung     BIOCOLO RESEARCH A Angung     BIOCOLO RESEARCH A Angung     BIOCOLO RESEARCH A Angung     BIOCOLO     BIOCHAET A Angung     BIOCOLO     BIOCHAET A Angung     BIOCOLO     BIOCHAET A Angung     BIOCOLO     BIOCHAET A Angung     BIOCOLO     BIOCHAET     BIOCOLO     BIOCHAET     ANGUNG     BIOCHAET     ANGUNG     BIOCHAET     BIOCHAET     ANGUNG     BIOCHAET     ANGUN                                                                                                    | Int Depte ( Keen )<br>19900 192 AVET-BA<br>19900 192 AVET-BA<br>19900 192 AVET-BA<br>19900 192 AVET-BA<br>19900 192 AVET-BA<br>19900 193 AVET-BA<br>19900 193 AVET-BA<br>19900 192 AVET-BA<br>19900 192 AVET-BA                                                                                                    | POST Status         Br           P         01           P         02           P         03           B         04           B         04           D         04           P         04           P         04           P         04           P         04           P         04           P         04           P         04           P         04           P         04           P         04     | undergraf - Sen<br>Undergraf - Sen<br>Undergraf - Sen<br>Undergraf - Sen<br>Undergraf - Sen<br>Undergraf - Sen<br>Undergraf - Sen<br>Undergraf - Sen<br>Undergraf - Sen | Canctor<br>2 Fermin<br>2 Fermin<br>1 East<br>1 East<br>2 Fermin<br>1 East<br>1 East                                                                                                    | roof court of states (DE - De<br>1 4.)<br>1 4.0<br>1 5.0<br>1 5.0<br>1 5.0<br>1 5.0<br>1 4.0<br>1 4.0                                                                                                    | 0074                                                                                        | 3.42<br>3.23<br>3.25<br>5.45<br>5.45<br>5.45<br>3.84<br>3.32<br>3.45<br>5.47<br>3.44<br>3.32                                                                 |
| Image: Line (Line (                                                                                                    | 462 Galage of Pine Area<br>1                                                                                                    | 20061386<br>10001105<br>1000420<br>1000420<br>1000400<br>1000400<br>1000400<br>1000400<br>1000400<br>10004000<br>10004000<br>1000400000000                                                                                                    | Clement     Noted     Noted                                                                                                    | Tara<br>Audity<br>Fashy<br>Christophe<br>Lollorry<br>Christophe<br>Dagt<br>Sattary<br>Heather<br>Jathole<br>Jata<br>Christophe<br>Satta<br>Christophe<br>Nity<br>Rayay                                                                                                    | Neele<br>Brande<br>Flonkele<br>Flonkele<br>Alexande<br>Oscale<br>Usuale<br>Usuale<br>Usuale<br>Statistic<br>Statistic<br>Statisti                                                                      | 6030028 Bankmer #7-66     0020020 Bankmer #7-66     0020020 Bankmer #7-66     0020020 Bankmer #7-66     0020020 Bankmer #7-66     8000020 Bankmer #7-66     8000020 Bankmer #7-66     8000020 Bankmer #7-66     8000020 Bankmer #7-66     8000020 Bankmer #7-66     8000020 Bankmer #7-66     8000020 Bankmer #7-66     8000020 Bankmer #7-66     8000020 Bankmer #7-66     8000020 Bankmer #7-66     8000020     8000020     8000020     8000020     8000020     8000020     8000020     8000020     8000020     8000020     8000020     8000020     8000020     8000020     8000020     8000020     8000020     8000020     8000020     8000020     8000020     8000020     8000020     8000020     8000020     8000020     8000020     8000020     8000020     8000020     8000020     8000020     8000020     8000020     8000020     8000020     8000020     8000020     8000020     8000020     8000020     8000020     8000020     8000020     8000020     8000020     8000020     8000020     8000020     8000020     8000020     8000020     8000020     8000020     8000020     8000020     8000020     8000020     8000020     8000020     8000020     8000020     8000020     8000020     8000020     8000020     8000020     8000020     8000020     8000020     8000020     8000020     8000020     8000020     8000020     8000020     8000020     8000020     8000020     800002     8000020     8000020     800002     800002     800002     800002     800002     800002     800002     800002     800002     800002     800002     800002     800002     800002     800002     800002     800002     800002     800002     800002     800002     800002     800002     800002     800002     800002     800002     800002     800002     800002     800002     800002     800002     800002     800002     800002     800002     800002     800002     800002     800002     800002     800002     800002     800002     800002     800002     800002     800002     800002     800002     800002     800002     800002     800002     800002     800002     800002     80002     80002     80002                                                                                                    | 90000162 AFET-8A<br>90000192 AFET-8A<br>90000102 AFET-8A<br>90001045 TAFLAA<br>90001045 TAFLAA<br>9000105 MIEL-8000<br>9000105 MIEL-8000<br>9000105 MIEL-8000<br>9000105 AFET-8A<br>90000105 AFET-9A                                                                                                    |                                                                                                    | Undergraf - Den<br>Undergraf - Den<br>Undergraf - San<br>Undergraf - San<br>Undergraf - San<br>Undergraf - San<br>Undergraf - San<br>Undergraf - San<br>Undergraf - San | 2 Permit<br>2 Permit<br>2 Permit<br>1 Eate<br>1 Eate<br>2 Fermite<br>1 EBE<br>1 EBE<br>1 EBE<br>1 EBE                                                                                                    | 1 41<br>1 41<br>1 33<br>1 32<br>1 32<br>1 41                                                                                                    | 00<br>20<br>20<br>20<br>20<br>20<br>20<br>20<br>20<br>20<br>20<br>20<br>20<br>2             | 3.42<br>3.25<br>3.45<br>5.47<br>3.68<br>3.69<br>3.69<br>3.60                                                                                                 |
| Photo         P         P <td></td> <td>0001100<br/>000120<br/>1000471<br/>1000471<br/>1000520<br/>1000001<br/>1000000<br/>10000000<br/>1000000<br/>10000000<br/>1000000<br/>10000000<br/>10000000<br/>100000000</td> <td>Kinger     Kinger     Kinger</td> <td><ul> <li>Autory<br/>Foly<br/>Christopher<br/>Lationy<br/>Christopher<br/>Upper<br/>Upper<br/>Sammer<br/>Jammer<br/>Jam</li></ul></td> <td>Incense<br/>Finalunik<br/>Bahawaki<br/>Cinalopher<br/>Alexandre<br/>Ottobes<br/>Typer<br/>List<br/>Diabeth Sers<br/>Elusteth<br/>Microe<br/>Auto<br/>Mattryn<br/>K Wyst</td> <td>DISINGUE estates of Arts<br/>DISINGUE Review of Arts<br/>NEXTON Review of Arts<br/>SECOND Review of Arts<br/>SECOND Review of Arts<br/>SECOND Review of Arts<br/>SECOND Review of Arts<br/>SECOND Review of Arts<br/>SECOND Review of Arts<br/>SECOND Review of Arts<br/>SECOND Review of Arts<br/>SECOND Review of Arts<br/>SECOND Review of Arts<br/>SECOND Review of Arts<br/>SECOND Review of Arts</td> <td>00000102 AFCT-04<br/>00000102 TOFALA<br/>6001146 TOFALA<br/>6001146 TOFALA<br/>9000176 ULE-2000<br/>9000176 ULE-2000<br/>90001781 ASALAFA<br/>900001781 ASALAFA<br/>900001781 ASALAFA</td> <td></td> <td>Undergraf - Leve<br/>Undergraf - Sen<br/>Undergraf - Sen<br/>Undergraf - Sen<br/>Undergraf - Sen<br/>Undergraf - Sen<br/>Undergraf - Sen</td> <td>2 Fonds<br/>2 Fonds<br/>1 Eate<br/>1 Eate<br/>2 Fonds<br/>1 Eate<br/>1 Eate<br/>1 Eate<br/>1 Eate<br/>1 Eate<br/>1 Eate<br/>1 Eate<br/>1 Eate<br/>1 Eate<br/>1 Eate<br/>1 Eate<br/>1 Eate<br/>1 Eate<br/>1 Eate</td> <td>1 51<br/>1 51<br/>1 41</td> <td>00<br/>00<br/>00<br/>00<br/>00<br/>00<br/>00<br/>00<br/>00</td> <td>3.25<br/>3.00<br/>2.45<br/>2.07<br/>3.00<br/>3.10<br/>3.00</td>                                                                                                    |                                                                                                    | 0001100<br>000120<br>1000471<br>1000471<br>1000520<br>1000001<br>1000000<br>10000000<br>1000000<br>10000000<br>1000000<br>10000000<br>10000000<br>100000000                                                                                                    | Kinger     Kinger                                                                                                    | <ul> <li>Autory<br/>Foly<br/>Christopher<br/>Lationy<br/>Christopher<br/>Upper<br/>Upper<br/>Sammer<br/>Jammer<br/>Jam</li></ul> | Incense<br>Finalunik<br>Bahawaki<br>Cinalopher<br>Alexandre<br>Ottobes<br>Typer<br>List<br>Diabeth Sers<br>Elusteth<br>Microe<br>Auto<br>Mattryn<br>K Wyst                                                                                                    | DISINGUE estates of Arts<br>DISINGUE Review of Arts<br>NEXTON Review of Arts<br>SECOND Review of Arts<br>SECOND Review of Arts<br>SECOND Review of Arts<br>SECOND Review of Arts<br>SECOND Review of Arts<br>SECOND Review of Arts<br>SECOND Review of Arts<br>SECOND Review of Arts<br>SECOND Review of Arts<br>SECOND Review of Arts<br>SECOND Review of Arts<br>SECOND Review of Arts                                                                                                    | 00000102 AFCT-04<br>00000102 TOFALA<br>6001146 TOFALA<br>6001146 TOFALA<br>9000176 ULE-2000<br>9000176 ULE-2000<br>90001781 ASALAFA<br>900001781 ASALAFA<br>900001781 ASALAFA                                                                                                    |                                                                                                    | Undergraf - Leve<br>Undergraf - Sen<br>Undergraf - Sen<br>Undergraf - Sen<br>Undergraf - Sen<br>Undergraf - Sen<br>Undergraf - Sen                                      | 2 Fonds<br>2 Fonds<br>1 Eate<br>1 Eate<br>2 Fonds<br>1 Eate<br>1 Eate<br>1 Eate<br>1 Eate<br>1 Eate<br>1 Eate<br>1 Eate<br>1 Eate<br>1 Eate<br>1 Eate<br>1 Eate<br>1 Eate<br>1 Eate<br>1 Eate                                                                                                    | 1 51<br>1 51<br>1 41                                                                                                    | 00<br>00<br>00<br>00<br>00<br>00<br>00<br>00<br>00                                          | 3.25<br>3.00<br>2.45<br>2.07<br>3.00<br>3.10<br>3.00                                                                                                    |
| $\begin{array}{c ccccccccccccccccccccccccccccccccccc$                                                                                                    |                                                                                                    | INDUSTION OF T                                                                                                    | Coher     Coher     C                                                                                                    | Caralispie<br>Lolicory<br>Deless<br>Data<br>Satra<br>Satra<br>Satra<br>Data<br>Data<br>Data<br>Data<br>Data<br>Satra                                                                                                    | <ul> <li>Bahawati<br/>Cinaiqhar<br/>Alaqandee<br/>Utobes<br/>Tyar<br/>Lee<br/>Diabeth Sers<br/>Elasteth<br/>Notee<br/>Anti<br/>Natiryn<br/>Vijutt</li> </ul>                                                                                                    | NY 2007 Y Review of Arts<br>SY 2007 Y Review of Arts<br>SY 2007 Y Review of Arts<br>SY 2007 Y Review of Arts<br>SY 2007 Y Review of Arts<br>NY 2007 Y Review of Arts<br>SY 2007 Y Review of Arts<br>SY 2007 Y Review of Arts<br>SY 2007 Y Review of Arts<br>SY 2007 Y Review of Arts<br>SY 2007 Y Review of Arts<br>SY 2007 Y Review of Arts<br>SY 2007 Y Review of Arts<br>SY 2007 Y Review of Arts<br>SY 2007 Y Review of Arts                                                                                                    | 5001105 THF2.A4<br>5001105 THF2.A4<br>5001105 THF2.A4<br>50001105 IN.E2-5000<br>90001105 IN.E3-5000<br>90001105 AR21-54<br>5000001 II.AA-6A<br>5000001 II.AA-6A                                                                                                    |                                                                                                    | Undergrad - Sen<br>Undergrad - Sen<br>Undergrad - Sen<br>Undergrad - Sen<br>Undergrad - Sen<br>Undergrad - Sen                                                          | 1 Unie<br>1 Unie<br>2 Fample<br>1 UBR<br>1 UBR<br>1 UBR                                                                                                    | 1 51<br>1 52<br>1 24                                                                                                    | 10<br>10<br>10<br>10                                                                        | 2.45<br>2.07<br>3.08<br>3.32<br>1.40                                                                                                    |
| All         All         All         All         All           All         All         T         All         Y           All         All         Y         All         Y           All         All         Y         All         Y           All         All         Y         All         Y           All         All         Y         All         Y           All         All         Y         All         Y           All         All         Y         All         Y           All         All         Y         All         Y           All         All         Y         All         Y           All         All         Y         All         Y           All         All         Y         All         Y           All         All         Y         All         Y           All         All         Y         All         Y           All         All         Y         All         Y           All         Y         All         Y         All           All         Y         All         Y         All                                                                                                    |                                                                                                    | 10007121<br>100007120<br>100007120<br>100007120<br>10000000<br>100000000                                                                                                    | Control     Tul     Tul     Tul     Scatter     Scatter     United     United     United     United     United     Control     United     Control     Control     Contro     Control     Control     Control                                                                                                    | Lollway<br>Deless<br>Dage<br>sameu<br>roania<br>n Kery<br>instreu<br>Janse<br>Dara<br>Dara<br>Dara<br>Dara<br>Dara<br>Dara                                                                                                    | Circulopher<br>Alexandre<br>Unusus<br>Tyar<br>L44<br>Dicabeth Sara<br>Dicabeth Sara<br>Dicabeth Sara<br>Dicabeth Sara<br>Dicabeth Sara<br>Dicabeth Sara<br>Dicabeth Sara<br>Sara<br>Notes<br>Notes<br>National Sara<br>National Sara<br>Nat                                                                                                    | HY00029 Review of Arts     PO00009 Review of Arts     P000009 Review of Arts     P000009 Review of Arts     November 2010     Review of Arts     Review of Arts     Review of Arts     Review of Arts     Review of Arts     Review of Arts     Review of Arts     Review of Arts     Review of Arts     Review of Arts                                                                                                    | 9401-046 TARLOL<br>9400-10 APET BA<br>9400-16 APET BA<br>94001-16 APET-BANK<br>94001-16 APET-BA<br>9400001 MLAR-DA<br>9400001 MLAR-DA<br>94001-10 AR2T-DA                                                                                                    | 8 64<br>8 64<br>9 64<br>9 64<br>9 64<br>9 64                                                                                                    | Undergrad - Sen<br>Undergrad - Sen<br>Undergrad - Sen<br>Undergrad - Sen<br>Undergrad - Sen                                                                             | 1 Maie<br>2 Fangle<br>1 MBE<br>1 MBE<br>1 MBE                                                                                                    | 1 51<br>1 21<br>1 41                                                                                                    | 55<br>56<br>10<br>1                                                                         | 2.07<br>9.04<br>3.52                                                                                                    |
| $\label{eq:second} \begin{array}{c c c c c c c c c c c c c c c c c c c $                                                                                                    |                                                                                                    |                                                                                                    | <ul> <li>Tuli</li> <li>Ketter</li> <li>Material</li> <li>Variation</li> <li>Material</li> <li>Material</li></ul>                                                                                                    | Overee<br>Dyph<br>sammeru<br>robus<br>n Kery<br>Yesther<br>Janner<br>Inanez<br>Dara<br>Dara<br>Dara<br>Dara<br>Dara<br>Dara<br>Dara<br>Dar                                                                                                    | Alexandre<br>Unudes<br>Tyer<br>L44<br>Cikabeth Sera<br>Stateth<br>None<br>Ann<br>samys<br>r Wyatt                                                                                                    | 0030003 Beshalar at Ans<br>030003 Beshalar at Ans<br>030003 US Beshalar at Ause A Music Bucette<br>Vectors U Panner of Far Ans<br>030003 Beshalar at Ans<br>030003 Beshalar at Ans<br>030003 Beshalar at Ans<br>0400002 Beshalar at Ans                                                                                                    | 90000-02 AVET BA<br>9000705 BLEE-BURE<br>9000705 BLEE-BURE<br>9000705 BLAR-DA<br>9000001 BLAR-DA<br>9000001 BLAR-DA                                                                                                    |                                                                                                    | Undergrad : Sen<br>Undergrad - Sen<br>Undergrad - Sen<br>Undergrad - Sen                                                                                                | 1 1 1000<br>1 1 1000<br>1 1 1000                                                                                                    | 1 21                                                                                                    | 9<br>9<br>9                                                                                 | 3.52                                                                                                    |
| an independent of a set of a set o                                                                                                    |                                                                                                    | 19993-22<br>19992-754<br>19992-959<br>19992-959<br>19992-959<br>19975-84<br>19975-84<br>19                                             | Intest     verman     verman     Votar     Votar     votas     Acces     Acces     verma                                                                                                    | isten<br>usatus<br>s Kery<br>festher<br>jenner<br>inares<br>oars<br>oars<br>christophe<br>e Buly<br>regrey                                                                                                    | United and a second second sec                                                                                                    | VEX.VVIC Destroy 15 Fax ans<br>VEX.VVIC 15 Actional 15 Fax ans<br>VEX.VVIC 15 Decharar 16 Fax ans<br>VEX.VVIC 15 Decharar 16 Acts<br>VEX.VVIC 15 Decharar 16 Acts<br>VEX.VVIC 15 Decharar 16 Acts<br>VEX.VVIC 15 Decharar 16 Acts                                                                                                    | 9000010 ANTANA<br>1000011 ANTANA<br>9000001 MARGA<br>9000001 MARGA                                                                                                    |                                                                                                    | untergrat - Sen<br>untergrat - Sen<br>Untergrat - Sen                                                                                                    | 1 100                                                                                                    |                                                                                                    |                                                                                             | 1.00                                                                                                    |
| BM         I         I                                                                                                    |                                                                                                    | 10000/14<br>1000000<br>10010529<br>10010529<br>1000529<br>1000529<br>1000529<br>1000529<br>1000529<br>1000529<br>1000529<br>1000529<br>1000529<br>1000529<br>1000529<br>1000529<br>1000529<br>1000529<br>1000529<br>1000529<br>1000529<br>1000529<br>1000529<br>10005000000000000000000000000000000000                                                                                                    | Units     Units     Units     Units     Units     Units     Rution     Rution     Rution     Rution      Rution                                                                                                    | na Kery<br>Yashar<br>Jenner<br>Inaresa<br>Dara<br>Dara<br>Dara<br>Dara<br>Sara                                                                                                    | Lee<br>Disabeth Sen<br>Disabeth<br>Notice<br>Ann<br>Nathryn<br>o Wyatt                                                                                                    | 197000 30 Decheor of ATS<br>9000000 Bacheor of Ats<br>9000000 Bacheor of Ats<br>9000000 Bacheor of Ats<br>9000000 Bacheor of Ats<br>9000000 Bacheor of Ats                                                                                                    | 1000001 MLAR-DA<br>2000001 MLAR-DA<br>20101102 AR2T-DA                                                                                                    | и па<br>Р (Н                                                                                                    | undergrad + Sen<br>Undergrad - Sen                                                                                                    | 1 886                                                                                                    | 1 40                                                                                                    |                                                                                             |                                                                                                    |
| and         and         and <td></td> <td>10000000<br/>10000518<br/>10010518<br/>10010518<br/>10010518<br/>10010219<br/>10010200<br/>10010200<br/>10010200<br/>10010200<br/>10010200<br/>10010200</td> <td>Miclani     Cerie     Monen     Monen     Monen     Mone     Mone</td> <td>n Kerry<br/>Fasthar<br/>Jennier<br/>Ineresa<br/>Dara<br/>Dara<br/>Darabahe<br/>e Kuly<br/>Reyey</td> <td>Dicebeth Seri<br/>Dicebeth<br/>Notice<br/>Ann<br/>Nathryn<br/>r Wyatt</td> <td>9000000 Bachelor of Arts<br/>9000000 Bachelor of Arts<br/>90000008 Bachelor of Arts<br/>90000008 Bachelor of Arts</td> <td>99400401 MLAR-DA.<br/>99400102 AR2T-DA</td> <td>P 04</td> <td>Undergrad - Sen</td> <td>the second second second second second second second second second second second second second second second se</td> <td>1 3/</td> <td></td> <td>1.30</td>                                                                                                    |                                                                                                    | 10000000<br>10000518<br>10010518<br>10010518<br>10010518<br>10010219<br>10010200<br>10010200<br>10010200<br>10010200<br>10010200<br>10010200                                                                                                    | Miclani     Cerie     Monen     Monen     Monen     Mone     Mone                                                                                                    | n Kerry<br>Fasthar<br>Jennier<br>Ineresa<br>Dara<br>Dara<br>Darabahe<br>e Kuly<br>Reyey                                                                                                    | Dicebeth Seri<br>Dicebeth<br>Notice<br>Ann<br>Nathryn<br>r Wyatt                                                                                                    | 9000000 Bachelor of Arts<br>9000000 Bachelor of Arts<br>90000008 Bachelor of Arts<br>90000008 Bachelor of Arts                                                                                                    | 99400401 MLAR-DA.<br>99400102 AR2T-DA                                                                                                    | P 04                                                                                                    | Undergrad - Sen                                                                                                    | the second second second second second second second second second second second second second second second se                                                                                                    | 1 3/                                                                                                    |                                                                                             | 1.30                                                                                                    |
| print State<br>Series 2000 00 00 00 00 00 00 00 00 00 00 00 0                                                                                                    |                                                                                                    | 10000209<br>10010516<br>100108/3<br>100102/3<br>1001021<br>10016230<br>10016233<br>10016233<br>10016237<br>10016237                                                                                                    | Serie     Monon     Monon     M                                                                                                    | Patro<br>Jennier<br>Inereta<br>Dara<br>Diratophe<br>e Buly<br>Rayey                                                                                                    | AM<br>NETHER<br>AM<br>NATION<br>Wijet                                                                                                    | BECOTO: BUSINESS IN THE<br>SECOND BUSINESS OF AND<br>SECOND BUSINESS OF AND                                                                                                    | PPER NE COLUMN                                                                                                    |                                                                                                    | the damage of the set                                                                                                    | 2 Female                                                                                                    | 1 40                                                                                                    | .0                                                                                          | 3.90                                                                                                    |
| Answare         **         C:         V           of Questa         V         V         V           of Questa         V         V         V           of Questa         V         V         V         V           of Questa         V         V         V         V           for Questa         V         V         V         V           for Contract on Contract on Contrecont on Contrecont on Contract on Contrecont on Contrecont on Con                                                                                                    |                                                                                                    | 100108/3<br>100102/9<br>10010701 0<br>10016223 1<br>10016223 1<br>10016238 1<br>10016237 0<br>10016237 0                                                                                                    | Mutter     Mosa     Anagg     Autore     Maria     Maria     Maria     Maria     Usos                                                                                                    | Darata<br>Dara<br>Christopher<br>Noty<br>Raywy                                                                                                    | AM<br>Nativys<br>Wyst                                                                                                    | WEDDOLDS BEADNEDF DT //TE                                                                                                    | - 99000182 AG51-8A                                                                                                    | P 22                                                                                                    | Undergrad - Len                                                                                                    | Z former                                                                                                    | 1 21                                                                                                    | <u>i</u>                                                                                    | 2.11                                                                                                    |
| Column         Q         Y           or plana         Q         Y           or plana         Q         Y           Name         Q         Y           Name         Q         <                                                                                                    |                                                                                                    | 100112/0<br>10011721<br>10012782 1<br>10018223 1<br>10018238 1<br>10018237 1<br>1001207 1                                                                                                    | F Mota<br>B Grapp<br>F Ruteres<br>F Ratie<br>F Carrie                                                                                                    | Dara<br>Chriatophe<br>e Suby<br>Raywy                                                                                                    | samrys<br>v Wyatt                                                                                                    |                                                                                                    | WIDDING AHAT BA                                                                                                    | 9 24                                                                                                    | undergrad - Sen                                                                                                    | 2 Female                                                                                                    | 1 82                                                                                                    | 10                                                                                          | 2.91                                                                                                    |
| yr (gan 3 3 ¥<br>1 1 1 1 1 1 1 1 1 1 1 1 1 1 1 1 1 1 1                                                                                                     |                                                                                                    | 10011751<br>10015200<br>10016200<br>10016200<br>10016200<br>10016200<br>10016200<br>10017900                                                                                                    | e Crapp<br>P Ruberst<br>P Raterst<br>P Raterst<br>P CRAR                                                                                                    | c trialiste<br>e truby<br>sayay                                                                                                    | e Wyatt                                                                                                    | Income to be and the ASS                                                                                                    | WITE THE AND THE                                                                                                    | y 04                                                                                                    | undergrad + pen                                                                                                    | T TOTAL                                                                                                    | 1 40                                                                                                    | 0                                                                                           | 320                                                                                                    |
| Text Carbon Addition, 2010.         B           Text Carbon Addition, 2010.         B           Text Carbon Addition, 2010.         C           Text Carbon Addition, 2010.         C                                                                                                    |                                                                                                    | 100162233<br>100162233<br>100162338 1<br>100162307 1<br>10010207 1                                                                                                    | 7 Rame<br>7 Rame<br>7 Cit/4                                                                                                    | **************************************                                                                                                    |                                                                                                    | SUDDIN Bachelar of Arts                                                                                                    | SHOOT IT ARED-BA                                                                                                    | P 04                                                                                                    | Undergrad + Sen                                                                                                    | 1 Main                                                                                                    | 1 40                                                                                                    | .6                                                                                          | 3.67                                                                                                    |
| h. ■ ■<br>The Characteristics<br>The Characteristics                                                                                                    |                                                                                                    | 10014.238<br>10016.237<br>10017968                                                                                                    | 7 CB/6                                                                                                    | and the second second s                                                                                                    | Marie .                                                                                                    | SHOOLDE Bachelor of Arts                                                                                                    | SECOLIST ARCINA                                                                                                    | 8 04<br>9 14                                                                                                    | Undergrad - Serre                                                                                                    | 2 Female                                                                                                    | 1 10                                                                                                    | 0                                                                                           | 2.50                                                                                                    |
| Tele Christensteins<br>Eleven (Bah) B. C. V<br>el blan (Bah) B. C. V<br>di blan (Bah) B. C. V<br>di                                                                                                    |                                                                                                    | 10010207                                                                                                    |                                                                                                    | 10401                                                                                                    | COUTING                                                                                                    | WIDDOLD BEDREFT PT HAR ARE                                                                                                    | WEDDING AND AND                                                                                                    | × 01                                                                                                    | undergrad sen                                                                                                    | 2 10100                                                                                                    | 1 20                                                                                                    | 2                                                                                           | 214                                                                                                    |
| Theor (Mar) T G Y<br>Hear (Mar) T G Y<br>Hear (Mar) T G Y<br>House South T G Y<br>House South T G Y<br>House South T G Y<br>House South T G Y<br>House South T G Y<br>House South T G Y<br>House South T G Y<br>House South T G Y<br>House South T G<br>House South T G<br>Hou                                                                                                    | 1                                                                                                    | 10017966                                                                                                    | <ul> <li>20040</li> </ul>                                                                                                    | Sandra                                                                                                    | Kay                                                                                                    | 98300036 Bachelar of Arts                                                                                                    | 99000102 AR0T-0A                                                                                                    | P 04                                                                                                    | Undergrad + Sen                                                                                                    | 2 Female                                                                                                    | 1 3/                                                                                                    | 30                                                                                          | 2.54                                                                                                    |
| elitari (tan) B, G, V<br>Shor (tan) B, G, V<br>Anyae S, GA B, G, G<br>Shot Sealer B, G, G<br>Shot Sealer B, G, G, V<br>Shot Sealer B, G, G, V<br>Shot Sealer B, G, V<br>Shot Sealer B, G, V<br>Shot Sealer B, G, G<br>V<br>Shot Sealer B, G<br>Shot Sealer B, G<br>Shot Sealer B, G<br>Shot Sealer B, G<br>Shot Sealer B, G<br>Shot Sealer B, Shot S, Shot S                                                                                                    |                                                                                                    |                                                                                                    | 8 May                                                                                                    | diagory .                                                                                                    | Thoras                                                                                                    | \$9100038 Eaclastic of Artis                                                                                                    | \$9000 102 AR17-8A                                                                                                    | P 04                                                                                                    | Undergrad + Serie                                                                                                    | 1 Bale                                                                                                    | 1 40                                                                                                    | 4                                                                                           | 2.12                                                                                                    |
| Shor (Han) B, Sa Y<br>Horper-Squid B, Sa Y<br>admit Scasin B, Sa Y<br>Short Start B, Sa Y<br>Short Start B, Sa Y<br>Short Start B, Sa Y<br>Short Start B, Sa Y<br>Naving address<br>B, Sa Y<br>Naving address<br>B, Sa Y<br>Short Start B, Sa Y<br>Short Start B, Sa Y<br>Short Start S, Sa Y<br>Short S, Sa Y<br>Short S                                                                                                    |                                                                                                    | 10010991                                                                                                    | J Uniol                                                                                                    | ny Sain                                                                                                    | Shale                                                                                                    | BRIDITE Baulator of Arts                                                                                                    | \$5-555-151 ARES-8A                                                                                                    | 3 54                                                                                                    | Undergrad - Sen                                                                                                    | 2 Female                                                                                                    | 1 43                                                                                                    | ,6<br>                                                                                      | 5.55                                                                                                    |
| d huyen by Did Lie, an o<br>anter Casie<br>adres Tealer<br>Bely Service C. E. V<br>Stranges<br>Hunga address<br>Ummune American<br>Darret address<br>References<br>Darret address<br>References<br>References<br>References<br>Referenc                                                                                                    |                                                                                                    | 10021-466                                                                                                    | f Date                                                                                                    | A Servery                                                                                                    | Dave Date                                                                                                    | 99300027 Bachelor of music in music souchton<br>00300/36 Backater of John                                                                                                    | BOOLDER THE BO                                                                                                    | P (M                                                                                                    | Undergrid sent                                                                                                    | 1 Day                                                                                                    | 1 23                                                                                                    | a<br>10                                                                                     | 2.79                                                                                                    |
| Andrew Content of Content of Cont                                                                                                    | 1                                                                                                    | 10622131                                                                                                    | a Layler                                                                                                    | Katherine                                                                                                    | Ruth                                                                                                    | 94300036 Eachwar of Arts                                                                                                    | 99000 162 ARST-8A                                                                                                    | P 04                                                                                                    | Undergrad - Sen                                                                                                    | 2 Female                                                                                                    | 1 3/                                                                                                    | 30                                                                                          | 3.24                                                                                                    |
| Andre Gantes C. C. Y                                                                                                    | 1                                                                                                    | 100764/0                                                                                                    | I Dutard                                                                                                    | Jahn                                                                                                    | Thoras                                                                                                    | STIDDENI Ratheler of First Arts                                                                                                    | STORE OF ACTION A                                                                                                    | P 84                                                                                                    | Undergrad - Sent                                                                                                    | 1 Bait                                                                                                    | 1 30                                                                                                    | á                                                                                           | 3.14                                                                                                    |
| Resing address R.B.V<br>Reusing address R.B.V<br>Tomas.um annous D.B.V<br>Current address R.B.V                                                                                                    | 8mm 5/74 •1                                                                                                    |                                                                                                    |                                                                                                    |                                                                                                    |                                                                                                    |                                                                                                    |                                                                                                    |                                                                                                    |                                                                                                    |                                                                                                    |                                                                                                    |                                                                                             |                                                                                                    |
| Analysis of the L                                                                                                    |                                                                                                    |                                                                                                    |                                                                                                    |                                                                                                    |                                                                                                    |                                                                                                    |                                                                                                    |                                                                                                    |                                                                                                    |                                                                                                    |                                                                                                    |                                                                                             |                                                                                                    |
| <b>Gender</b> is n<br>To turn off                                                                                                    | noved t<br>the dri                                                                                                    | to th<br>Il-do <sup>-</sup>                                                                                                    | e Ro<br>wn,                                                                                                    | ws s<br>click                                                                                                    | secti                                                                                                    | on and the io<br>the icon agai                                                                                                    | con cha<br>in. The                                                                                                    | anges<br>repo                                                                                                    | s. 🕒<br>ort w                                                                                                    | ill re                                                                                                    | evert to it                                                                                                    | S                                                                                           |                                                                                                    |
| previous fo                                                                                                    | rmat, t<br>the Dri                                                                                                    | :he it<br>ill-do                                                                                                    | em v                                                                                                    | will I                                                                                                    | be n<br>will                                                                                                    | noved back to                                                                                                    | o its or                                                                                                    | igina<br>al anr                                                                                                    | l pos                                                                                                    | itior                                                                                                    | n on the                                                                                                    |                                                                                             |                                                                                                    |

|                                                | -                                                                                                    |                                                                                                    |                                                                                                    |                                                                                                    |                                                                                                    |                                                                                                    |                                       |                                                      |
|------------------------------------------------|----------------------------------------------------------------------------------------------------|----------------------------------------------------------------------------------------------------|----------------------------------------------------------------------------------------------------|----------------------------------------------------------------------------------------------------|----------------------------------------------------------------------------------------------------|----------------------------------------------------------------------------------------------------|---------------------------------------|------------------------------------------------------|
| a Endige A Charlos dealer in the               |                                                                                                    | CARTORN OPENIN COLOURS 10                                                                                                    | 663 F                                                                                                    |                                                                                                    |                                                                                                    |                                                                                                    |                                       |                                                      |
| ne Vew [Validat Screen] [Drogdone -<br>Seres   | and Conditions   Commentin   Export to Monosoft Export                                                                                                    | unt local/ (Ant (Putial) (Ant Lands                                                                                                    | capit) (21v w Repeated Texts)                                                                                                    |                                                                                                    |                                                                                                    | Lev.                                                                                                    | e nor o'autera Giu - Tere Giu -       | containe the last                                    |
|                                                | Autor         Langer         Langer </th <th>Hand         All         Second Second</th> <th>Heart of an anti-<br/>Heart of an anti-<br/>Heart of an anti-</th> <th>Name         Solution         Solution         <thsolution< th="">         Solution         <ths< th=""><th>Image         Name         Image           Image         Sec.         2           Image         Sec.         2           Image         Sec.</th><th>17888<br/>17888<br/>17888<br/>1788<br/>1888<br/>1898<br/>1898<br/>189</th><th></th><th>144<br/>144<br/>144<br/>144<br/>144<br/>144<br/>144<br/>144</th></ths<></thsolution<></th> | Hand         All         Second Second | Heart of an anti-<br>Heart of an anti-<br>Heart of an anti- | Name         Solution         Solution <thsolution< th="">         Solution         <ths< th=""><th>Image         Name         Image           Image         Sec.         2           Image         Sec.         2           Image         Sec.</th><th>17888<br/>17888<br/>17888<br/>1788<br/>1888<br/>1898<br/>1898<br/>189</th><th></th><th>144<br/>144<br/>144<br/>144<br/>144<br/>144<br/>144<br/>144</th></ths<></thsolution<> | Image         Name         Image           Image         Sec.         2           Image         Sec.         2           Image         Sec. | 17888<br>17888<br>17888<br>1788<br>1888<br>1898<br>1898<br>189 |                                       | 144<br>144<br>144<br>144<br>144<br>144<br>144<br>144 |
| Drill-acro<br>Example<br>across ico<br>Academi | <b>oss</b> adds the d<br>: To add colun<br>on in the <b>seco</b><br>c Year.                                                                                                    | ata in a co<br>nns showir<br><b>nd</b> columr                                                                                                    | lumn<br>ng Academic<br>n of settings                                                                                                    | Year on y                                                                                                    | our rep<br>the Fre                                                                                                    | ort, cli<br>ee Cha                                                                                                    | ick the Dri<br>racteristic            | <b>  -</b>                                           |
| The repo<br>The item<br>icon will              | rt's appearan<br>Academic Yea<br>change                                                                                                    | ce will cha<br>ar will mov<br>to show t                                                                                                    | nge to show<br>ve up to the<br>hat the drill                                                                                                    | the Acad<br>Columns<br>-across is                                                                                                    | lemic Ye<br>section<br>turned                                                                                                    | ear dat<br>of the<br>on for                                                                                                    | a in a colu<br>panel, an<br>that item | ımn.<br>d the                                        |

| ADALON DESCRIPTION DESCRIPTION                                                                                          | Select Filler Value for Residency Status New File: Value: Residency Status Residency Status |                                       |
|----------------------------------------------------------------------------------------------------|----------------------------------------------------------------------------------------------------|---------------------------------------|
| <ul> <li>Filters can be</li> <li>Example: To s         in the third co         Select the Res         button</li> </ul> | added to narrow your query to very specific data.<br>ee only a particular Residency Status, click the <b>Filt</b><br><b>Jumn</b> of settings for the Free Characteristic <i>Resider</i><br>idency Status you want to specify and then click th                                                                                                    | er icon<br>ncy Status.<br>ne Transfer |

| The Company of States of States | Jonatry .                                                                                                    |                                          |
|---------------------------------|----------------------------------------------------------------------------------------------------|------------------------------------------|
| of Variatio Lorent Strength     | Last data uppers 11%-0220 W 2242                                                                                                    |                                          |
|                                 | Reg. Classification       Image to show only data for the Residency St specified. That Residency Status will appear in the Free Chara area, and the icon will change to a trash can ico report will revert to its previous format, the item name on the revert to Residency Status, and the Filter icon will return to its | atus you<br>acteristic<br>nat the filter |

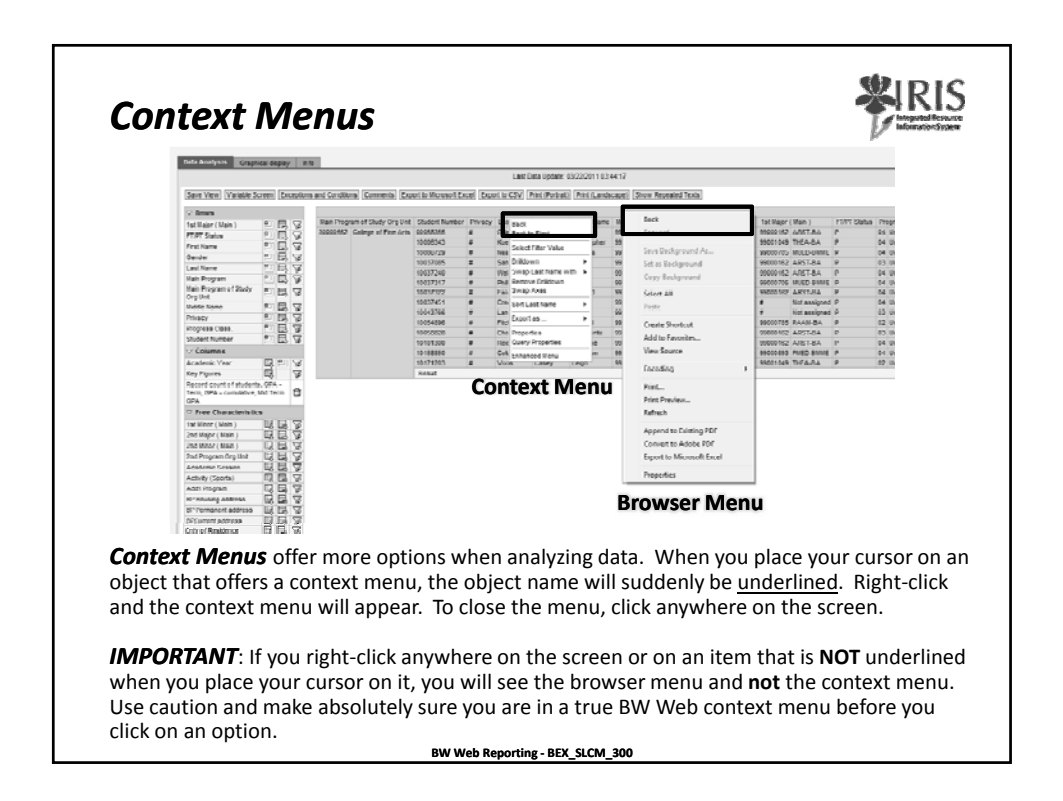

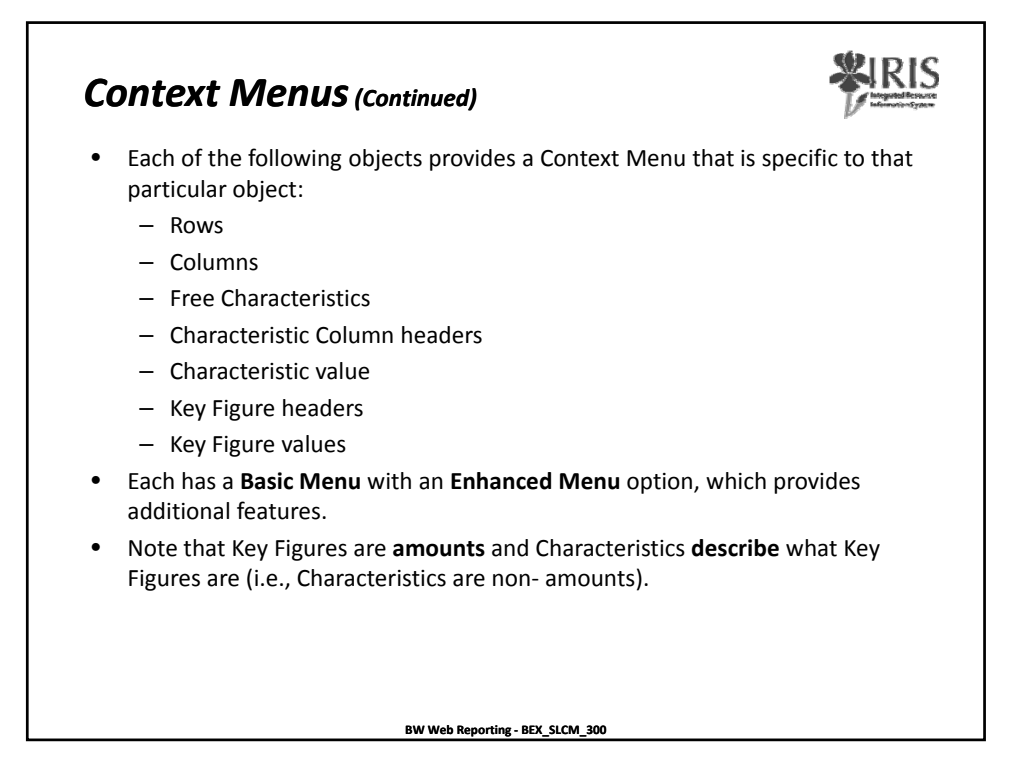

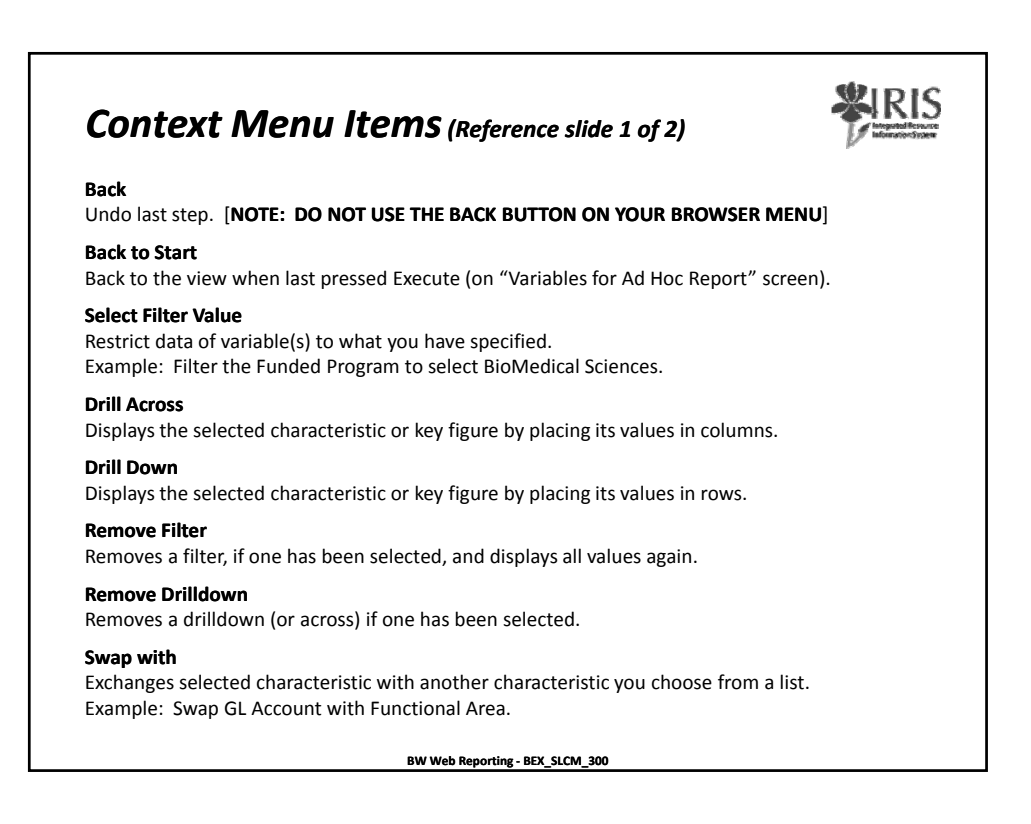

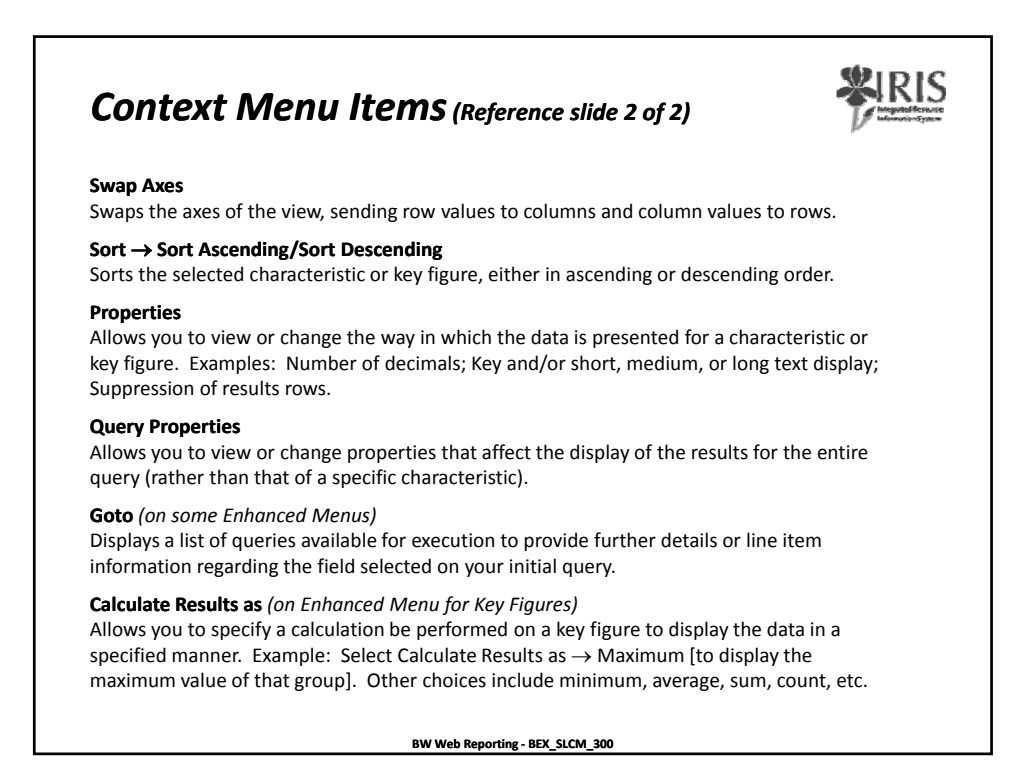

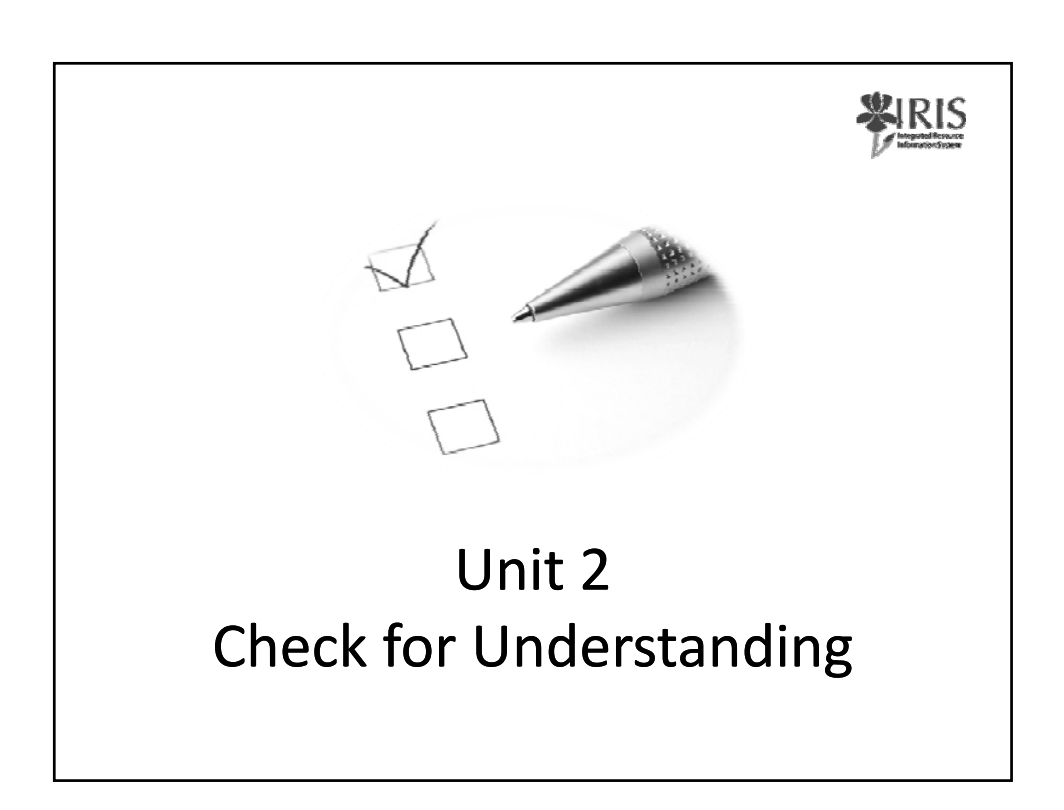

|                                                                  | omation                                                    |                                |                              |                     | _              |                        | _                     |                                                         |                                     |                        |                                                |                            | _                 |                               |
|------------------------------------------------------------------|------------------------------------------------------------|--------------------------------|------------------------------|---------------------|----------------|------------------------|-----------------------|---------------------------------------------------------|-------------------------------------|------------------------|------------------------------------------------|----------------------------|-------------------|-------------------------------|
|                                                                  |                                                            |                                |                              | Last                | lata Update: 1 | 1/15/2000 00:2         | 2.42                  |                                                         |                                     |                        |                                                |                            |                   |                               |
| et Verwi (V rieble Screph) (Skotafien                            | and Conditional (Commental (Dia                            | of to Excel (Exer              | 416 05V                      | Print (Parts        | ati Pret L     | indecase) [2h          | ow Repeate            | d Texta                                                 |                                     | All off days of        | Annual Care Annual                             |                            | A                 |                               |
| News                                                             | 2000058.2 College of File Arts                             | 00056355                       | *                            | Gland               | Tara           | NODE Name              | 99200026              | Bachelor of Arts                                        | 99000182 ARST-BA                    | P 10-1 50808           | 04 undergrad - Senior                          | re court or students of    | 4.00              | 272                           |
| PT Status                                                        |                                                            | 10001102                       | •                            | Noonan              | Autroy         | Noinda                 | 20,200820             | DECISION OF AIRS                                        | 2000102 AIG1-DA                     | r                      | 04 undergrad - Senier                          | 1                          | 4.00              | 320                           |
| itana 🕺 🖬 🖗                                                      |                                                            | 10001400                       | :                            | Hodar .             | Christopher    | Cicabeth<br>Nuthanial  | 99200826              | Dachelor of Arts<br>Bachelor of Arts                    | 99000157 ARISOA<br>99001549 TICA-0A | -                      | 04 Undergrad - Senior<br>84 Undergrad - Senior | 1                          | 2.64              | 2.00                          |
| chane Poperat                                                    |                                                            | 10006343                       |                              | Koanier             | Anthony        | Christopher            | 99,200026             | Bachelor of Arts                                        | 99001049 TREA-BA                    |                        | 04 Undergrad - Senior                          | 1                          | 2.00              | 207                           |
| Program of Dudy # R. V.                                          |                                                            | 10006674                       | :                            | Tati<br>Namba       | Chester        | Assandre               | 99,2000296            | Sachelor of Arts<br>Redeler of Busic is Music Education | 99000182 ARST BA                    | *                      | 04 Undergrad - Senior<br>54 Undergrad - Senior | 1                          | 200               | 308                           |
|                                                                  |                                                            | 1000/09/                       | i                            | 20148               | Salley .       | 7/8/                   | 982000233             | DECISIO UTTER ATE                                       | INCOMENTA AND AND AND AND A         | 2                      | 64 Undergrad - Seiner                          | 1                          | 4.00              | 100                           |
| ev EBV                                                           |                                                            | 10007714                       | F                            | Parrah              | Joshus         | Léé                    | 90300036              | Bachaller of Arfa                                       | PRIDTIEZ ARTIEA                     | 1                      | 64 Undergrad - Senter                          | 1                          | 101               | 195                           |
| press Case. 12 B 🖓                                               |                                                            | 10008096                       |                              | Inclument Inclument | Kerry .        | DURINE 2 # #           | NUCCOUCH N            | Bachelor of Arts                                        | PRODUCT ILAN CA                     |                        | 04 Undergrad - Sentor                          | 1                          | 4.00              | 190                           |
| derignates 🖂 🛱 🖉                                                 |                                                            | 10010700                       | i –                          | NOTON               | Jenner .       | NCO8                   | 10,000.0              | Dischellor of Aufti                                     | VOTOTOC AND TOR                     | r                      | on undergrad - tiener                          | ,                          | 3.00              | 317                           |
| Tolores /// C2                                                   |                                                            | 10010070                       |                              | Mundel              | Therese        | Ann                    | 992000236             | Dechelor of Arts                                        | 99000102 AR3T-OA                    | <u>.</u>               | 64 Undergrad - Senior                          | 1                          | 3.50              | 201                           |
| ord court of students, GRA -                                     |                                                            | 10011/21                       |                              | 01900               | Christopher    | wyat                   | W200226               | Eacheor of Arts                                         | WORDSTEI ARED-BA                    | 2                      | 04 undergrad - Senior                          | 1                          | 4.00              | 107                           |
| n, GPA - cunulative, Vid Term 🔞                                  |                                                            | 10013/43                       |                              | навляет             | may            | stane                  | W200528               | Bachelor 01.1/5L                                        | WEDDTE? ANN BA                      | *                      | on undergrad Senar                             |                            | 1.00              | 290                           |
| free Characteristics                                             |                                                            | 10016223                       | :                            | Devis.              | Allace         | Coattery               | 94200820              | Bachelor of Arts<br>Bachelor of File Arts               | 10000101 ARTONA                     | *                      | 04 Undergrad - Denar<br>04 Undergrad - Seniar  | 1                          | 4.00              | 2.50                          |
| Weer (Main ) 🛛 🗔 🛃 🎸                                             |                                                            | 10014387                       |                              | him                 | Sardra         | Xay .                  | 99200020              | Bechelor of Arte                                        | 99001182 AR37-8A                    | *                      | 04 Undergrad - Serier                          |                            | 2.00              | 254                           |
|                                                                  |                                                            | 1001/966                       | :                            | stay .              | Gregory        | Increas.               | 99,200029             | Sischeidrich Arts                                       | 99000192 ARS1 8A                    | *                      | of undergrad Senar                             |                            | 4.00              | 282                           |
| Proprie Di D T                                                   |                                                            | 10021406                       | i                            | Chapman             | January        | Davia                  | 99200807              | Dechelor of Husic in Music Education                    | 99000705 WUED-DANE                  | P                      | 04 Undergrad - Senior                          | 1                          | 2.58              | 2.79                          |
| adena treasan 19 19 7                                            |                                                            | 10071458                       | 1                            | 20.42               | Rain           | Nay                    | \$8100051             | Ractalia charta                                         | SECONDER THE ARA                    |                        | 23 Undergrad - James                           | 1                          | 3.55              | 574                           |
| eteric Year La La La La La La La La La La La La La               |                                                            | 10024480                       |                              | Central             | July           | Tures                  | M200030               | Bachelor of Fire Avia                                   | AND TAKE CHICODE                    | 1                      | 04 Undergad Serier                             | 1                          | 1.00              | 110                           |
| thum BE?                                                         | 11 A Rev 1/74 PT                                           |                                |                              |                     |                |                        |                       |                                                         |                                     |                        |                                                |                            |                   |                               |
| When yo                                                          | ur report<br><b>not the d</b>                              | look<br>l <b>ata</b> )         | s tl<br>by                   | ne v<br>clio        | way<br>kin     | you<br>g on<br>on T    | wa<br><b>Sa</b><br>he | int to see i<br><b>ve View</b> . S<br>next time         | it on a<br>Saving a<br>Vou ru       | regu<br>a Vie<br>n the | ilar basis<br>w saves<br>e guery,              | s, you<br>your f<br>the da | can<br>orn<br>ata | save th<br>nat and<br>will be |
| settings (<br>the value<br>refreshee                             | s on the<br>d. Your vie                                    | Varia<br>ew w                  | ill I                        | ool                 | c th           | e sar                  | me,                   | but the da                                              | ata will                            | be i                   | more cu                                        | rrent.                     |                   |                               |
| settings (<br>the value<br>refreshee<br><b>CAUTIOI</b><br>viewbu | s on the '<br>d. Your vie<br><b>V: Views</b><br>t they car | Varia<br>ew w<br>are s<br>nnot | ill l<br>ill l<br>iha<br>cha | ool<br>rec          | th<br>I.E      | e sar<br>very<br>r ove | me,<br>one<br>erw     | but the da<br>with acce<br>rite it.                     | ata will<br>ess to t                | be i<br>his c          | more cu<br>Juery ca                            | rrent.<br>n run v          | you               | r saved                       |

| Save Vie                                                                 | w Descript                                                         | tion                                                                                           | <b>XIRIS</b> |
|--------------------------------------------------------------------------|--------------------------------------------------------------------|------------------------------------------------------------------------------------------------|--------------|
| ſ                                                                        | Save View                                                          |                                                                                                |              |
|                                                                          | Description                                                        | DELUCIA: Enrollment by Summer Sea                                                              |              |
|                                                                          | Technical Name                                                     | ZDELUCIA_5000                                                                                  |              |
|                                                                          | Overwrite Ex                                                       | isting View                                                                                    |              |
|                                                                          | Save Cancel                                                        |                                                                                                |              |
| <ul> <li>When you c</li> <li>Description</li> <li>description</li> </ul> | lick <b>Save View</b> , a<br>of the view. You<br>as recognizable a | small screen appears where you en<br>have up to <b>60 characters</b> to make t<br>is possible. | ter a<br>he  |
| - vour Us                                                                | erID colon space                                                   | description                                                                                    |              |
| – Example                                                                | e - <i>DELUCIA</i> : Enro                                          | ollment by Summer Session 1 2008                                                               | for FA       |
| – We sugg                                                                | gest the 'BY' and<br>Tent by Summer                                | 'FOR' principle, in your description<br>Session 1 2008 for FA                                  |              |
| - where                                                                  | BY indicates the                                                   | drilled-down field, and FOR the filte                                                          | r.           |
|                                                                          | в                                                                  | W Web Reporting - BEX SLCM 300                                                                 |              |

| ave              | e View Technical Name                                                                          | * IRI                                                                        |
|------------------|------------------------------------------------------------------------------------------------|------------------------------------------------------------------------------|
|                  | Save View                                                                                      |                                                                              |
|                  | Description DELUCIA: Enrollment by S                                                           | Summer Ses                                                                   |
|                  | Technical Name ZDELUCIA_5000                                                                   |                                                                              |
|                  | Overwrite Existing View                                                                        | Messages:<br>w <sup>a</sup> View (ZDELUCIA_5000) saved successfully.<br>Save |
|                  | Save Cancel                                                                                    | +∆pen ∨ confirmation                                                         |
| The <sup>¬</sup> | Technical Name can contain up to <b>30 charact</b>                                             | ers.                                                                         |
| Nam<br>and y     | ing convention is a 'Z', followed by your User<br>your next available view number starting wit | ID, followed by an underscore the steps:                                     |
| 1.               | Enter a <b>Z</b> in the <b>Technical Name</b> field                                            |                                                                              |
| 2.               | Enter your AD UserID (but do not include ac                                                    | d\ or mc\)                                                                   |
| 3.               | At the end of your UserID, enter an undersc                                                    | ore                                                                          |
| 4.               | Enter your next available view number for t                                                    | this query, starting with 5000.                                              |
|                  | Examples: ZDELUCIA_5000 ZDELUCIA_50                                                            | 10 ZDELUCIA_5018                                                             |
| 5.               | Click the Save button to save your view.                                                       |                                                                              |
| You              | will receive a confirmation notice that the vi                                                 | ew was saved successfully.                                                   |

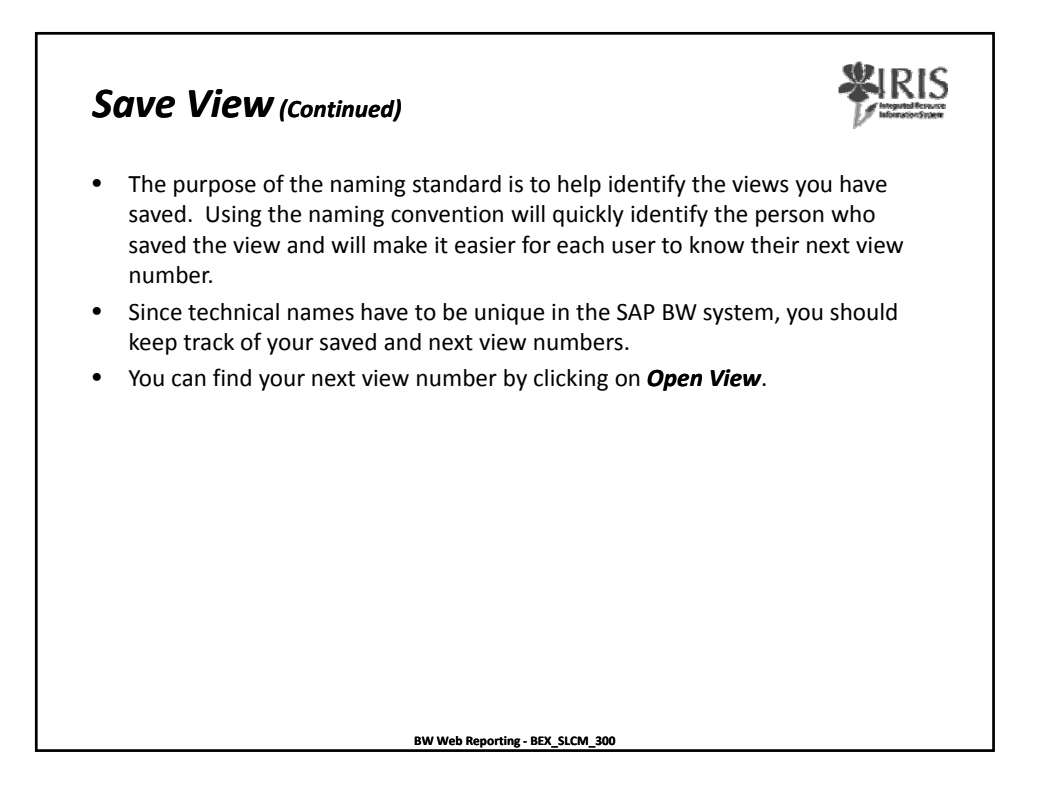

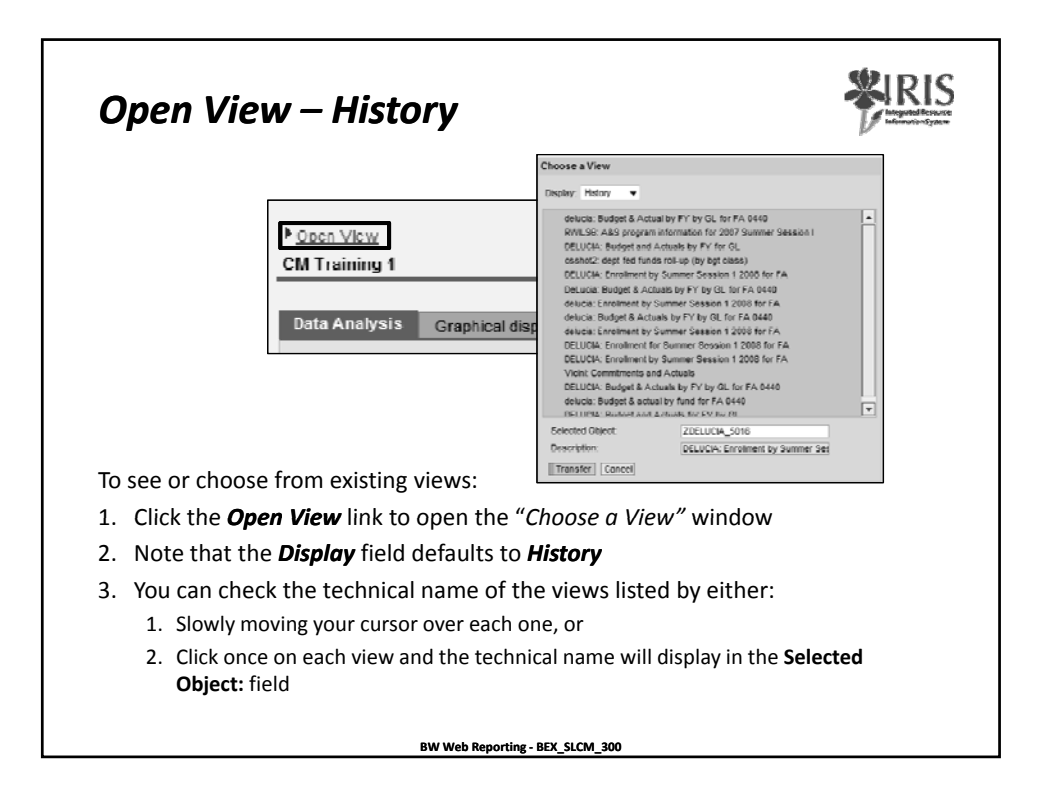

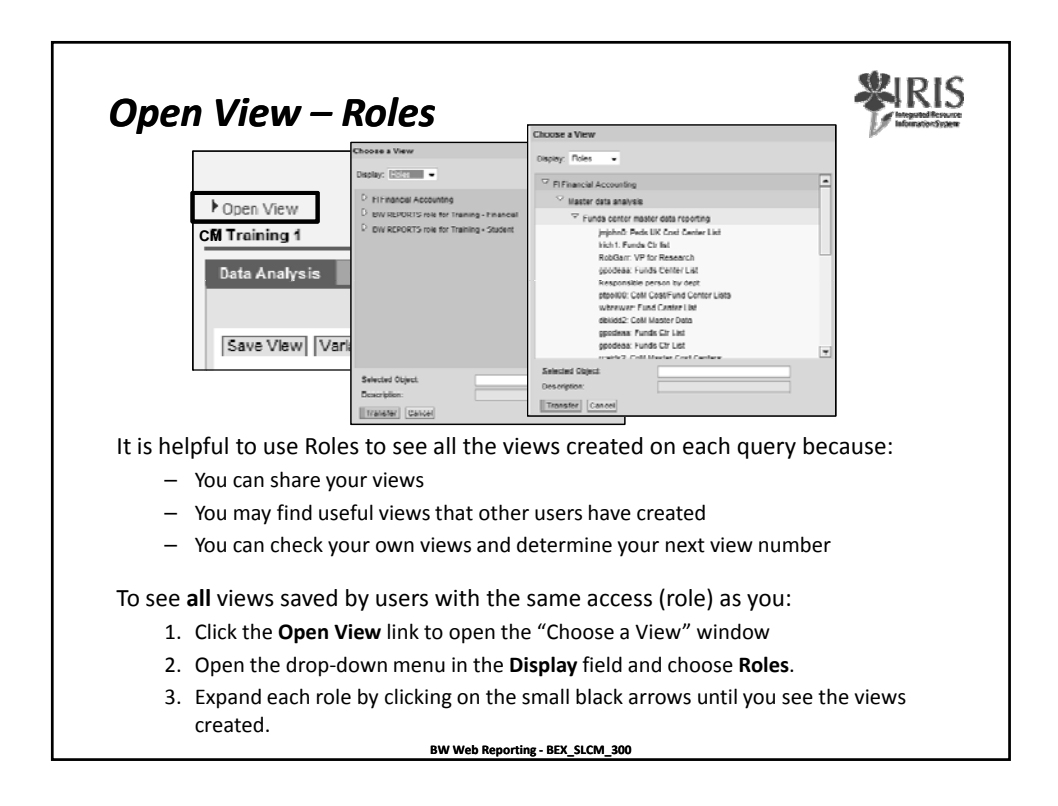

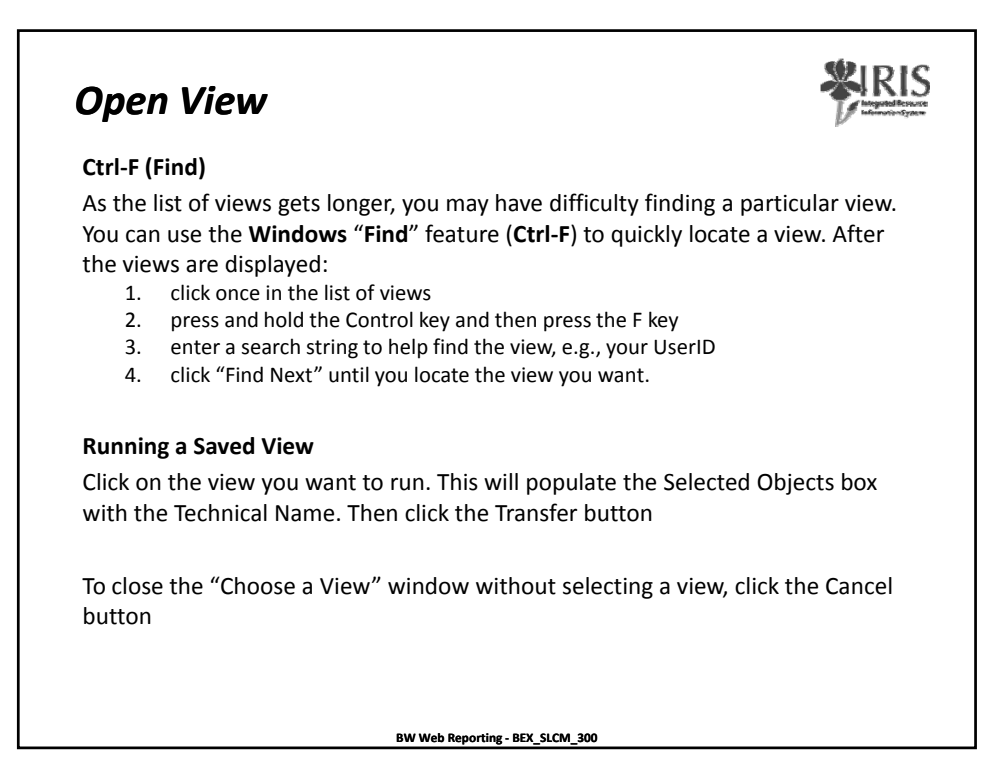

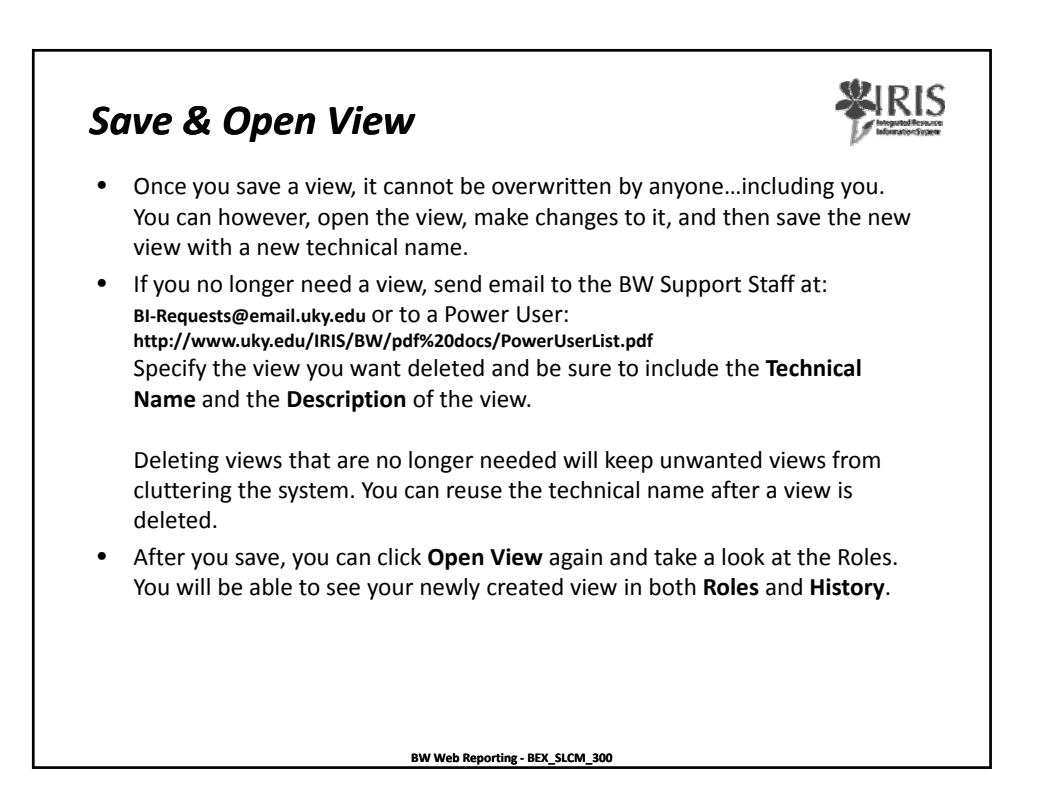

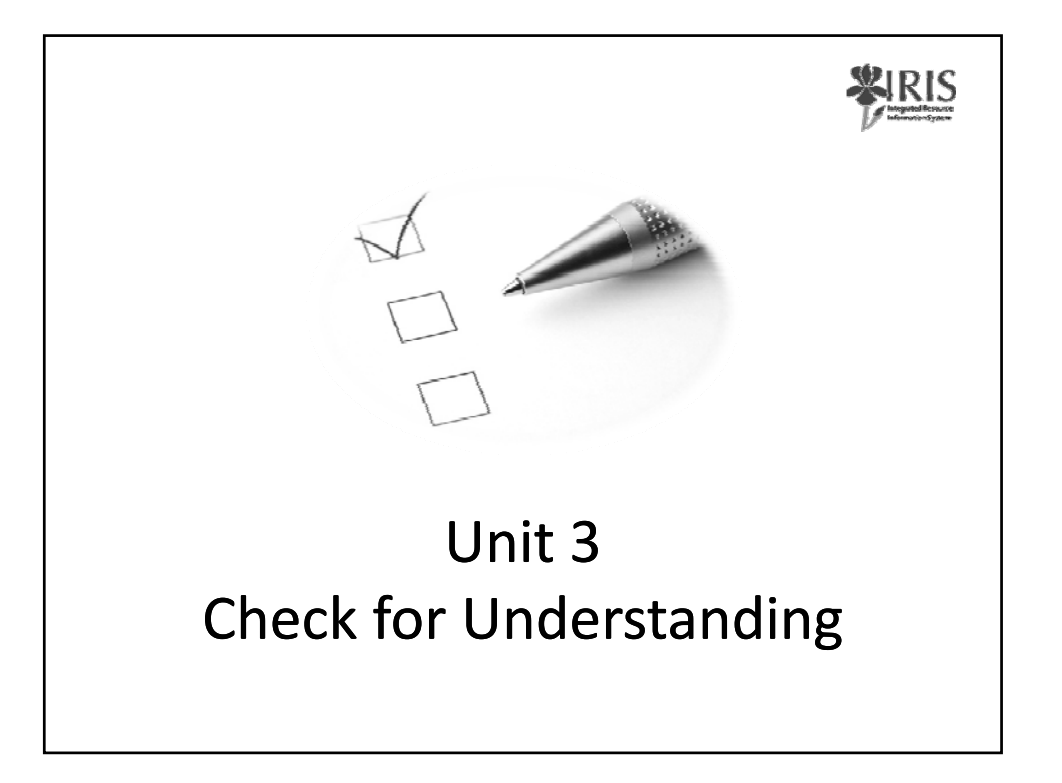

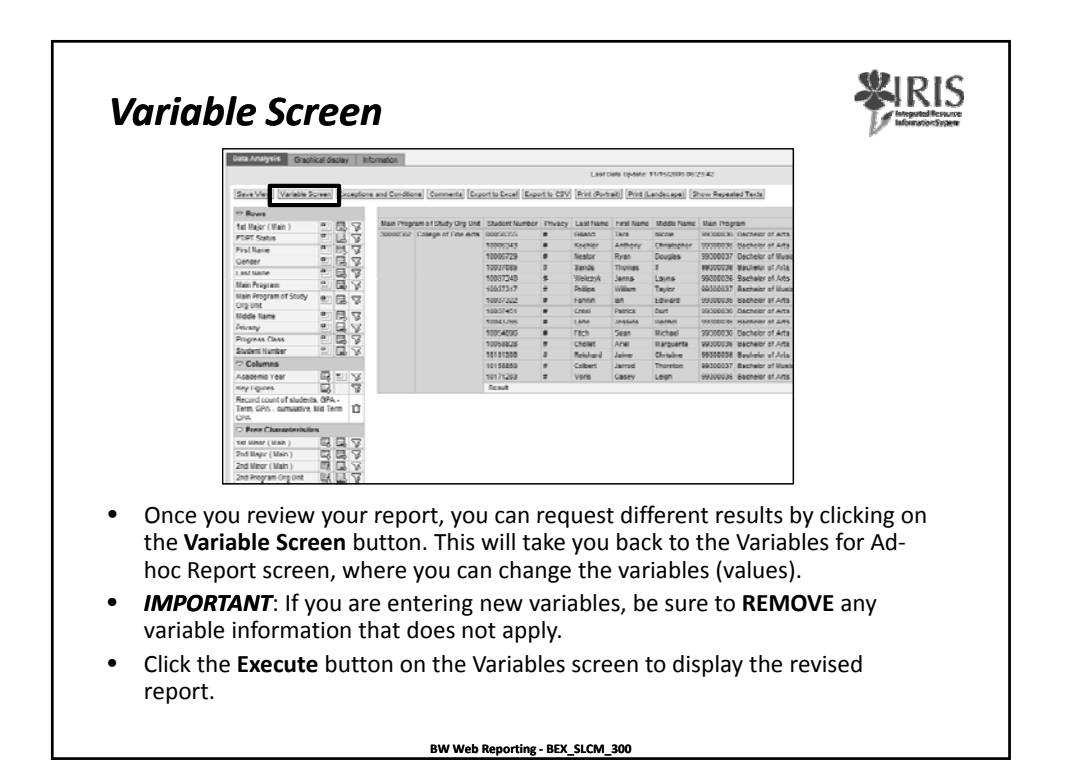

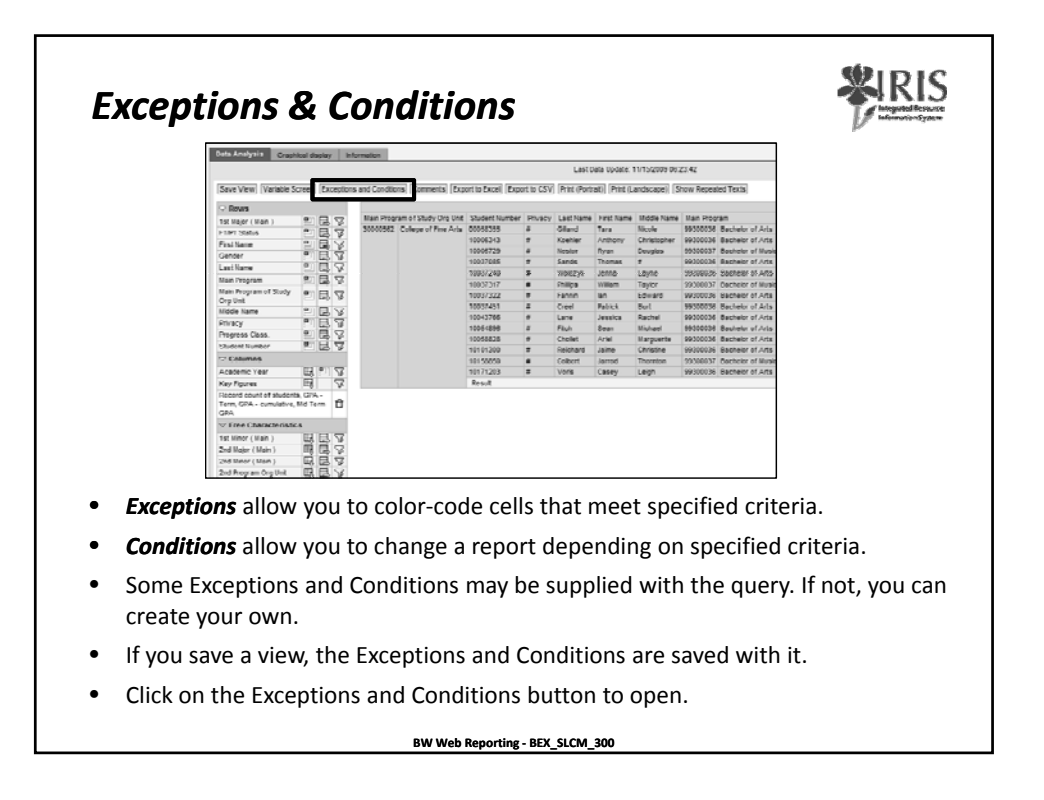

| Data Analysis Crushed Society 1                                                                                                    | formation                                    | Last D                                                                                                    | da Undale: 11/94/2009 DE                                                                                                    | 10.29                                        |                                          |                                                                                                    |                                         |                                       |
|----------------------------------------------------------------------------------------------------|----------------------------------------------|----------------------------------------------------------------------------------------------------|----------------------------------------------------------------------------------------------------|----------------------------------------------|------------------------------------------|----------------------------------------------------------------------------------------------------|-----------------------------------------|---------------------------------------|
| See year (water screet) (screet)                                                                                                    | e entronomore (connexte) (oport trovol) (    | topot to care [inst prote                                                                                                    | et) (marg.antacape)) (1                                                                                                    | for repute tota                              |                                          |                                                                                                    |                                         |                                       |
| C Turryboar                                                                                                    | Cantilinae<br>Adhi                           |                                                                                                    |                                                                                                    |                                              |                                          |                                                                                                    |                                         |                                       |
| Image: Name         Image: Name         Image: Name |                                              | er misio Latraine<br>Characteries<br>a construction<br>a construction<br>a con | rretrupte mane tane<br>tane and tane<br>tane and tane<br>tane and tane<br>tane and tane<br>tane<br>tane |                                              | 12 12 12 12 12 12 12 12 12 12 12 12 12 1 | International         Compares         Compares |                                         | 2 2 2 2 2 2 2 2 2 2 2 2 2 2 2 2 2 2 2 |
| You Act<br>The ico<br>Some E                                                                                                    | ivate/Deact<br>n is a toggle<br>xceptions ar | <b>ivate</b> E<br>switch<br>id Conc                                                                                                    | excepti<br>that to<br>ditions                                                                                                    | ons by clicki<br>urns the Exce<br>may be sup | ng on t<br>eption<br>plied v             | the <b>red ar</b><br>on and of<br>vith the qu                                                                                                    | <b>id green ic</b><br>f.<br>uery. You c | ⇒ 🔁<br>ron.<br>can                    |

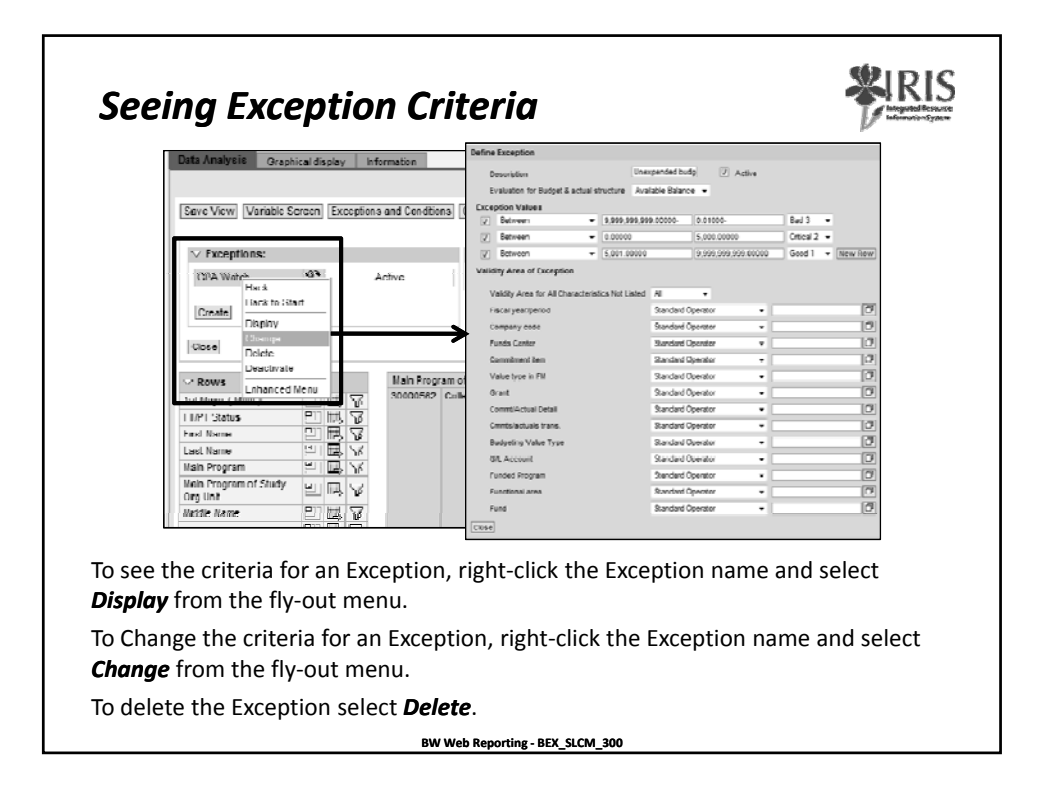

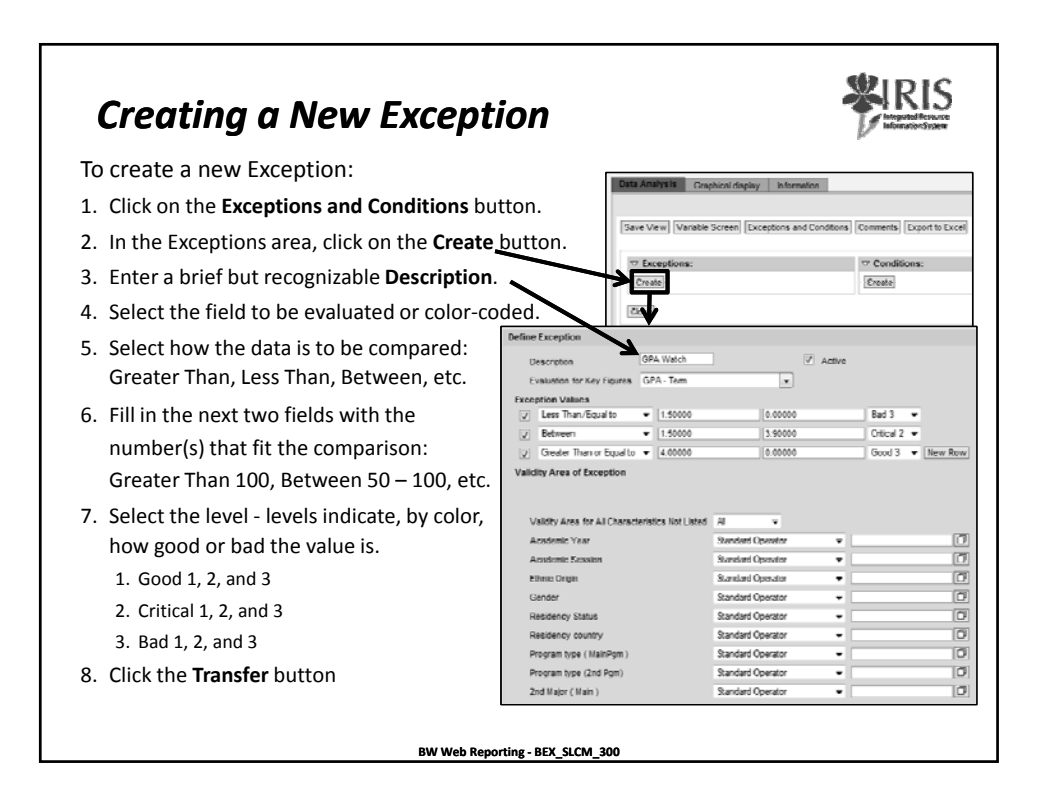

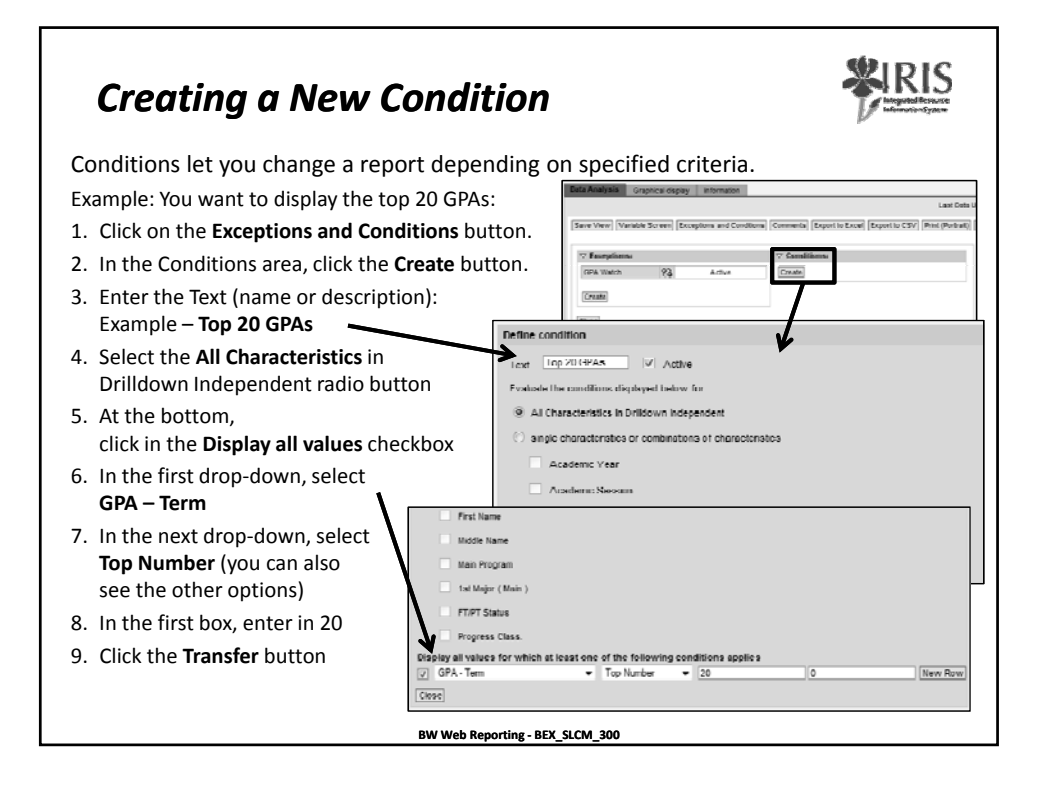

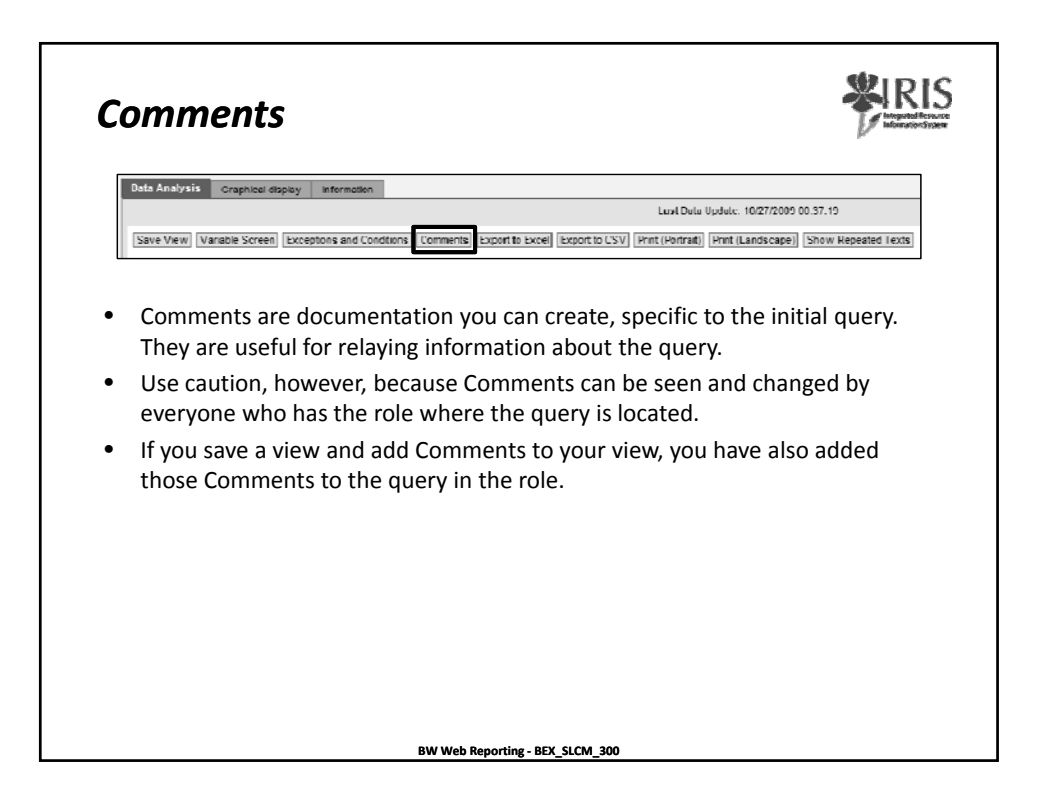

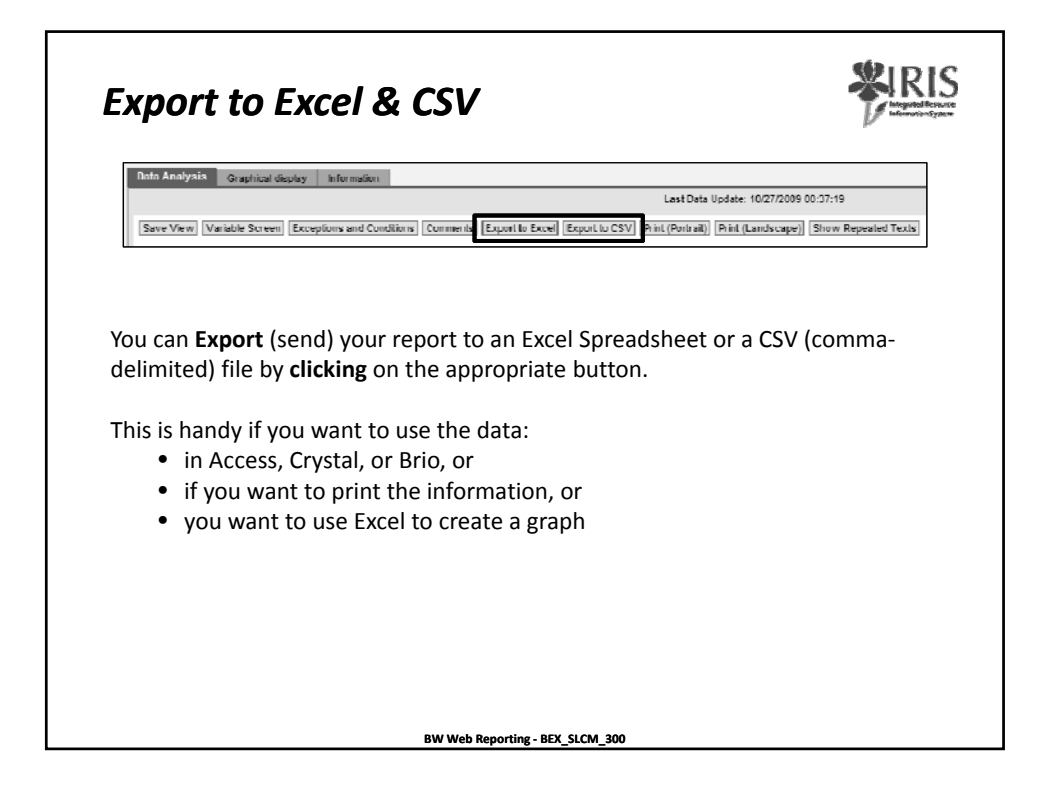

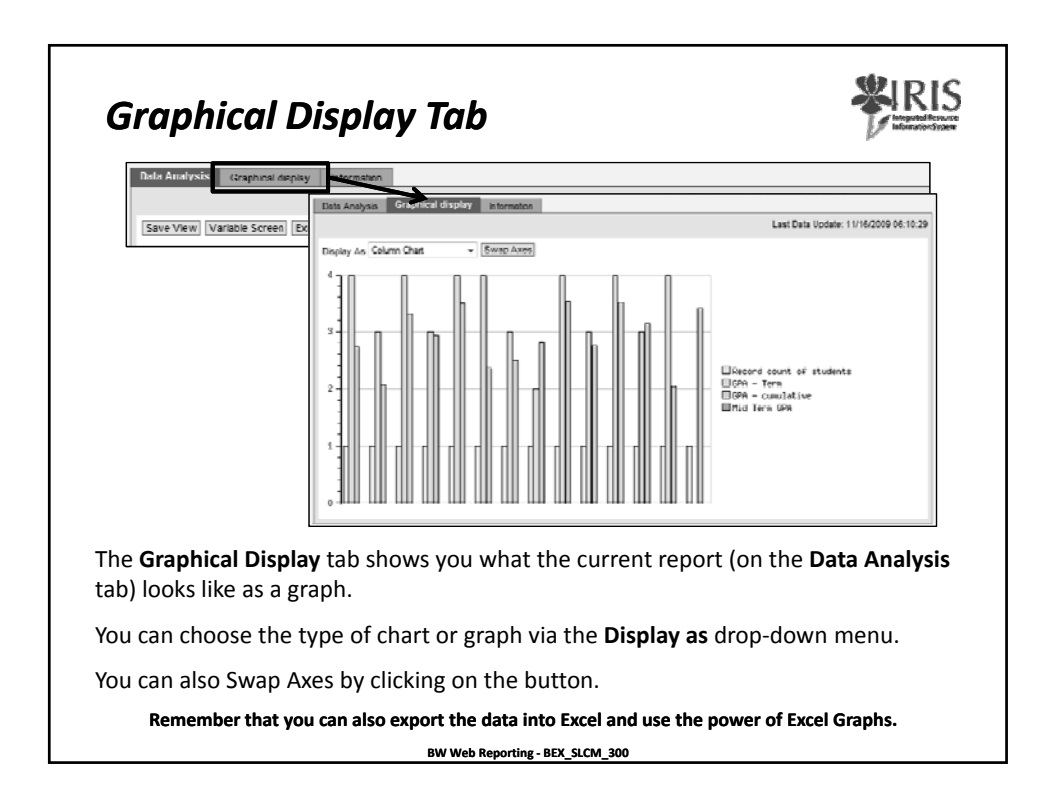

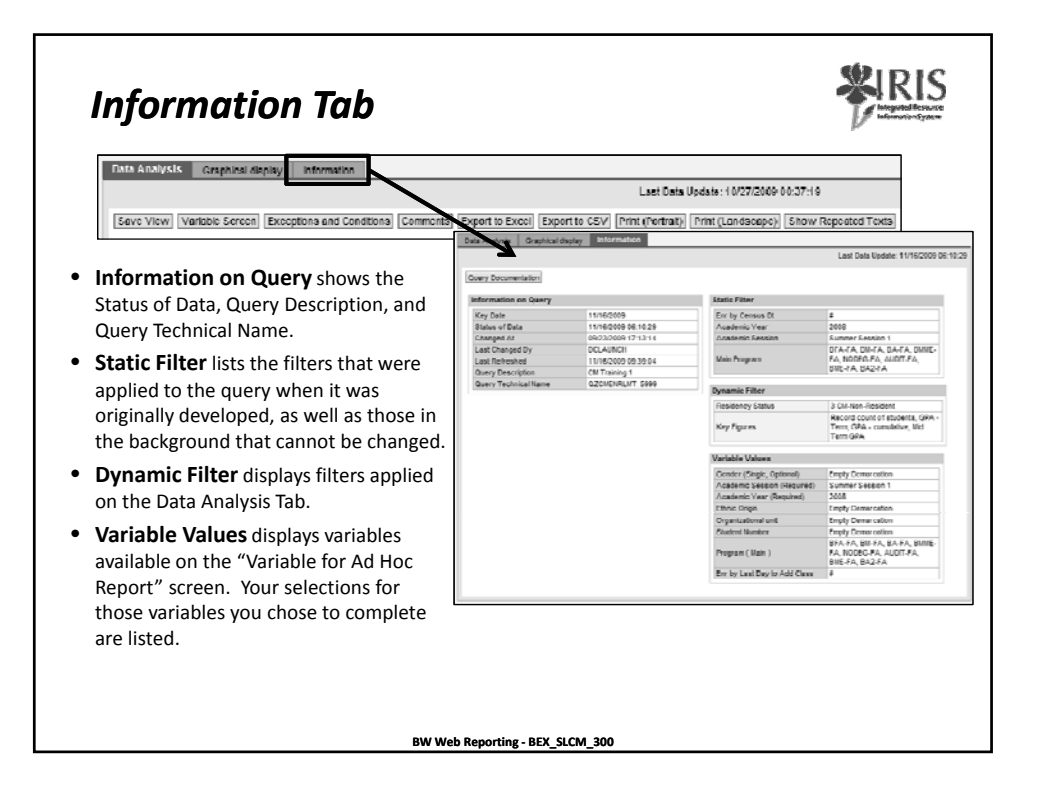

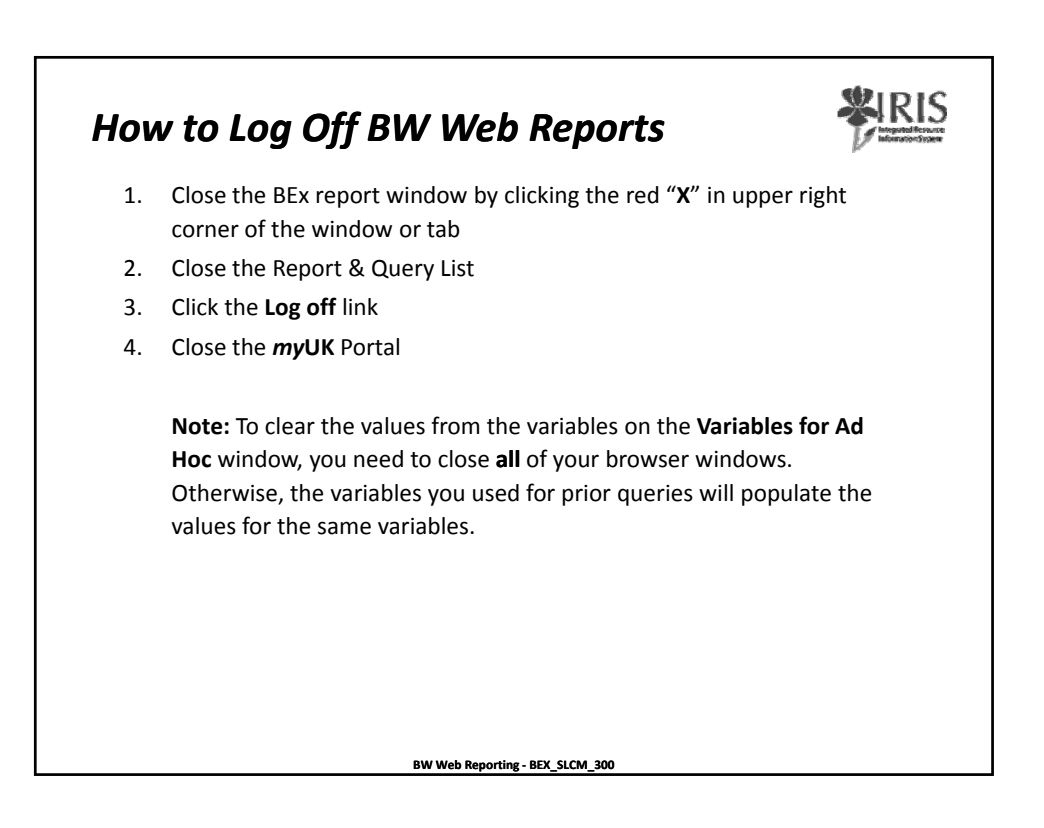

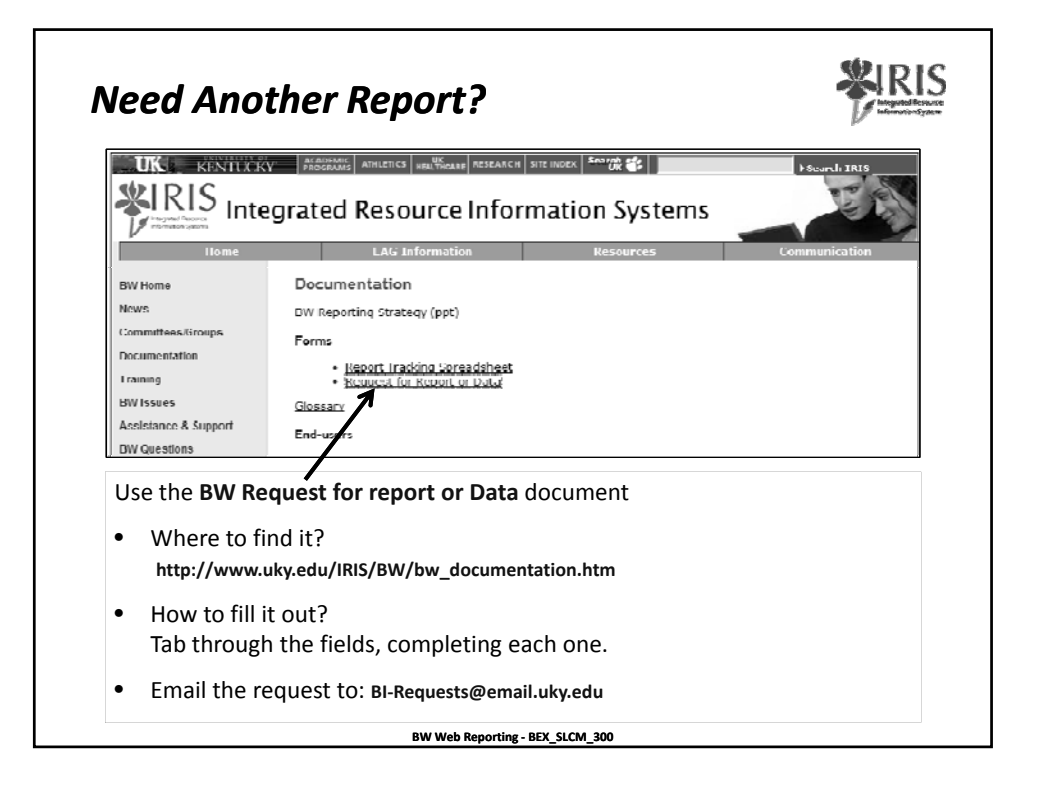

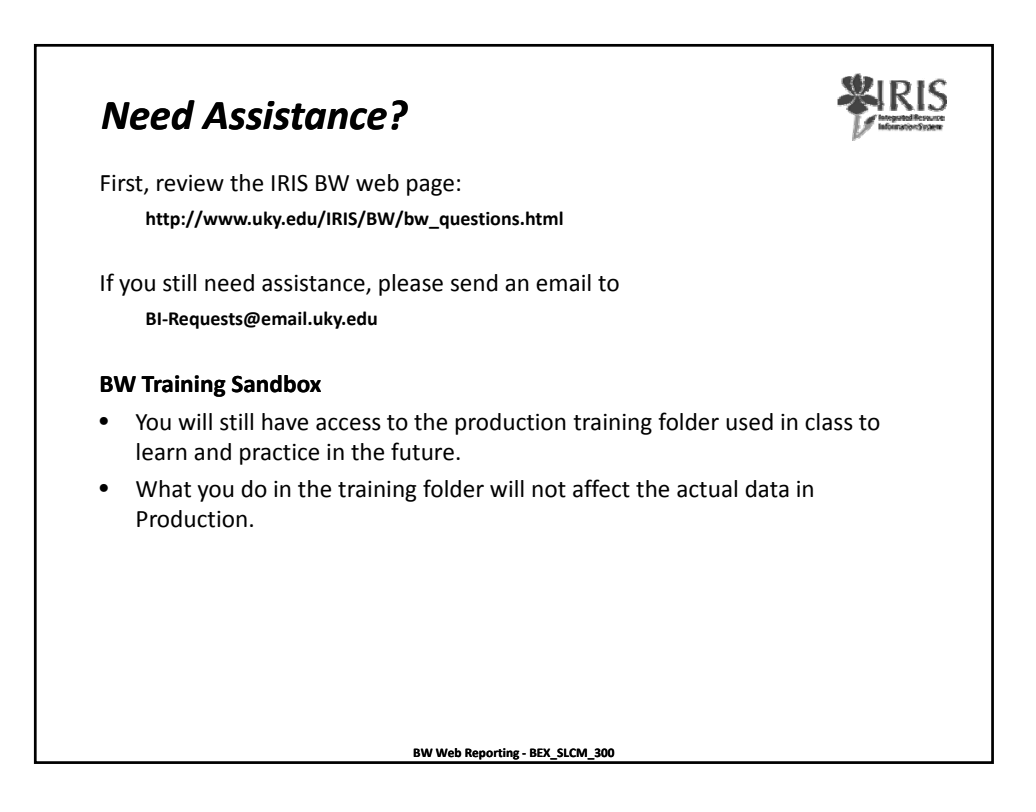

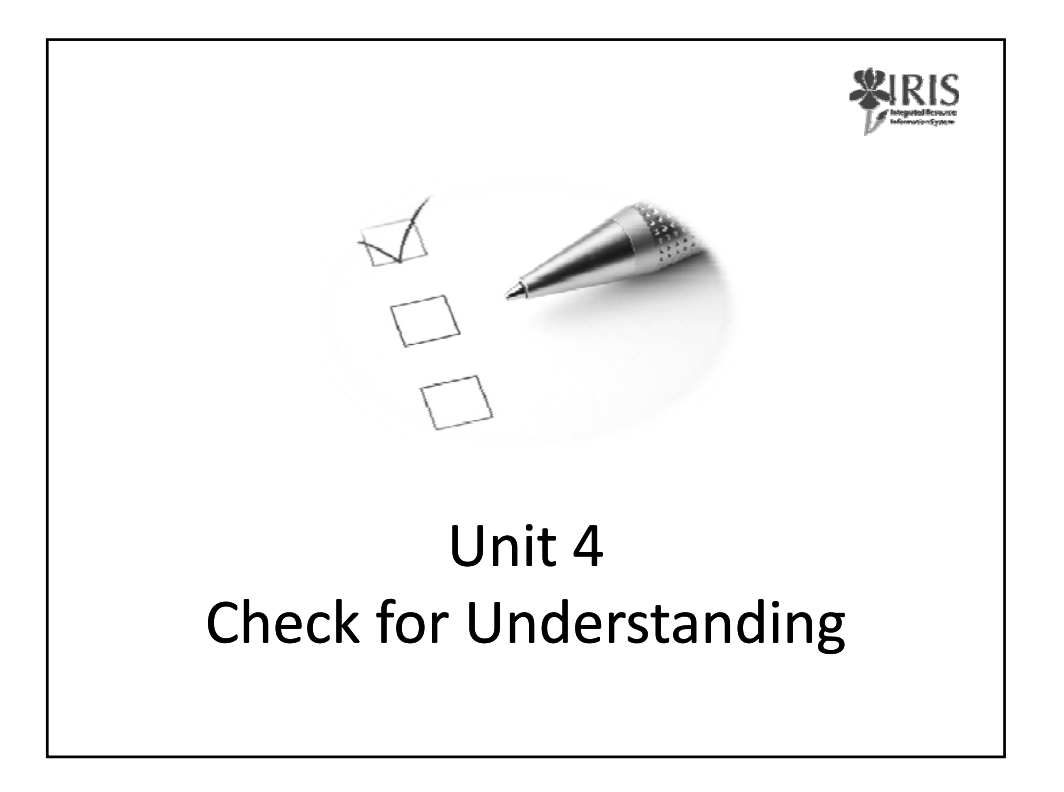

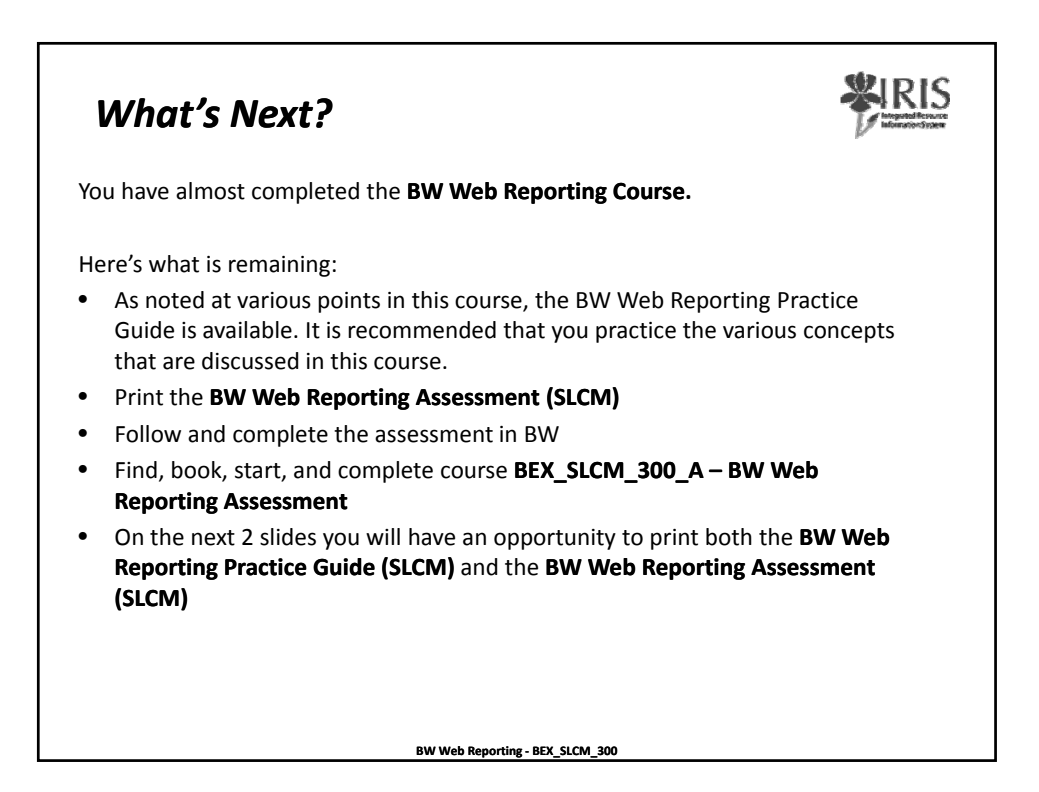

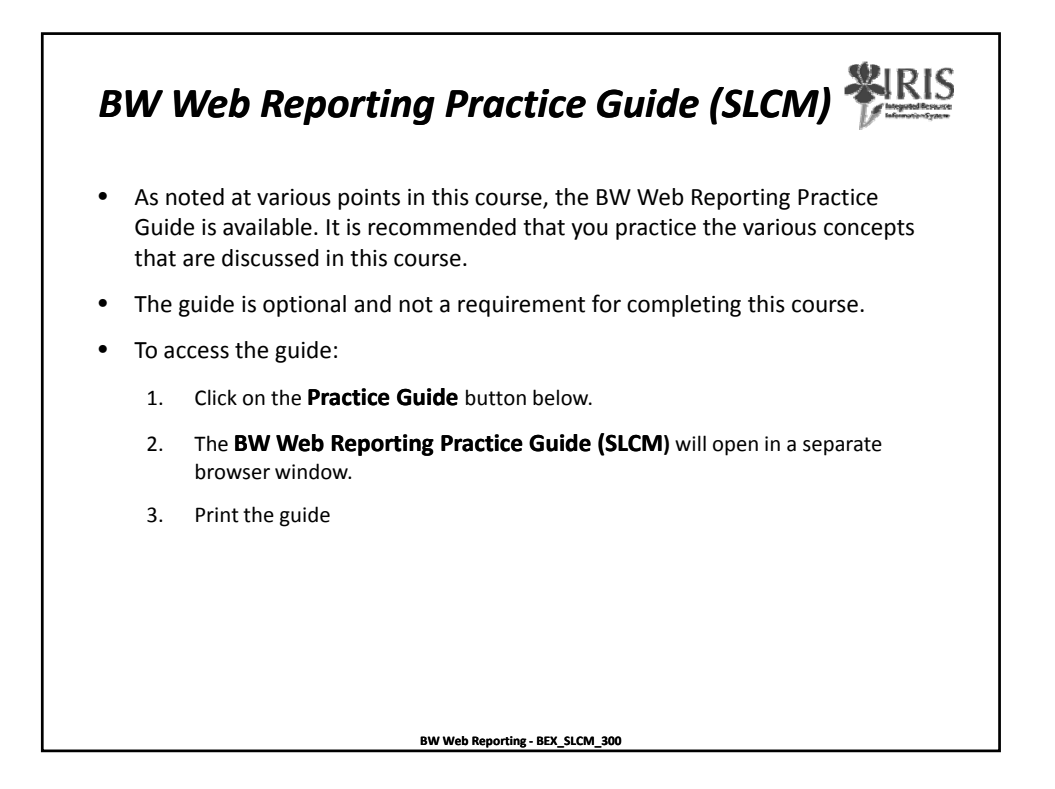

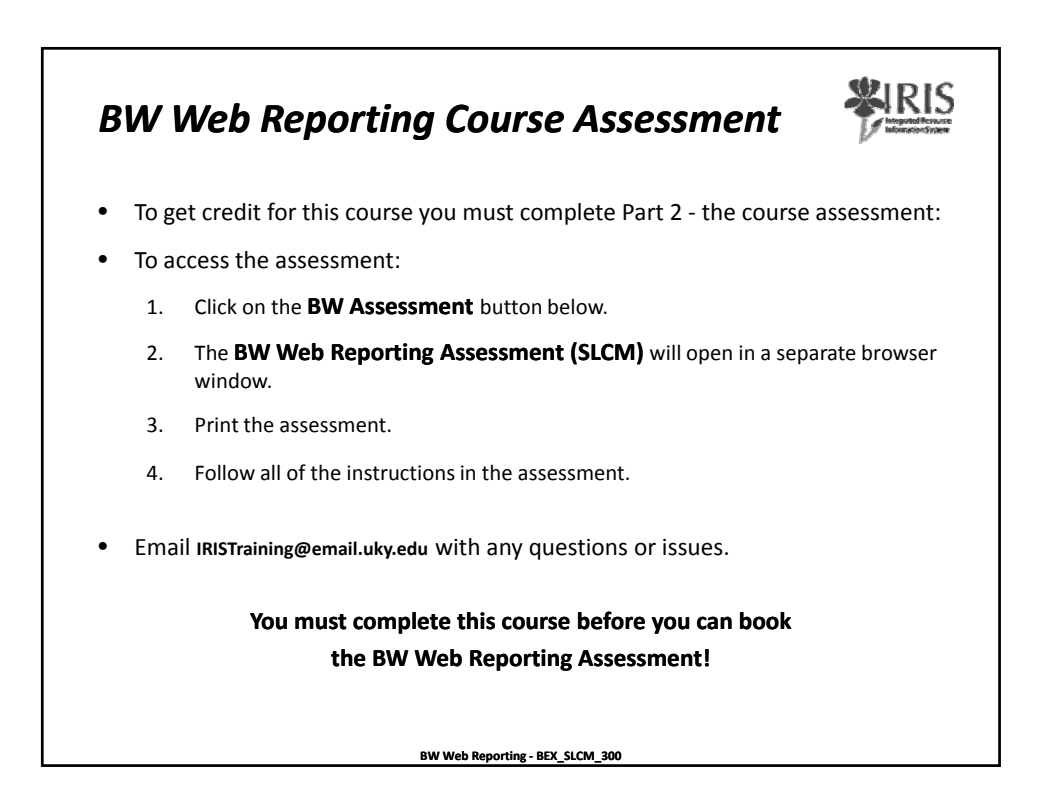

| Final Step – Log off                                                                                       |       |  |  |  |  |  |  |
|----------------------------------------------------------------------------------------------------|-------|--|--|--|--|--|--|
| The final step in completing this course is to:                                                            |       |  |  |  |  |  |  |
| <ul> <li>Click on the Log off button Log off in the lower corner of this sci</li> </ul>                    | reen. |  |  |  |  |  |  |
| <ul> <li>You will be returned to the main myTraining page for this course.</li> </ul>                      |       |  |  |  |  |  |  |
| <ul> <li>The main page will refresh (usually within 30 seconds, depending<br/>network traffic).</li> </ul> | ; on  |  |  |  |  |  |  |
| <ul> <li>You should receive a green system message similar to this:</li> </ul>                             |       |  |  |  |  |  |  |
| "Your Participation in this course has been completed."                                                    |       |  |  |  |  |  |  |
| Email <b>IRISTraining@email.uky.edu</b> with any questions or issu                                         | es.   |  |  |  |  |  |  |
|                                                                                                    |       |  |  |  |  |  |  |
| BW Web Reporting - BEX_SLCM_300                                                                            |       |  |  |  |  |  |  |